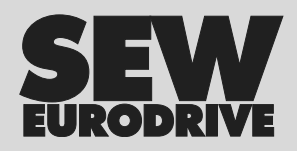

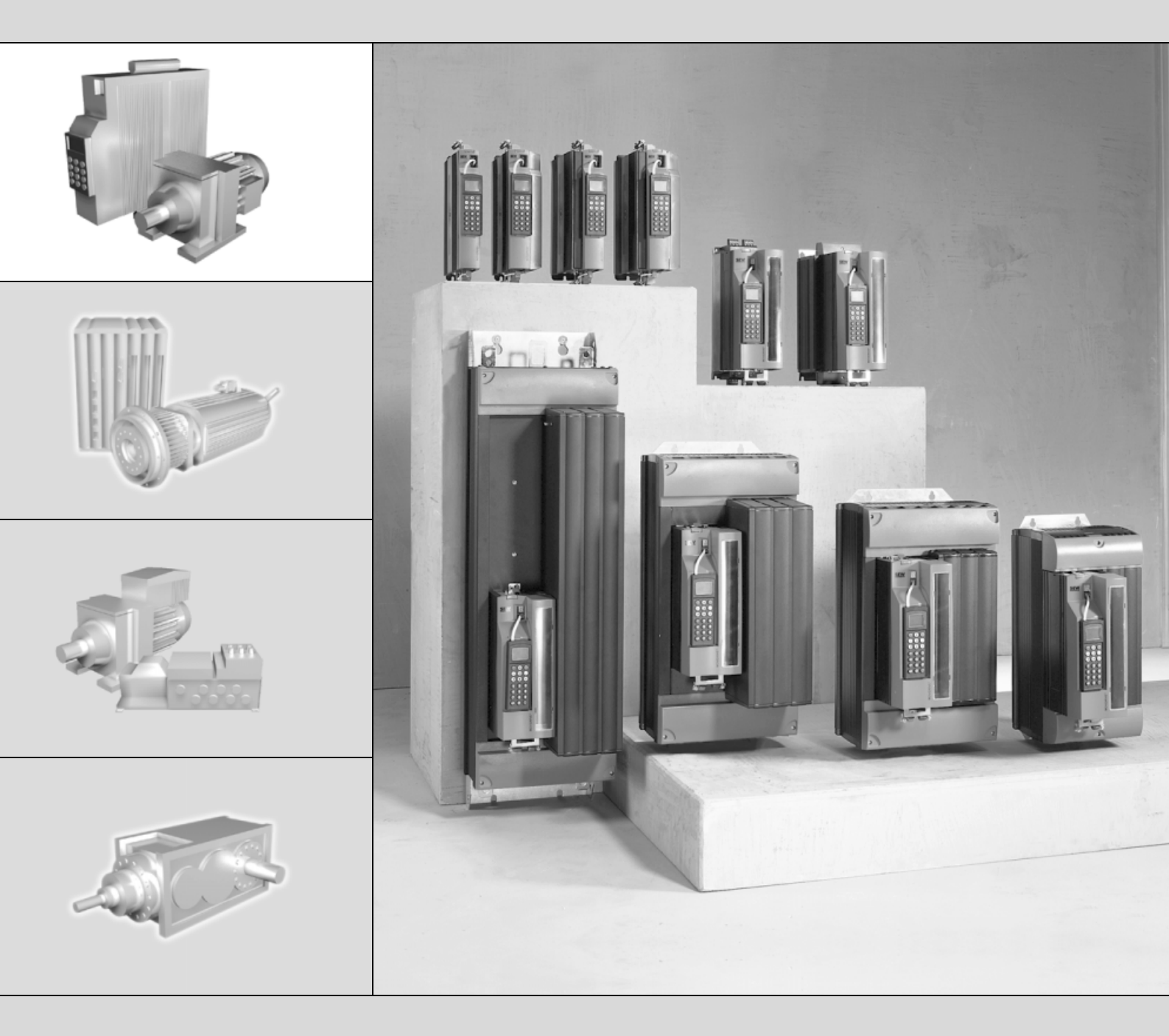

# MOVIDRIVE<sup>®</sup> MDX61B Aplicação "Posicionamento controlado por sensores via Bus"

FA362000

Edição 01/2005 11313552 / PT

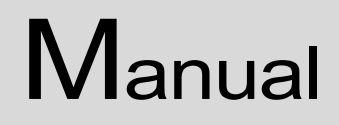

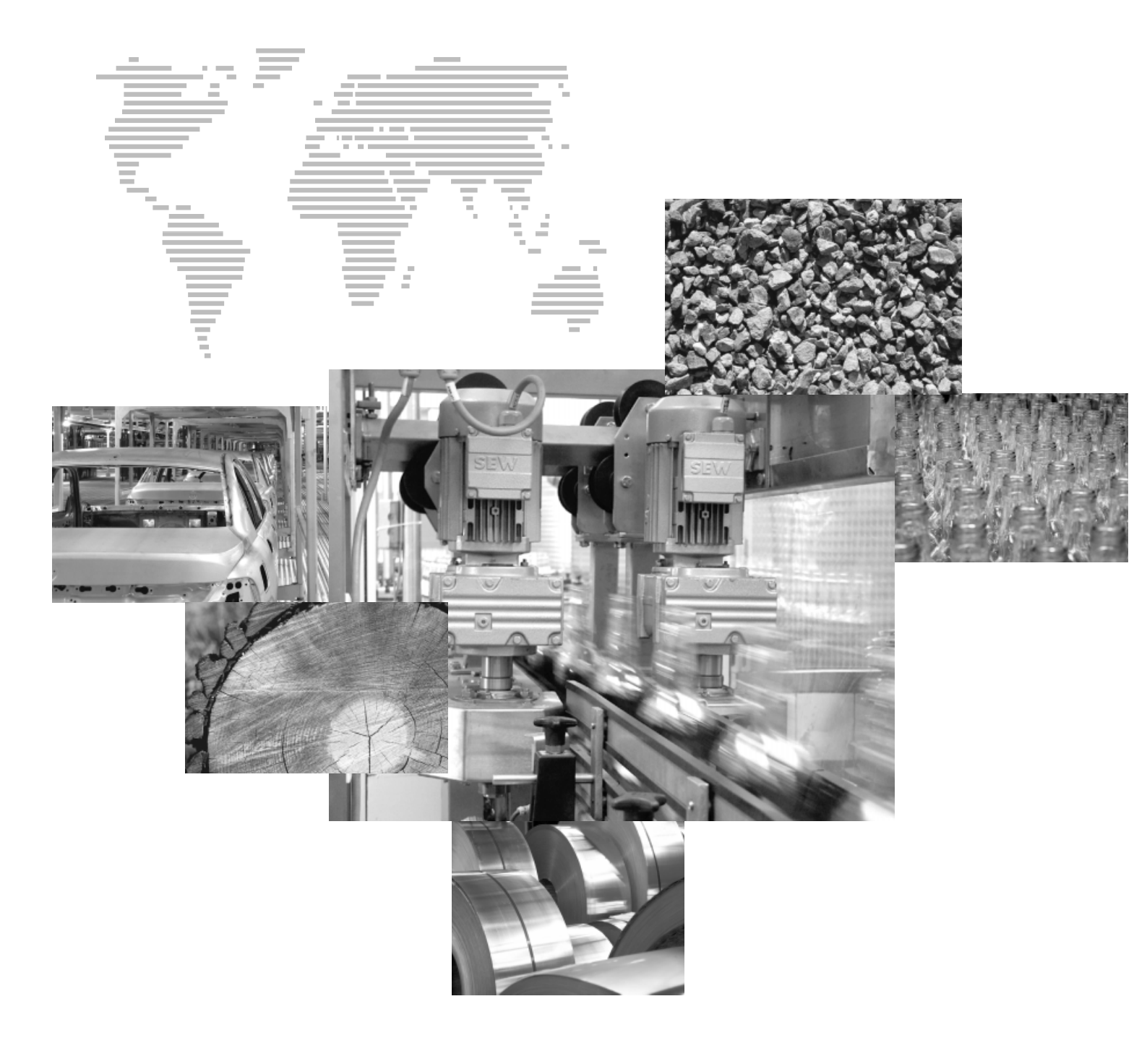

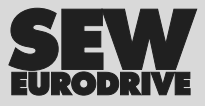

## Índice

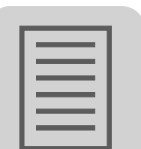

| 1 | Notas importantes                                              | 4    |
|---|----------------------------------------------------------------|------|
|   | 1.1 Explicação dos símbolos                                    | 4    |
|   | 1.2 Informações de segurança e informações gerais              | 5    |
| 2 | Descrição do sistema                                           | 6    |
|   | 2.1 Áreas de aplicação                                         | 6    |
|   | 2.2 Identificação do programa                                  | 7    |
| 3 | Elaboração do projecto                                         | 8    |
| - | 3.1 Pré-requisitos                                             | 8    |
|   | 3.2 Descrição funcional                                        | 9    |
|   | 3.3 Escala do accionamento                                     | .11  |
|   | 3.4 Fins de curso, cams de referência e ponto zero da máquina  | 13   |
|   | 3.5 Atribuição dos dados do processo                           | 13   |
|   | 3.6 Fins de curso de software                                  | 16   |
|   | 3.7 Paragem segura                                             | . 19 |
|   | 3.8 Objecto de envio SBus                                      | . 19 |
| 4 | Instalação                                                     | 20   |
| 4 | 4 1 Software MOVITOOLS <sup>®</sup>                            | 20   |
|   | 4.2 Esquema de ligações para o MOVIDRIVE <sup>®</sup> MDX61B   | 21   |
|   | 4.3 Instalação com Bus para o MOVIDRIVE <sup>®</sup> MDX61B    | 22   |
|   | 4.4 Ligação do bus do sistema (SBus 1)                         | 28   |
|   | 4.5 Ligação dos fins de curso de hardware                      | 29   |
| 5 | Colocação om funcionamento                                     | 30   |
| 5 | 5.1 Informação geral                                           | 30   |
|   | 5.2 Trabalho preliminar                                        | 30   |
|   | 5.3 Inicialização do programa de posicionamento controlado por | 00   |
|   | sensores via bus                                               | 31   |
|   | 5.4 Parâmetros e variáveis IPOS <sup>plus®</sup>               | 44   |
|   | 5.5 Gravação de variáveis IPOS <sup>plus®</sup>                | 46   |
| 6 | Operação e Assistência                                         | 47   |
|   | 6.1 Arranque do accionamento                                   | 47   |
|   | 6.2 Modo de monitorização                                      | 49   |
|   | 6.3 Modo manual                                                | 50   |
|   | 6.4 Modo de referenciamento                                    | 51   |
|   | 6.5 Modo automático                                            | 53   |
|   | 6.6 Diagramas de ciclos                                        | 62   |
|   | 6.7 Informação de irregularidades                              | 68   |
|   | 6.8 Mensagens de irregularidade                                | 69   |
| 7 | Compatibilidade MOVIDRIVE <sup>®</sup> A / B / <i>compact</i>  | 71   |
|   | 7.1 Notas importantes                                          | 71   |
| 8 | Índice                                                         | 74   |

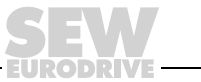

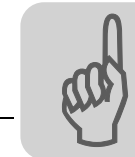

1

## 1 Notas importantes

Siga sempre as instruções de segurança e de advertência apresentadas neste capítulo!

## 1.1 Explicação dos símbolos

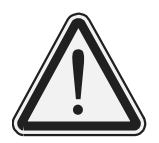

## Perigo

Indica uma situação eventualmente perigosa que pode conduzir a ferimentos graves ou fatais.

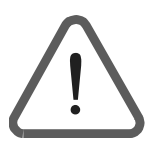

## Aviso

Indica uma situação eventualmente perigosa causada pelo produto, que se não for evitada, poderá conduzir a ferimentos graves ou fatais. Este sinal de aviso também serve como indicação de danos materiais.

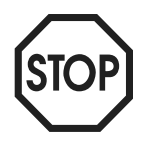

#### Cuidado

Indica uma situação eventualmente perigosa que pode conduzir a danos no equipamento ou meio ambiente.

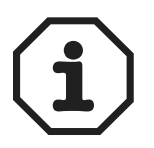

## Nota

Indica uma referência a informações adicionais, por ex., à colocação em funcionamento, ou outras informações úteis.

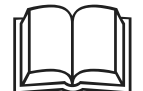

#### Referência à documentação

Indica uma referência a uma documentação, como por ex., instruções de operação, catálogo, folha de dados.

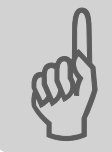

## 1.2 Informações de segurança e informações gerais

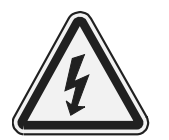

## Perigo de um choque eléctrico

Possíveis consequências: ferimentos graves ou morte.

O controlador vectorial MOVIDRIVE<sup>®</sup> só deve ser instalado e colocado em funcionamento por electricistas com formação adequada sob observação e cumprimento dos regulamentos sobre a prevenção de acidentes em vigor e as Instruções de Operação do MOVIDRIVE<sup>®</sup>.

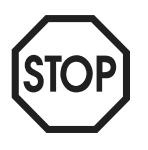

# Situação eventualmente perigosa que pode conduzir a danos no equipamento ou meio ambiente.

Possíveis consequências: danificação do produto

Leia completamente este manual com atenção antes de iniciar os trabalhos de instalação e colocação em funcionamento de controladores vectoriais MOVIDRIVE<sup>®</sup> em conjunto com este módulo de aplicação. Este manual não substitui as Instruções de Operação detalhadas!

Para um funcionamento perfeito e para manter o direito à garantia, é necessário considerar sempre as informações contidas na documentação.

#### Referência à documentação

O presente manual assume que o utilizador está familiarizado com as informações apresentadas na documentação do MOVIDRIVE<sup>®</sup>, particularmente com as informações contidas no Manual do Sistema MOVIDRIVE<sup>®</sup> MDX60B/61B.

Neste manual, as referências são assinaladas com o símbolo " $\rightarrow$ ". Por exemplo, ( $\rightarrow$  Cap. X.X) significa que pode encontrar no capítulo X.X do manual informações adicionais sobre o assunto.

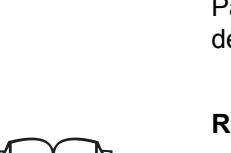

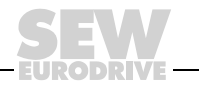

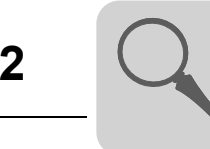

## 2 Descrição do sistema

## 2.1 Áreas de aplicação

Nos sectores da tecnologia de transporte e de embalamento, são transportados frequentemente variados produtos usando simultaneamente diferentes sistemas de transporte (transportadores de rolos, transportadores de tela, transportadores de corrente, etc.). Nestes sistemas, a distância entre cada um dos transportadores pode variar. Para o processamento, distribuição e triagem dos diferentes artigos, é muitas vezes necessário um posicionamento de uma "distância restante" a partir do momento em que o artigo a transportar é detectado, sem que o artigo tenha que ser parado num determinado ponto do percurso. O módulo de aplicação "Posicionamento controlado por sensores via Bus" pode ser usado para resolver este problema.

Neste sistema, os artigos transportados passam por um comutador ou sensor de proximidade (Touch Probe) para que seja detectada a sua posição actual. Após uma mudança de flanco do sinal do sensor de proximidade, o accionamento posiciona o artigo na distância restante pré-definida.

O módulo de aplicação "Posicionamento controlado por sensores via Bus" adequa-se particularmente para os seguintes sectores industriais:

- Tecnologia de transporte de materiais
  - Mecanismos de deslocação
  - Dispositivos de elevação
  - Veículos de carris
- Logística
  - Sistemas de armazenamento vertical
  - Veículos transversais
- Paletização / "Handling"
  - Robôs de "handling" de multi-eixo
  - Pórticos

#### O "Posicionamento controlado por sensores via Bus" oferece as seguintes vantagens nestas aplicações:

- Interface de utilizador amigável
- Somente têm que ser introduzidos os parâmetros necessários para o "Posicionamento controlado por sensores via Bus" (relações de transmissão, velocidades, diâmetros)
- · Parametrização guiada sem necessidade de uma programação complexa
- O modo de monitor oferece um diagnóstico óptimo
- O utilizador não necessita de experiência em programação
- Rápida familiarização com o sistema
- Módulo de aplicação para sistemas de transporte nos quais o material ou os artigos transportados são posicionados de forma precisa por meio de detecção da posição actual através de um sensor externo (Touch Probe)
- A posição actual é detectada durante o movimento
- Especificação variável da distância restante através da palavra de dados de saída do processo PO3

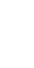

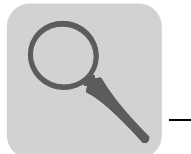

2

## 2.2 Identificação do programa

Pode usar o software MOVITOOLS<sup>®</sup> para identificar qual foi o último programa de aplicação carregado no MOVIDRIVE<sup>®</sup> MDX61B. Para fazê-lo, execute os seguintes passos:

- Ligue o MOVIDRIVE<sup>®</sup> ao PC através do interface série.
- Inicie o MOVITOOLS<sup>®</sup>.
- No MOVITOOLS<sup>®</sup>, inicie o programa "Shell".
- No programa Shell, seleccione o item do menu [Display] / [IPOS information...].

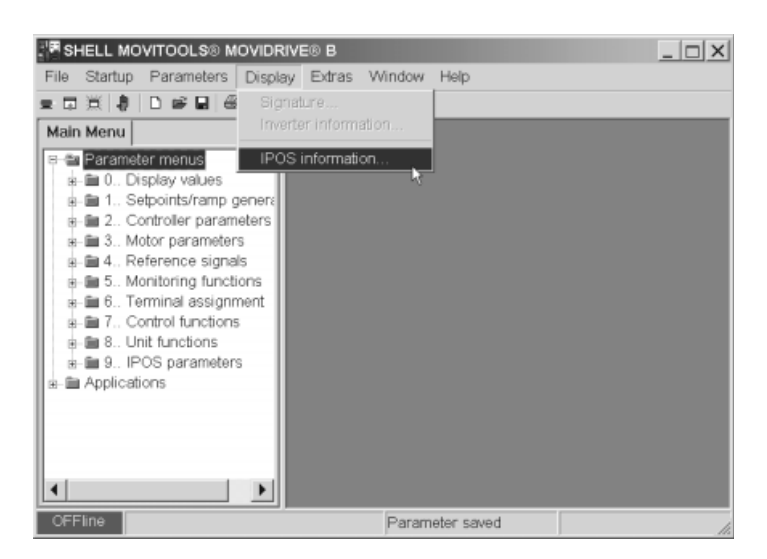

Fig. 1: Informação IPOS no Shell

06710AEN

 A janela "IPOS Status" é aberta. As informações apresentadas nesta janela indicam que software de aplicação está memorizado no MOVIDRIVE<sup>®</sup> MDX61B.

| 🛅 IPOS-Status       |              | _ 🗆 × |
|---------------------|--------------|-------|
| State of program—   |              |       |
| Task 1 :            |              |       |
| Task 2:             |              |       |
| Task 3:             |              |       |
| H511 Position Encod | ler X15:     |       |
| H509 Position Encod | ler DIP X62: |       |
| H510 Position Encod | ler ×14:     |       |
| Program information |              |       |
| loaded modul:       | ???          |       |
| Application modul:  | NO           |       |
| Program size:       | ???          |       |
|                     |              |       |
|                     |              |       |

Fig. 2: Indicação da versão actual do programa IPOS

10980AEN

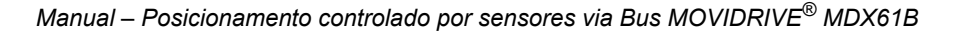

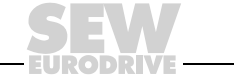

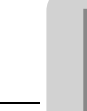

vectoriais.

motores e

encoders

3

## 3 Elaboração do projecto

## 3.1 Pré-requisitos

PC e SoftwareO módulo de aplicação "Posicionamento controlado por sensores via Bus" está imple-<br/>mentado como programa IPOS<br/>plus® e é parte integrante do Software MOVITOOLS® da<br/>versão 4.20 ou superior. Para poder usar o MOVITOOLS®, é necessário possuir um PC<br/>com o Sistema Operativo Windows® 95, Windows® 98, Windows NT® 4.0, Windows®<br/>Me ou Windows® 2000.

Controladores • Controlador vectorial

O "Posicionamento controlado por sensores via Bus" só pode ser implementado nas unidades MOVIDRIVE<sup>®</sup> MDX61B da versão tecnológica (...-0T). A opção necessária (DFP, DFI, DFC ou DFD) depende do tipo de bus a ser usado. Se o controlo for realizado através do SBUS, não é necessária nenhuma destas opções. Em aplicações com um acoplamento negativo entre o veio do motor e a carga, é necessário um encoder externo para efectuar o posicionamento. Se for utilizado um encoder absoluto como encoder externo, é necessário instalar a opção carta de expansão DIP11B para encoder absoluto.

O "Posicionamento controlado por sensores via Bus" tem que receber um sinal de feedback vindo do encoder; por esta razão, a aplicação **não pode** ser implementada no MOVIDRIVE<sup>®</sup> MDX60B.

## Motores e encoders

- Para a operação no MOVIDRIVE<sup>®</sup> MDX61B com DEH11B: Servomotores assíncronos CT/CV (encoder montado de série) ou motores trifásicos DR/DT/DV com encoder (Hiperface<sup>®</sup>, sen/cos ou TTL).
- Para a operação no MOVIDRIVE<sup>®</sup> MDX61B com DER11B: Servomotores síncronos CM/DS com resolver.

## Encoders externos

Acoplamento positivo entre o veio do motor e a carga:
 Não requer um encoder externo. Se pretende utilizar um encoder externo para o

posicionamento no caso de um acoplamento positivo entre o veio do motor e a carga, terá que proceder exactamente como para um acoplamento negativo. Acoplamento negativo entre o veio do motor e a carga:

 Acoplamento negativo entre o velo do motor e a carga.
 Adicionalmente ao encoder/resolver do motor, é necessária a instalação de um encoder externo.

Encoder incremental como encoder externo: Ligação em X14 na unidade básica. Encoder absoluto como encoder externo: Ligação em X62 da opção DIP11.

#### Combinações possíveis

|                                                        | Ligação veio do motor – carga                                                                  |                                        |                                  |  |  |  |  |  |  |
|--------------------------------------------------------|------------------------------------------------------------------------------------------------|----------------------------------------|----------------------------------|--|--|--|--|--|--|
|                                                        | Positiva:<br>Não requer um encoder externo                                                     | Negativa:<br>Requer um enco            | der externo                      |  |  |  |  |  |  |
| Tipo de encoder<br>externo                             | -                                                                                              | Encoder<br>incremental                 | Encoder<br>absoluto              |  |  |  |  |  |  |
| Tipo de bus<br>(opção necessária)                      | $\begin{array}{c} PROFIBUS \to DFP \ / \ InterBus \to D \\ Systembus \ (SBus) \to \end{array}$ | FI / CAN-Bus → DF<br>não requer nenhur | FC / DeviceNet → DFD<br>na opção |  |  |  |  |  |  |
| Outras opções<br>MOVIDRIVE <sup>®</sup><br>necessárias | DEH11B ou DER11E                                                                               | 3                                      | DIP11 / DEH11B /<br>DER11B       |  |  |  |  |  |  |

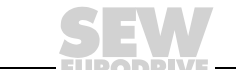

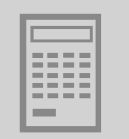

## 3.2 Descrição funcional

CaracterísticasA aplicação "Posicionamento controlado por sensores via Bus" oferece as seguintesfuncionaiscaracterísticas funcionais:

- Posicionamento absoluto referido ao ponto zero da máquina.
- Posicionamento relativo para operação por ciclos.
- Posicionamento do accionamento para uma distância restante a partir da detecção de um evento Touch Probe.
- Paragem do accionamento ao alcançar uma posição máxima definida, se o sensor no modo "Distância restante" não actuar (apenas se a opção de "posicionamento sem fim" não for activada).
- Opção de operação contínua no modo "distância restante".
- Especificação da posição destino através do bus de campo.
- Especificação da velocidade através do bus de campo (nos tipos de rampa LINEAR e LIMITE RET., é possível efectuar as alterações durante o movimento).
- Colocação em funcionamento de duas rampas de posicionamento. As rampas são comutadas através de um Bit na palavra de controlo.
- Activação de fins de curso de software.
- Sinal cíclico de resposta da velocidade actual e da posição actual em unidades de utilizador através das palavras de dados de entrada do processo (PI2 e PI3).
- Confirmação da posição destino através do Bit PI:3 "Posição destino alcançada" na palavra de estado.
- Origem da posição actual (encoder do motor, encoder externo ou encoder absoluto) pode ser seleccionada livremente.
- Fácil ligação ao controlo de nível superior (PLC).

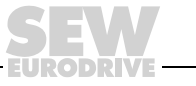

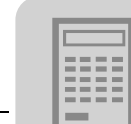

Modos de operação As funções são implementadas com três modos de operação:

- Modo manual (DI11 = "1" e DI12 = "0")
  - No modo manual, o accionamento pode ser movido no sentido horário ou no sentido anti-horário através do bit 9 ou 10 da palavra de controlo 2 (PO1).
  - Neste modo, a velocidade é variável e é definida pelo PLC através do bus.

#### Modo de referenciamento (DI11 = "0" e DI12 = "1")

No modo de referenciamento, pode ser iniciado um percurso de referência com o bit 8 na palavra de controlo 2 (PO1). Com o percurso de referência é definido o ponto de referência (ponto zero da máquina) para os posicionamentos absolutos.

Modo automático (DI11 = "1" e DI12 = "1")

No modo automático, pode seleccionar entre quatro atributos de posicionamento:

Absoluto:

A posição destino refere-se ao ponto zero da máquina previamente definido através de um percurso de referência. O percurso de referência é mandatório.

Relativo:

O ponto de referência é a posição actual (= posição de referência). A posição destino enviada para PO3 (amplitude do ciclo) é adicionada à posição actual. O ciclo é iniciado com um flanco positivo em PO1:8 (Start). Para iniciar um novo ciclo, é necessário uma mudança de flanco em PO1:8.

- Distância restante esquerda /Distância restante direita:

O ponto de referência é a posição actual (= posição de referência). O posicionamento é iniciado com um flanco positivo em PO1:8 (Start). A posição destino é calculada a partir da posição actual (= posição de referência) mais o valor configurado no campo "Maximum position right/left" durante a colocação em funcionamento (→ Cap. "Colocação em funcionamento"). Se a opção de posicionamento sem fim (Bit PO1:10 PosSF) estiver activada, o accionamento mover-se-á infinitamente no sentido seleccionado. Durante o posicionamento, a entrada digital DI02 é monitorizada. Quando é detectada uma mudança de flanco, a distância restante definida através do bus de campo é adicionada à posição como offset quando ocorre o evento Touch Probe.

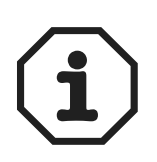

O trajecto de deslocação máximo possível depende da unidade de percurso configurada. Exemplos:

- Unidade de percurso [1/10 mm] → Trajecto de deslocação = 3,27 m
- Unidade de percurso [mm] → Trajecto de deslocação = 32,7 m

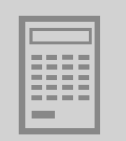

## 3.3 Escala do accionamento

O sistema de controlo tem que conhecer o número de impulsos do encoder (incrementos) por unidade de percurso para poder posicionar o accionamento. Através da escala, é configurada a unidade de utilizador apropriada para a aplicação.

Accionamento sem encoder externo (acoplamento positivo) Em accionamentos sem encoder externo, o sistema pode calcular o factor de escala automaticamente **durante a colocação em funcionamento** do posicionamento controlado por sensores via Bus. Para tal, tem que introduzir os seguintes dados:

- Diâmetro da roda do accionamento (d<sub>roda do accionamento</sub>) ou passo do fuso (s<sub>fuso</sub>)
- Relação de transmissão do redutor (iredutor, redução da velocidade)
- Relação de transmissão do redutor adicional (i<sub>redutor adicional</sub>, redução da velocidade)

São calculados os seguintes factores de escala:

- Factor de escala Impulsos / Distância [inc/mm] usando a fórmula:
  - Impulsos =  $4096 \times i_{redutor} \times i_{redutor adicional}$
  - Distância =  $\Pi \times d_{roda \ do \ accionamento}$  ou  $\Pi \times s_{fuso}$
- Factor de escala Velocidade

Factor numerador em [1/min] e valor de denominador em "unidade da velocidade".

Pode também introduzir directamente os factores de escala para a distância e para a velocidade. Se introduzir como unidade para a distância uma unidade diferente de [mm] ou [1/10 mm], esta unidade do utilizador será também assumida para a posição dos fins de curso de software, do offset de referência e do trajecto máximo de deslocação.

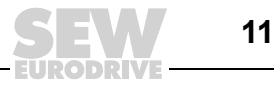

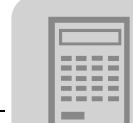

Accionamento com encoder externo (acoplamento negativo) Neste caso, o encoder externo terá que ter activado e escalado antes da **colocação em funcionamento** do Posicionamento controlado com sensores via Bus. Para o efeito, efectue as seguintes configurações no programa Shell **antes** de colocar o Posicionamento controlado por sensores via Bus em funcionamento ( $\rightarrow$  Figura seguinte).

| 94. IPOS Encoder                 | _ 🗆 ×            |
|----------------------------------|------------------|
| 941 Source actual position       | EXTERN.ENC (X14) |
| 942 Encoder factor numerator     | 1                |
| 943 Encoder factor denominator   | 1                |
| 944 Encoder scaling ext. encoder | x 1 🔻            |
| 945 Encoder type (X14)           | HIPERFACE -      |
| 946 Counting direction (X14)     | NORMAL           |
| 947 Hiperface offset (X14) [inc] | 0                |

10091AEN

• P941 Fonte da posição actual

Se estiver ligado um encoder incremental ou um encoder absoluto (DIP11), configure o parâmetro P941 para "EXT. ENCODER (X14)". Esta configuração também pode ser feita durante a colocação em funcionamento do módulo de posicionamento.

 P942 Encoder factor numerador / P943 Encoder factor denominador / P944 Escala encoder externo

O cálculo da escala é bloqueado durante a colocação em funcionamento do módulo de posicionamento.

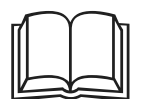

- Para informações adicionais de como escalar um encoder externo, consulte o manual "Posicionamento e sistema de controlo sequencial IPOS<sup>plus®</sup>".
- Ao usar um encoder absoluto, observe as informações respeitantes à colocação em funcionamento contidas no manual "MOVIDRIVE<sup>®</sup> MDX61B, Carta de expansão DIP11B para encoder absoluto".

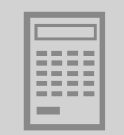

## 3.4 Fins de curso, cams de referência e ponto zero da máquina

Tenha em atenção as seguintes informações ao elaborar o projecto:

- Os fins de curso de software têm que residir dentro do trajecto de deslocação dos fins de curso de hardware.
- Ao definir o ponto de referência (posição do cam de referência) e os fins de curso de hardware, tenha atenção para que estes não se sobreponham. Em caso de uma sobreposição, é emitida a mensagem de irregularidade F78 "IPOS Fim de curso SW" durante o referenciamento.
- Se o ponto zero da máquina não coincidir com o cam de referência, pode introduzir um offset de referência durante a colocação em funcionamento. Para tal, aplica-se a seguinte fórmula: Ponto zero da máquina = ponto de referência + offset de referência. Desta forma pode alterar o ponto zero da máquina sem ter que mover a cam de referência.

## 3.5 Atribuição dos dados do processo

O controlo de nível superior (PLC) envia três palavras de dados de saída do processo (PO1 ... PO3) ao controlador vectorial e recebe deste três palavras de dados de entrada do processo (PI1 ... PI3).

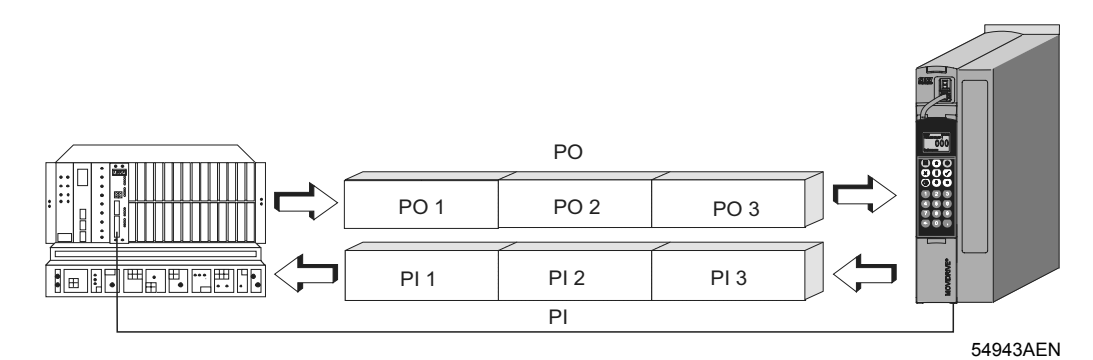

Fig. 3: Troca de dados através de dados do processo

- PO = Dados de saída do processo
- PO1 = Palavra de controlo 2
- PO2 = Velocidade de referência (Dados PO IPOS)
- PO3 = Posição de referência (Dados PO IPOS)
- PI = Dados de entrada do processo
- PI1 = Palavra de estado (Dados PI IPOS)
- PI2 = Velocidade actual (Dados PI IPOS)
- PI3 = Posição actual (Dados PI IPOS)

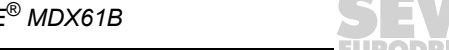

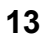

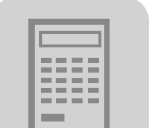

Dados de saída do processo

- As palavras de dados de saída do processo têm a seguinte atribuição:
- PO1: Palavra de controlo 2

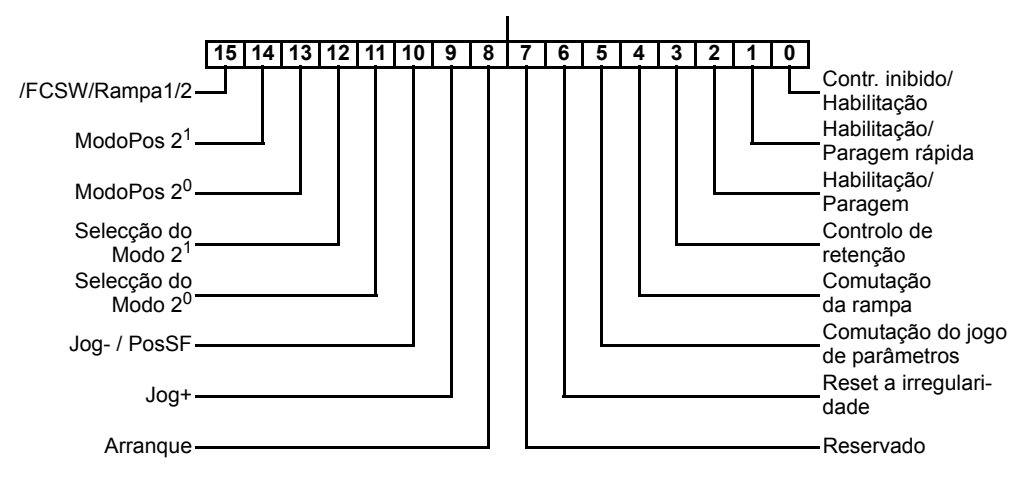

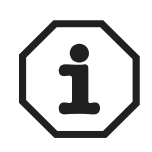

A opção "Posicionamento sem fim" (bit 10:PosSF) nos modos "Distância restante esquerda/direita" e a opção "Movimento livre em relação aos fins de curso de software" no modo manual (bit 15:/FCSW) só estão disponíveis em conjunto com o MOVIDRIVE<sup>®</sup> MDX61B.

| Modo de operação        | Bit 12: Selecção do Modo 2 <sup>1</sup> | Bit 11: Selecção do Modo 2 <sup>0</sup> |
|-------------------------|-----------------------------------------|-----------------------------------------|
| Modo inválido           | 0                                       | 0                                       |
| Modo manual             | 0                                       | 1                                       |
| Modo de referenciamento | 1                                       | 0                                       |
| Modo automático         | 1                                       | 1                                       |

| ModoPos                     | Bit 14: Selecção do Modo 2 <sup>1</sup> | Bit 13: Selecção do Modo 2 <sup>0</sup> |
|-----------------------------|-----------------------------------------|-----------------------------------------|
| Absoluto                    | 0                                       | 0                                       |
| Relativo                    | 0                                       | 1                                       |
| Distância restante direita  | 1                                       | 0                                       |
| Distância restante esquerda | 1                                       | 1                                       |

#### • PO2: Velocidade de referência

|    | PO2 Velocidade de referência |    |    |    |    |   |   |   |   |   |   |   |   |   |   |
|----|------------------------------|----|----|----|----|---|---|---|---|---|---|---|---|---|---|
| 15 | 14                           | 13 | 12 | 11 | 10 | 9 | 8 | 7 | 6 | 5 | 4 | 3 | 2 | 1 | 0 |

#### • PO3: Posição de referência

| PO3 Posição de referência |    |    |    |    |    |   |   |   |   |   |   |   |   |   |   |
|---------------------------|----|----|----|----|----|---|---|---|---|---|---|---|---|---|---|
| 15                        | 14 | 13 | 12 | 11 | 10 | 9 | 8 | 7 | 6 | 5 | 4 | 3 | 2 | 1 | 0 |

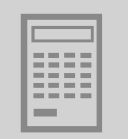

Dados de entrada do processo

- As palavras de dados de entrada do processo têm a seguinte atribuição:
- PI1: Palavra de estado

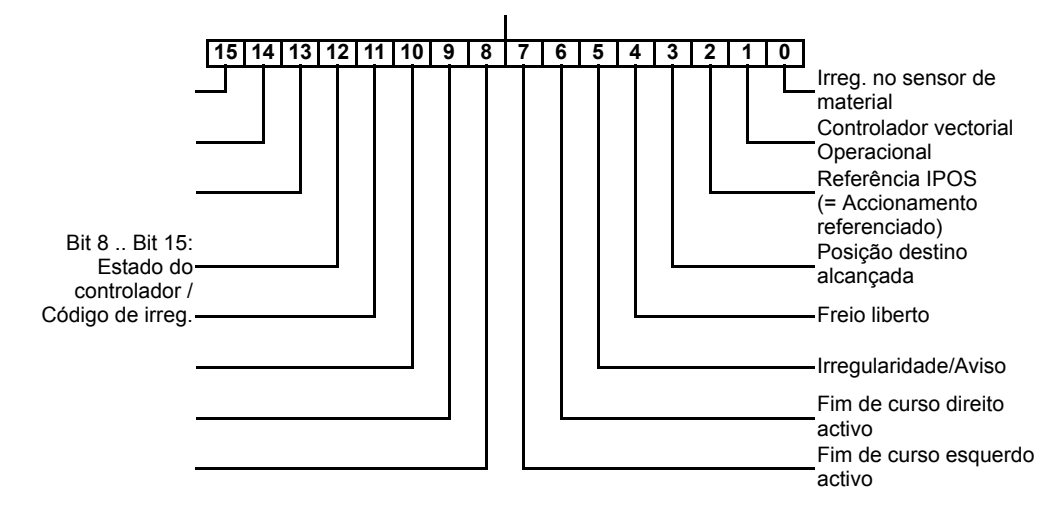

• PI2: Velocidade actual

|    |    |    |    |    | PI2 | 2 Ve | locio | lade | act | ual |   |   |   |   |   |
|----|----|----|----|----|-----|------|-------|------|-----|-----|---|---|---|---|---|
| 15 | 14 | 13 | 12 | 11 | 10  | 9    | 8     | 7    | 6   | 5   | 4 | 3 | 2 | 1 | 0 |

• PI3: Posição actual

|    | PI3 Posição actual |    |    |    |    |   |   |   |   |   |   |   |   |   |   |   |   |
|----|--------------------|----|----|----|----|---|---|---|---|---|---|---|---|---|---|---|---|
| 15 | 14                 | 13 | 12 | 11 | 10 | 9 | 8 | 7 | 6 | 5 | 4 | 3 | 2 | 1 | 0 | 1 | 0 |

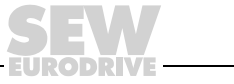

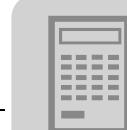

3

## 3.6 Fins de curso de software

Informação geral A função de monitorização "Fins de curso de software" tem como função controlar se a posição destino está configurada para valores apropriados. Durante este processo, é indiferente em que posição o accionamento se encontra. Em contraste à monitorização dos fins de curso de hardware, a função de monitorização dos fins de curso de software possibilita detectar se existe uma irregularidade na posição destino especificada já antes do eixo se mover. Os fins de curso de software estão activos quando o eixo estiver referenciado, ou seja, quando o bit 1 "Referência IPOS" estiver configurado em PI1.

Movimento livre<br/>em relação aos<br/>fins de curso de<br/>softwareSe for utilizado um encoder absoluto ou um encoder Hiperface® Multi-volta, é neces-<br/>sário que o accionamento possa também ser movido dentro dos valores dos fins de<br/>curso de software, por ex., após uma substituição do encoder. Para o efeito, o bit 15 da<br/>palavra de dados de saída do processo 1 (PO1) foi configurado para "/FCSW" (= movi-<br/>mento livre em relação aos fins de curso de software).

O bit 15 "/FCSW" só está disponível nos modos de operação manual e de referenciamento. Se o bit 15 estiver colocado, o accionamento poderá ser movido da área de posicionamento válida para os fins de curso de software ( $\rightarrow$  Caso 3).

São distinguidos entre os três casos seguintes:

#### Caso 1

- Pré-requisitos:
  - O bit 15 "/FCSW" não está colocado na palavra de dados de saída do processo 1 (PO1).
  - O accionamento encontra-se na área de posicionamento válida
  - A monitorização dos fins de curso de software está activa.

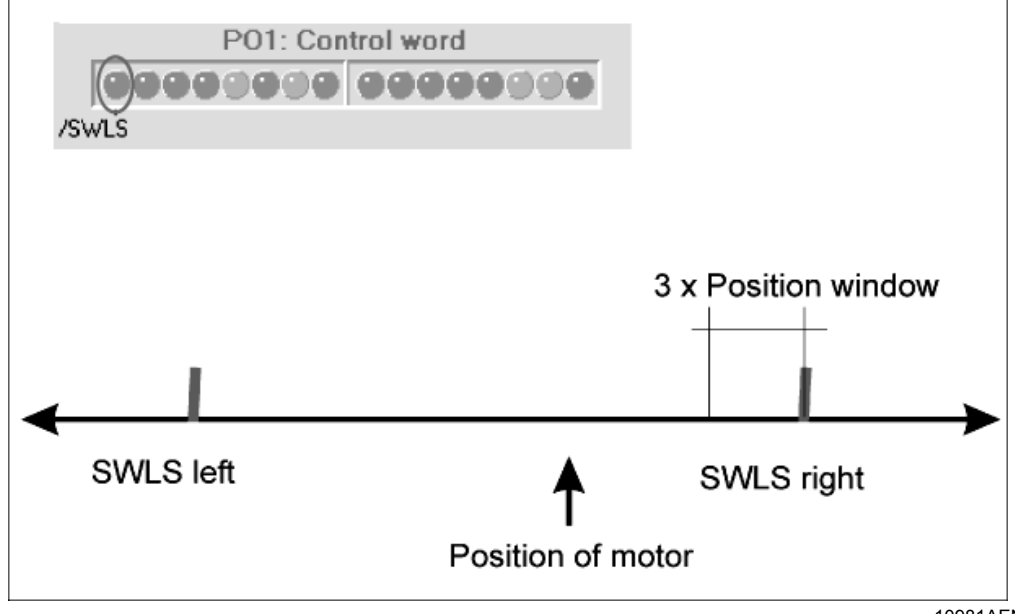

10981AEN

No modo de operação Jog, o accionamento move-se até três janelas de posicionamento (P922) antes do fim de curso de software, e pára nessa posição.

No modo de operação automática, o accionamento pode ser posicionado até aos fins de curso de software, mas não além desta posição.

No modo de referenciamento, os fins de curso de software não estão activos, ou seja, as suas posições poderão ser ultrapassadas durante o percurso de referência.

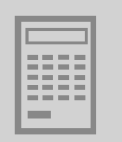

#### Caso 2

- Pré-requisitos:
  - O bit 15 "/FCSW" não está colocado na palavra de dados de saída do processo 1 (PO1).
  - O accionamento encontra-se fora da área abrangida pelos fins de curso de software.

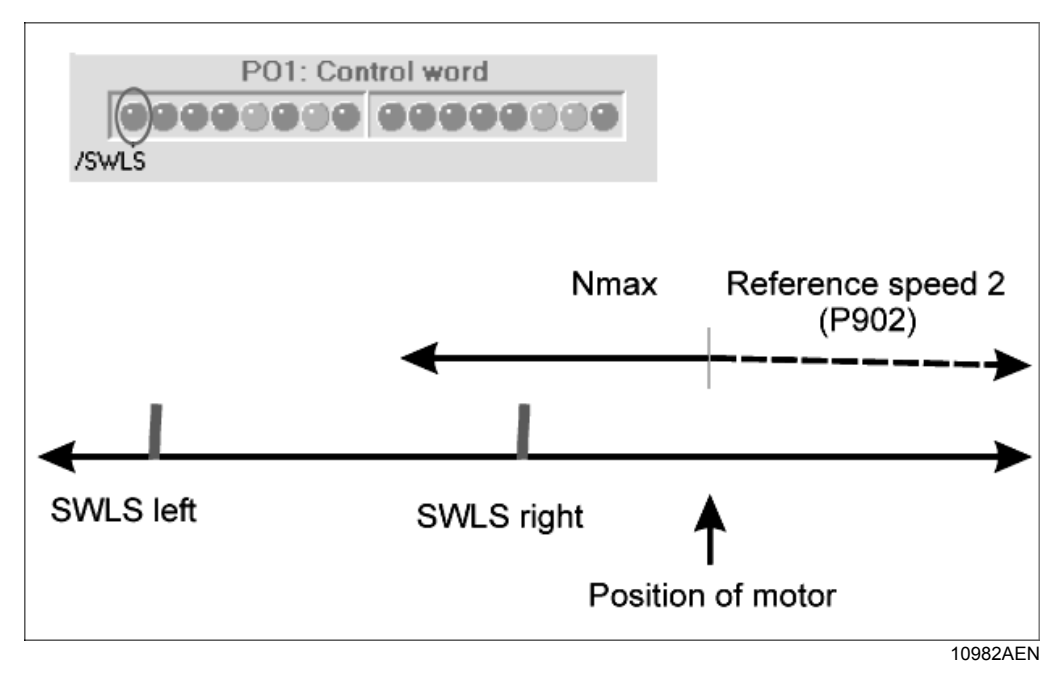

Após a habilitação do accionamento, é apresentada a seguinte mensagem de irregularidade:

| 254 | F78 IPOS SW LIM.SW. MDX61 | B0008-5A3 " "  |   |           | - 🗆 🗙 |
|-----|---------------------------|----------------|---|-----------|-------|
| 254 | F78 IPOS SW LIM.SW.       | MDX61B0008-5A3 | " | <br>Reset | Help  |

10983AEN

A mensagem de irregularidade pode ser confirmada premindo o botão Reset. A função de monitorização é desactivada. Dentro da área dos fins de curso de software, o accionamento pode ser movido a duas velocidades da seguinte forma:

- Com a velocidade de referência 2 (P902) para dentro da área de percurso dos fins de curso de software.
- Com a velocidade máxima para fora da área de percurso dos fins de curso de software.

A função de monitorização é novamente activada quando:

- A posição actual do accionamento configurada com P941 voltar a estar dentro da área de posicionamento válida.
- For processado uma ordem de posicionamento através do fim de curso de software oposto.
- A unidade for desligada e novamente ligada.

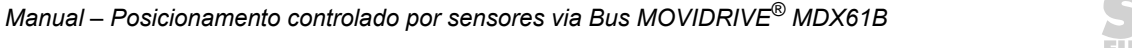

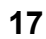

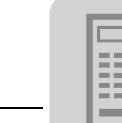

Caso 3

- Pré-requisito:
  - O bit 15 "/FCSW" está colocado na palavra de dados de saída do processo 1 (PO1).

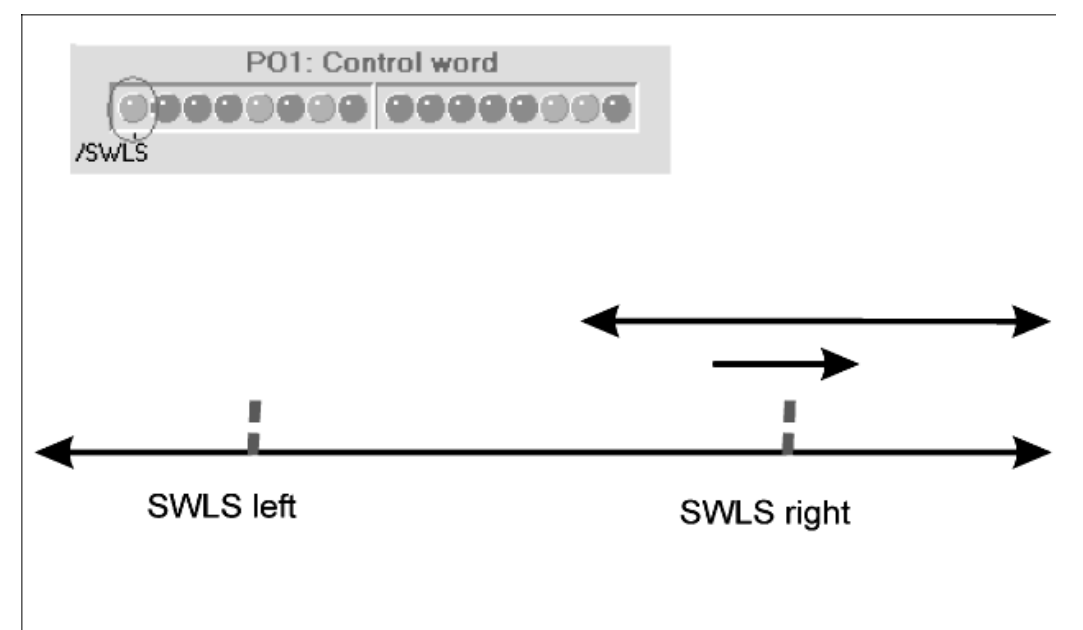

10984AEN

Nos modos de operação "Modo Jog" e "Modo de referenciamento" a função de monitorização está desactivada. O accionamento pode ser movido dentro do trajecto de deslocação dos fins de curso de software e da área de posicionamento para dentro da área controlada pelos fins de curso de software, sem que seja emitida uma mensagem de irregularidade. A velocidade é variável.

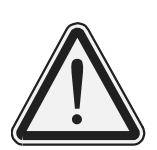

# Comutação do estado da função de monitorização dos fins de curso de software durante a operação!

Possíveis consequências: perigo de ferimentos

Não é permitido comutar o estado da função de monitorização dos fins de curso de software (PO1, bit 15 "/FCSW") durante a operação (i.e., com o eixo em movimento).

Velocidade de processamento do IPOS<sup>plus®</sup> A velocidade de processamento do programa IPOS<sup>plus®</sup> do MOVIDRIVE<sup>®</sup> MDX61B pode ser alterada usando os seguintes parâmetros:

- P938 Velocidade IPOS TASK1, gama de ajuste: 0 ... 9
- P939 Velocidade IPOS TASK2, gama de ajuste: 0 ... 9

Se for configurado o valor "0" em ambos os parâmetros, isto resulta numa velocidade de processamento IPOS<sup>plus®</sup> igual à velocidade do MOVIDRIVE<sup>®</sup> MD\_60A:

- P938 = 0 ≙ TASK1 = 1 Comando / ms
- P938 = 0 △ TASK2 = 2 Comandos / ms

Valores superiores a zero são adicionados ao valor da velocidade de processamento IPOS<sup>plus®</sup> do MOVIDRIVE<sup>®</sup> MD\_60A. Tenha atenção que a soma dos comandos por milisegundo (comandos / ms) de TASK1 e TASK2 não pode ser superior a 9.

A colocação em funcionamento do módulo de aplicação num MOVIDRIVE<sup>®</sup> MDX61B causa a seguinte configuração dos parâmetros durante uma sequência optimizada por tempo:

- P938 = 5 △ TASK1 = 1 comando / ms + 5 comandos / ms = 6 comandos / ms
- P939 = 4  $\leq$  TASK2 = 2 comandos / ms + 4 comandos / ms = 6 comandos / ms

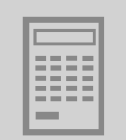

## 3.7 Paragem segura

O estado "Paragem segura" pode ser alcançado através de uma desconexão segura dos shunts do terminal X17 (através de um relé de segurança ou de PLC de segurança). O estado "Paragem segura activa" é indicado pela letra "U" no visor de 7 elementos. No módulo de aplicação, este estado é tratado como o estado "CONTROLADOR INIBIDO".

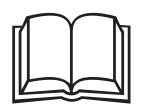

Informações adicionais sobre a função de "Paragem segura" podem ser encontradas nas seguintes publicações:

- Desconexão segura para MOVIDRIVE® MDX60B/61B Condições
- Desconexão segura para MOVIDRIVE<sup>®</sup> MDX60B/61B Aplicações

## 3.8 Objecto de envio SBus

Existe a possibilidade de configurar um objecto de envio SBus para transmitir a posição actual cíclica do accionamento. Com esta função, o módulo "Posicionamento controlado por sensores via Bus" pode ser utilizado como mestre para o módulo de aplicação "DriveSync" ou para qualquer programa IPOS<sup>plus®</sup>.

Activação doO objecto de envio SBus é configurado colocando o valor "1" na variável IPOS<br/>plus®objecto deH115 SwitchSBUS e reiniciando depois o programa IPOS<br/>plus® ( $\rightarrow$  Figura seguinte).

| 🔲 IPOS  | Variables  | _ 0   | × |
|---------|------------|-------|---|
| Identif | fier       | Value |   |
| H115    | SwitchSBUS | 1     |   |
| •       |            | •     |   |

11010AXX

Configurações para os objectos SBus

envio SBus

Os objectos de envio e de sincronização são automaticamente inicializados após a reinicialização do programa IPOS<sup>plus®</sup>. O conteúdo do objecto de envio é configurado para encoder IPOS<sup>plus®</sup>.

|           | Objecto de envio | Objecto de sincronização |
|-----------|------------------|--------------------------|
| ObjectNo  | 2                | 1                        |
| CycleTime | 1                | 5                        |
| Offset    | 0                | 0                        |
| Format    | 4                | 0                        |
| DPointer  | Encoder IPOS     | -                        |

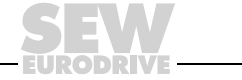

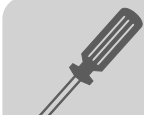

## 4 Instalação

## 4.1 Software MOVITOOLS<sup>®</sup>

```
MOVITOOLS<sup>®</sup>
```

O módulo de aplicação "Posicionamento controlado por sensores via Bus" é parte integrante do Software MOVITOOLS<sup>®</sup> (versão 4.20 ou superior). Proceda da seguinte maneira para instalar o MOVITOOLS<sup>®</sup> no seu computador:

- Insira o CD do MOVITOOLS<sup>®</sup> no leitor de CDROM do seu PC.
- O menu de instalação do MOVITOOLS<sup>®</sup> é iniciado. Siga as indicações apresentadas no ecrã. O programa guia-o através da instalação do software.

Pode agora chamar o programa MOVITOOLS<sup>®</sup> através do Gestor de Programas. Procedimento para a colocação em funcionamento do controlador vectorial através do MOVITOOLS<sup>®</sup>:

- Seleccione a língua desejada na área "Language".
- Seleccione na opção "PC-COM" o interface do PC no qual o controlador vectorial está ligado (por ex., COM 1).
- Seleccione a opção "Movidrive B" na secção "Device type".
- Na secção "Baudrate", seleccione a velocidade de transmissão dos dados configurada na unidade básica com o micro-interruptor S13 (Configuração de defeito → "57,6 kBaud" ).

| MANAGER MOVITO                                              | IOLS® SEW-EUROI          | DRI¥E GmbH & C      | o Version 4.10        |                     | _ 🗆 🗙                                                  |
|-------------------------------------------------------------|--------------------------|---------------------|-----------------------|---------------------|--------------------------------------------------------|
| 🖵 Language 🚽 🗖 PC                                           | Interface                |                     | Connected Inverter    | 18                  | Connect to:                                            |
| Deutsch     COM     COM     COM                             |                          | evice Type          | Addr Signatu          | ire COM             | <ul> <li>Single Inverter<br/>(Peer-to-Peer)</li> </ul> |
| O <u>F</u> rançais                                          | юм                       |                     |                       |                     | C Inverter With Address:                               |
| Baudrate                                                    |                          |                     |                       |                     |                                                        |
| 9.6 kBaud                                                   |                          |                     |                       |                     | <ul> <li>No Inverter<br/>(OFFLINE)</li> </ul>          |
| <ul> <li>57.6 kBaud (default se<br/>Movidrive B)</li> </ul> | etting                   |                     | <u>U</u> pdate        | <u>Option</u>       |                                                        |
|                                                             |                          | Brow                | se for Project Folder |                     |                                                        |
| c:\programme\sew\mov                                        | vitools\projects\projec  | et1                 |                       |                     | Browse                                                 |
| Device Type                                                 |                          | Exe                 | cute Program          |                     |                                                        |
| C Movimot<br>C Movimot ASI                                  | Parameters/<br>Diagnosis | Programming<br>IPOS | Special<br>programs   |                     |                                                        |
| C Movitrac 07<br>C Movidrive                                | Sh <u>e</u> ll           | <u>C</u> ompiler    | CAM                   | <u>B</u> us monitor |                                                        |
| Movidrive B                                                 | Status                   |                     | ISYNC                 | Data backup         |                                                        |
| C UFx                                                       | Scope                    | Assembler           |                       | AppBuilder          |                                                        |
| C MQx                                                       |                          | <u>Assembler</u>    |                       |                     | <u>C</u> lose All Tools                                |
|                                                             |                          |                     |                       |                     | 10985AEN                                               |

• Clique no botão <Update>. O controlador vectorial ligado ao sistema é indicado.

Fig. 4: Janela MOVITOOLS<sup>®</sup>

Versão tecnológica O módulo de aplicação "Posicionamento controlado por sensores via Bus" pode ser usado com as unidades MOVIDRIVE<sup>®</sup> das versões tecnológicas (-0T). Os módulos de aplicação não podem ser usados com a versão standard (-00).

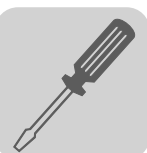

## 4.2 Esquema de ligações para o MOVIDRIVE<sup>®</sup> MDX61B

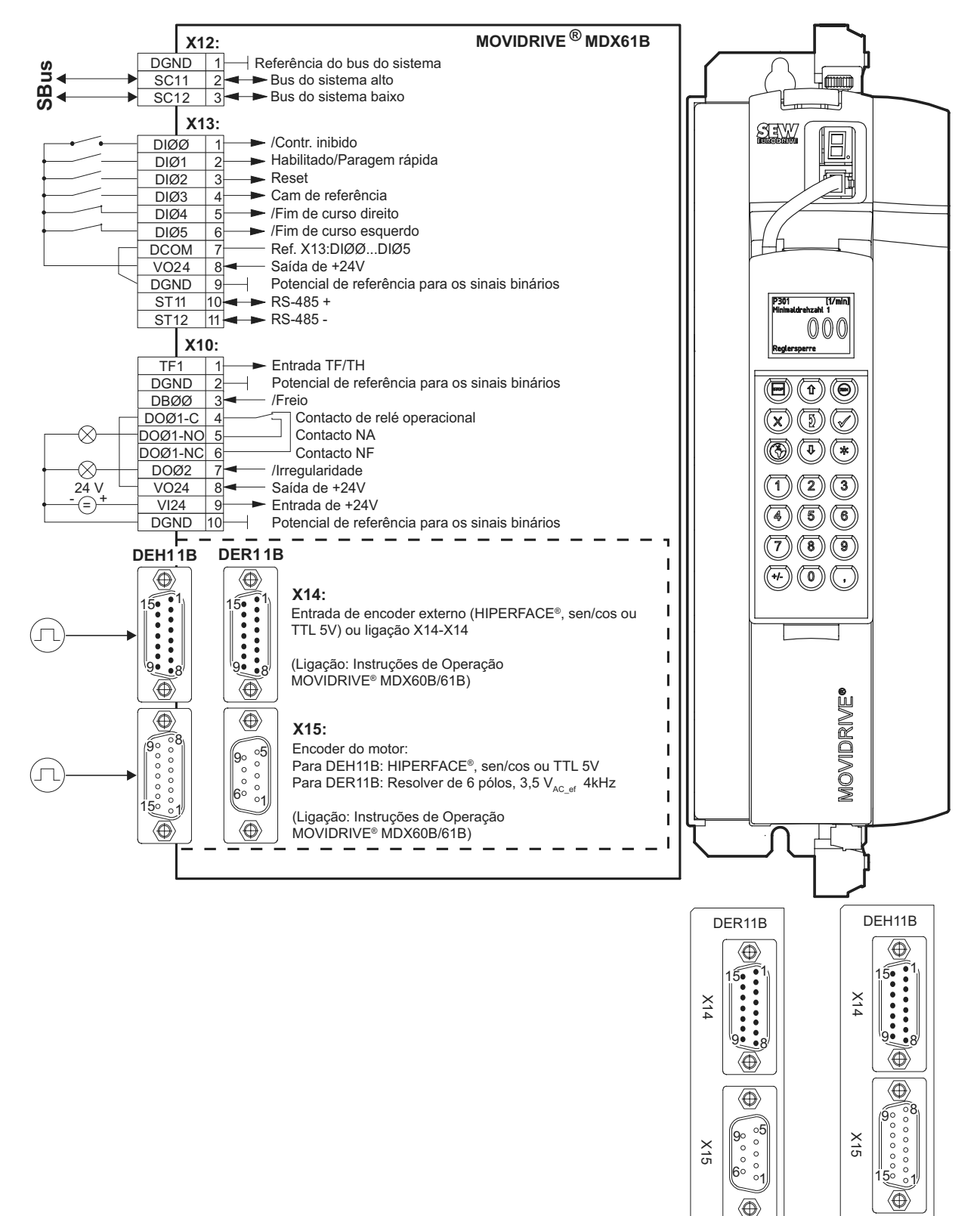

Fig. 5: Esquema de ligações para o MOVIDRIVE<sup>®</sup> MDX61B com as opções DEH11B ou DER11B

55257APT

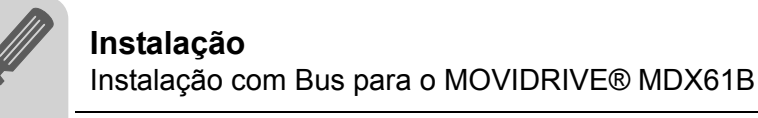

## 4.3 Instalação com Bus para o MOVIDRIVE<sup>®</sup> MDX61B

#### Vista geral

Para a instalação por Bus observe por favor as indicações contidas nos respectivos manuais de instruções dos Bus de Campo fornecidos juntamente com os interfaces. Para a instalação do bus de sistema (SBus), consulte por favor as informações contidas nas instruções de operação do MOVIDRIVE<sup>®</sup> MDX60B/61B.

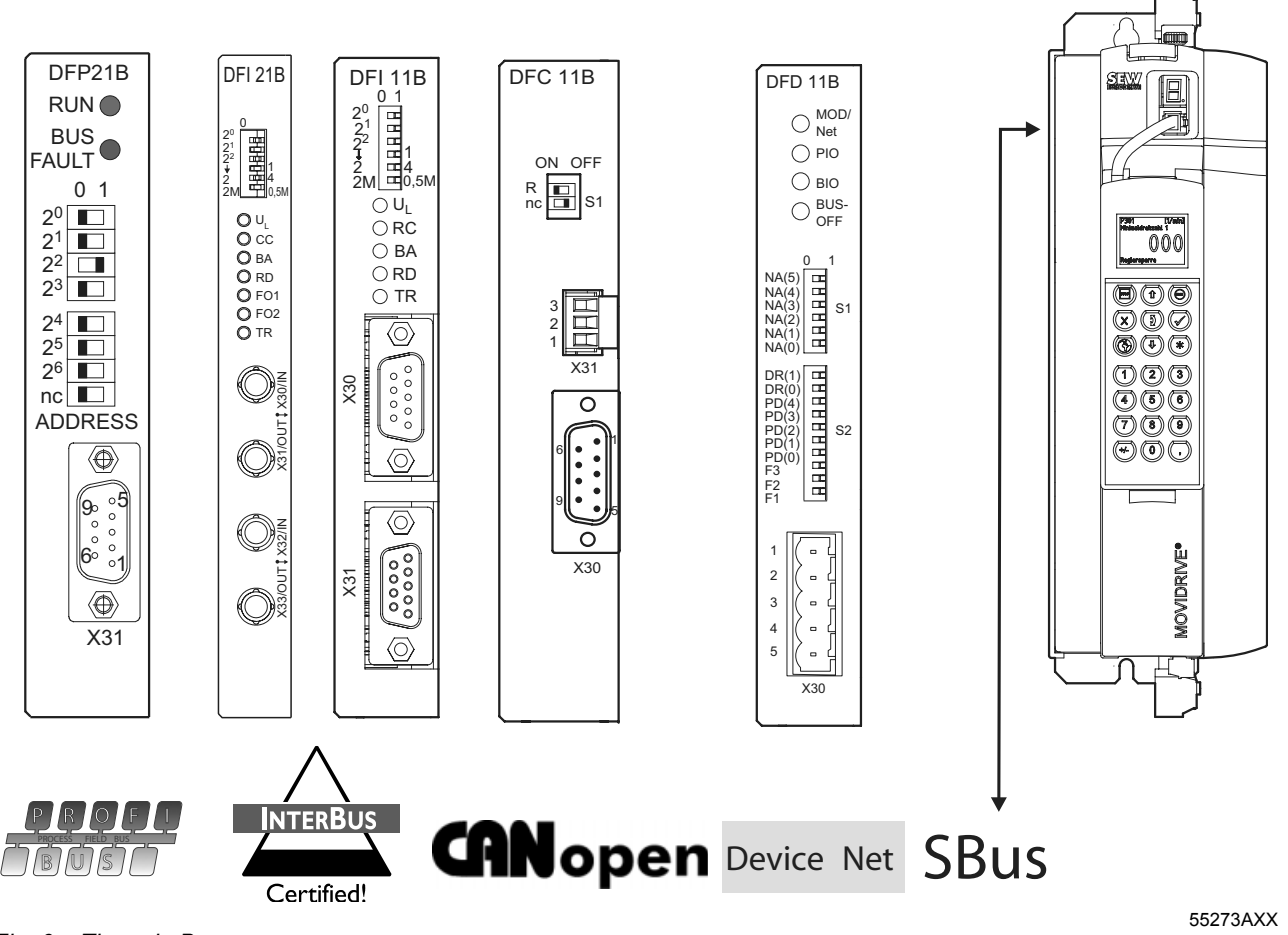

Fig. 6: Tipos de Bus

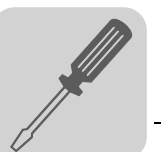

# PROFIBUS<br/>(DFP21B)Para informações mais detalhadas consulte o manual "MOVIDRIVE® MDX61B, Inter-<br/>face de bus de campo DFP21B PROFIBUS DP". Este manual pode ser encomendado<br/>à SEW-EURODRIVE. Para facilitar o processo de colocação em funcionamento, pode<br/>descarregar os ficheiros GSD e de tipo para o MOVIDRIVE® MDX61B do site da SEW<br/>(secção "Software").

#### Informação Técnica

|                                                             |    | Орção                                                                 | Interface Bus de Campo PROFIBUS, tipo DFP21B                      |
|-------------------------------------------------------------|----|-----------------------------------------------------------------------|-------------------------------------------------------------------|
|                                                             | ]  | Referência                                                            | 824 240 2                                                         |
| RUN                                                         | 1. | Meios auxiliares para a colocação em funcio-<br>namento e diagnóstico | Software MOVITOOLS <sup>®</sup> e consola DBG60B                  |
|                                                             | 2. | Variante de protocolo                                                 | PROFIBUS-DP e DP-V1 de acordo com IEC 61158                       |
| 0 1<br>2 <sup>0</sup>                                       |    | Velocidades de transmissão suportadas                                 | Reconhecimento automático de<br>9.6 kBaud 12 MBaud                |
| $\begin{array}{c c} 2^1 & \\ 2^2 & \\ 2^3 & \\ \end{array}$ | 3. | Ligação                                                               | Tomada Sub-D de 9 pinos<br>Atribuição dos pinos segundo IEC 61158 |
| 24                                                          |    | Terminação do bus                                                     | Não integrada, tem que ser realizada na ficha PROFIBUS            |
| 25                                                          |    | Endereço da estação                                                   | 0125, ajustável através de micro-interruptores                    |
|                                                             |    | Ficheiro GSD                                                          | SEWA6003.GSD                                                      |
| ADDRESS                                                     |    | Número de identificação DP                                            | 6003 hex = 24579 dec                                              |
|                                                             |    | Número máximo de dados do processo                                    | 10 Dados do processo                                              |
| 9. 05                                                       |    | Peso                                                                  | 0.2 kg (0.44 lb)                                                  |
| 000                                                         | 4. |                                                                       | ·                                                                 |

LED verde: RUN

1

2. LED vermelho: BUS FAULT

3. Micro-interruptor para o ajuste do endereço da estação

4. Tomada Sub-D de 9 pinos: ligação do bus

Atribuição dos pinos

6° ₀1 ⊕ X31

55274AXX

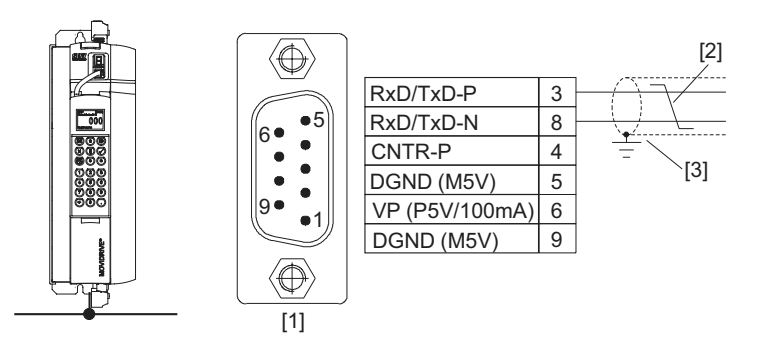

55276AXX

Fig. 7: Atribuição dos 9 pinos da ficha Sub-D, de acordo com IEC 61158

- (1) Ficha Sub-D de 9 pinos
- (2) Torça os condutores do sinal!
- (3) Necessária a ligação condutora entre a caixa da ficha e a blindagem!

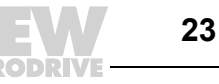

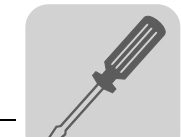

#### INTERBUS de fibra óptica (DFI21B)

Para informações mais detalhadas consulte o manual "MOVIDRIVE<sup>®</sup> MDX61B Interface de bus de campo DFI21B INTERBUS com fibra óptica". Este manual pode ser encomendado à SEW-EURODRIVE.

#### Informação Técnica

|                                                                                | Орção                                                                                                    | Interface de Bus de Campo INTERBUS, tipo DFI21B<br>(FO)                                                                            |
|--------------------------------------------------------------------------------|----------------------------------------------------------------------------------------------------|----------------------------------------------------------------------------------------------------|
|                                                                                | Referência                                                                                                    | 824 311 5                                                                                                    |
|                                                                                | Meios auxiliares para a colocação em funcio-<br>namento e diagnóstico                                                                                         | Software MOVITOOLS <sup>®</sup> , consola DBG60B e CMD-Tool                                                                        |
| <sup>21</sup><br><sup>22</sup> □ 1<br>2 □ 1<br>2 □ 1<br>2 □ 1<br>2 □ 1<br>0,5M | Velocidades de transmissão suportadas                                                                                                    | 500 kBaud e 2 MBaud, comutável através de micro-<br>interruptores                                                                  |
| OUL<br>OCC<br>OBA<br>ORD 2.                                                    | Ligação                                                                                                    | Entrada do Bus remoto: 2 conectores F-SMA<br>Saída do Bus remoto: 2 conectores F-SMA<br>Interface FO controlada via sinais ópticos |
| 0 F01<br>0 F02                                                                 | Peso                                                                                                    | 0.2 kg (0.44 lb)                                                                                                    |
| OTR                                                                            |                                                                                                    |                                                                                                    |
| S.                                                                             | <ol> <li>Micro-interruptores para configuração do c<br/>da velocidade de transmissão dos dados</li> <li>LEDs de diagnóstico</li> <li>FO: Remote IN</li> </ol> | omprimento dos dados do processo, do comprimento PCP e                                                                             |
| 55288AXX                                                                       | <ol> <li>FO: Bus remoto de chegada</li> <li>FO: Remote OUT</li> <li>FO: Bus remoto de partida</li> </ol>                                                      |                                                                                                    |

#### Atribuição da ligação

| Posição | Sinal                 | Direcção     | Cor do condutor FO |
|---------|-----------------------|--------------|--------------------|
| 3       | FO Remote IN          | Recebe dados | Laranja (OG)       |
| 4       | Bus remoto de chegada | Envia dados  | Preto (BK)         |
| 5       | FO Remote OUT         | Recebe dados | Preto (BK)         |
| 6       | Bus remoto de partida | Envia dados  | Laranja (OG)       |

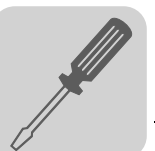

#### **INTERBUS** (DFI11B)

Para informações mais detalhadas consulte o manual "MOVIDRIVE® MDX61B Interface de bus de campo DFI11B INTERBUS". Este manual pode ser encomendado à SEW-EURODRIVE.

## Informação

## Técnica

|                                                                             | Opção                                                                                                    | Interface de Bus de Campo INTERBUS, tipo DFI11B                                                                                                    |
|-----------------------------------------------------------------------------|----------------------------------------------------------------------------------------------------|----------------------------------------------------------------------------------------------------|
|                                                                             | Referência                                                                                                    | 824 309 3                                                                                                    |
| DFI 11B                                                                     | Meios auxiliares para a colocação em funcio-<br>namento e diagnóstico                                                                                                    | Software MOVITOOLS <sup>®</sup> e consola DBG60B                                                                                                    |
| $ \begin{array}{c ccccccccccccccccccccccccccccccccccc$                      | Velocidades de transmissão suportadas                                                                                                    | 500 kBaud e 2 MBaud, comutável através de micro-<br>interruptores                                                                                                    |
| $\begin{array}{c} 2\\ 2\\ 2\\ \\ \\ \\ \\ \\ \\ \\ \\ \\ \\ \\ \\ \\ \\ \\$ | Ligação                                                                                                    | Entrada do Bus remoto: Ficha Sub-D de 9 pinos<br>Saída do Bus remoto: Tomada Sub-D de 9 pinos<br>Tecnologia de transmissão RS-485, cabo de 6 fios e<br>condutores de pares torcidos |
|                                                                             | Módulo ID                                                                                                    | E3 <sub>hex</sub> = 227 <sub>dec</sub>                                                                                                    |
| ⊖ TR                                                                        | Número máx. de dados do processo                                                                                                    | 6 Dados do processo                                                                                                    |
|                                                                             | Peso                                                                                                    | 0.2 kg (0.44 lb)                                                                                                    |
| 3.<br>3.                                                                    |                                                                                                    |                                                                                                    |
| 1.<br>EX                                                                    | <ol> <li>Micro-interruptores para configuração do contra configuração do contra configuração do contra configuração do contra configuração do contra configuração do contra configuração do contra contra configuração do contra contra configuração do contra contra co</li></ol> | omprimento dos dados do processo, do comprimento PCP e                                                                                                    |
|                                                                             | 2 LEDo do diagnóstico: 4 LEDo vordos (LL                                                                                                    | C PA TP): 1 LED vormalha (PD)                                                                                                    |

- LEDs de diagnóstico: 4 LEDs verdes ( $U_L$ , RC, BA, TR); 1 LED vermelho (RD) Ficha Sub-D de 9 pinos: entrada do Bus remoto
- 3.
- 4. Tomada Sub-D de 9 pinos: saída do Bus remoto

Atribuição dos pinos

55278AXX

Abreviaturas das cores dos condutores de acordo com IEC 757.

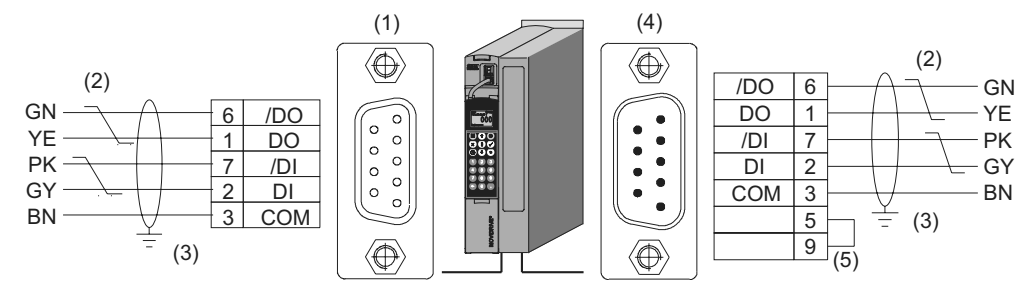

04435AXX

Fig. 8: Atribuição dos pinos da tomada Sub-D de 9 pinos do cabo do bus remoto de chegada e da ficha Sub-D de 9 pinos do cabo de bus remoto de partida

- (1) Tomada Sub-D de 9 pinos do cabo do Bus remoto de chegada
- (2) Torça os condutores do sinal!
- (3) Necessária a ligação condutora entre a caixa da ficha e a blindagem!
- (4) Ficha Sub-D de 9 pinos do cabo do Bus remoto de partida
- (5) Fazer um shunt entre o pino 5 e o pino 9!

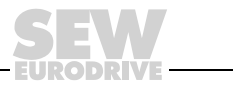

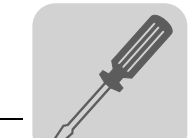

CANopen (DFC11B) Para informações mais detalhadas consulte o manual "Comunicação". Este manual pode ser encomendado à SEW-EURODRIVE (previsto a partir de 03/2005).

## Informação

Técnica

| (120 Ω)      |
|--------------|
| nterruptores |
|              |
|              |

Ligação MOVIDRIVE<sup>®</sup>-CAN

55284AXX

3

2.

3.

1. Micro-interruptores para configurar a resistência de terminação do bus X31: Ligação CANBus X30: Ficha Sub-D de 9 pinos: Ligação CANBus

A opção DFC11B é ligada ao CANBus via X30 ou X31, de forma análoga ao SBus na unidade básica (X12). Em contraste com o SBus1, o SBus2 é isolado electricamente e colocado à disposição através da opção DFC11B.

Atribuição dos pinos (X30)

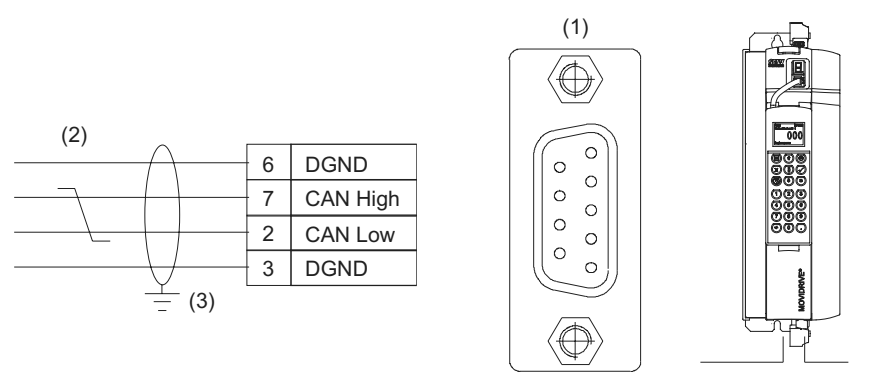

06507AXX

Fig. 9: Atribuição dos pinos da tomada Sub-D de 9 pinos do cabo de bus

- (1) Tomada Sub-D de 9 pinos
- (2) Torça os condutores do sinal!
- (3) Necessária a ligação condutora entre a caixa da ficha e a blindagem!

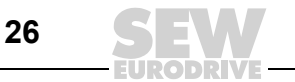

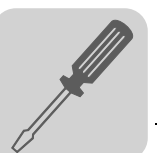

Para informações mais detalhadas consulte o manual "MOVIDRIVE® MDX61B Inter-DeviceNet face de bus de campo DFD11B DeviceNet". Este manual pode ser encomendado à (DFD11B) SEW-EURODRIVE. Para facilitar o processo de colocação em funcionamento, pode descarregar os ficheiros EDS para o MOVIDRIVE® MDX61B do site da SEW (secção "Software").

#### Informação Técnica

|                                           |    | Орção                                                                 | Interface de Bus de Campo DeviceNet, tipo DFD11B                                                            |
|-------------------------------------------|----|-----------------------------------------------------------------------|----------------------------------------------------------------------------------------------------|
|                                           | 1  | Referência                                                            | 824 972 5                                                                                                   |
|                                           |    | Meios auxiliares para a colocação em funcio-<br>namento e diagnóstico | Software MOVITOOLS <sup>®</sup> e consola DBG60B                                                            |
|                                           | 1. | Velocidades de transmissão suportadas                                 | Configurável através de micro-interruptores:<br>• 125 kBaud<br>• 250 kBaud<br>• 500 kBaud                   |
| 0 1<br>NA(5)                              |    | Ligação                                                               | Terminal Phoenix de 5 pinos<br>Atribuição de acordo com a especificação DeviceNet<br>(Volume I, Apêndice A) |
| NA(3) H S1<br>NA(2) H S1<br>NA(1) H       |    | Secção transversal máx. admitida para o cabo                          | De acordo com a especificação DeviceNet                                                                     |
| DR(1)<br>DR(0)<br>DR(0)                   | 2. | Terminação do bus                                                     | Uso de conectores de bus com resistência de terminação (120 $\Omega)$ no início e no fim do segmento do bus |
| PD(4)<br>PD(3)<br>PD(2)<br>PD(2)<br>PD(1) |    | Gama de endereços configuráveis (MAC-ID)                              | 063, pode ser seleccionado através de micro-<br>interruptores                                               |
| PD(0)<br>F3                               |    | Peso                                                                  | 0.2 kg (0.44 lb)                                                                                            |
| F1 G                                      |    |                                                                       |                                                                                                    |
|                                           | 3. |                                                                       |                                                                                                    |

- LEDs de sinalização 1
- Micro-interruptores para configuração do endereço de nó (MAC-ID), do comprimento dos dados do 2. processo e da velocidade de transmissão dos dados Terminal Phoenix de 5 pinos: ligação do bus 3.

Atribuição dos terminais

A atribuição dos terminais de ligação está descrita na especificação DeviceNet Volume I, Apêndice A.

| Terminal | Significado | Cor           |
|----------|-------------|---------------|
| X30:1    | V- (0V24)   | Preto (BK)    |
| X30:2    | CAN_L       | Azul (BU)     |
| X30:3    | DRAIN       | Sem cor       |
| X30:4    | CAN_H       | Branco (WH)   |
| X30:5    | V+ (+24 V)  | Vermelho (RD) |

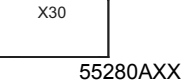

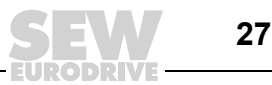

## 4.4 Ligação do bus do sistema (SBus 1)

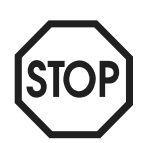

#### Só para P816 "velocidade de transmissão SBus" = 1000 kBaud:

Na rede do bus do sistema não devem ser combinadas unidades MOVIDRIVE<sup>®</sup> *compact* MCH4\_A com outras unidades MOVIDRIVE<sup>®</sup>.

As unidades poderão ser combinadas para velocidades de transmissão ≠ 1000 kBaud.

Usando o bus do sistema (SBus), podem ser endereçadas no máximo 64 estações de bus CAN. Use um repeater após cada 20 a 30 estações, dependendo do comprimento e da capacidade do cabo. O SBus suporta sistemas de transmissão em conformidade com ISO 11898.

O manual "Comunicação série" contém informações detalhadas sobre o bus do sistema. Este manual pode ser obtido através da SEW-EURODRIVE.

#### Esquema de ligações do SBus

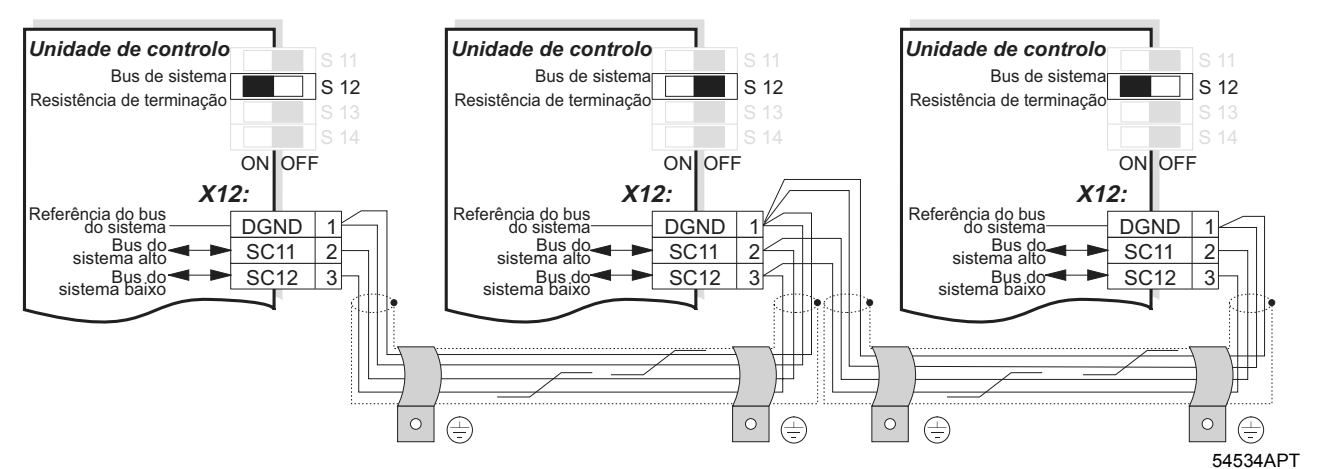

#### Fig. 10: Ligação do bus de sistema

Especificação do cabo

Efectuar a

blindagem

cabo

Comprimento do

Utilize um cabo de cobre de 4 fios torcidos e blindado (cabo de transmissão de dados com blindagem feita de um trançado de fios em cobre). O cabo deve respeitar as seguintes especificações:

- Secção recta dos condutores: 0,25 ... 0,75 mm<sup>2</sup> (AWG 23 ... AWG 18)
- Resistência do cabo: 120 Ω a 1 MHz
- Capacitância por unidade de comprimento ≤ 40 pF/m (12 pF/ft) a 1 kHz

Cabos adequados são, por exemplo, os cabos para bus CAN e para DeviceNet.

- Efectue a blindagem em ambas as extremidades no grampo de blindagem electrónica do controlador vectorial ou do controlador mestre.
- A extensão total da linha permitida depende da velocidade de transmissão do SBus configurada (P816):

| _ | 125 kBaud | $\rightarrow$ | 320 m (1056 ft) |
|---|-----------|---------------|-----------------|
| _ | 250 kBaud | $\rightarrow$ | 160 m (528 ft)  |
|   | 500 kBaud | _             | 80 m (264 ft)   |
| _ | JUU KDauu | -             | 00 m (204 m)    |
|   |           |               |                 |

Resistência de terminação  Ligue a resistência de terminação do bus (S12 = ON) no início e no fim da ligação do bus do sistema. Desligue a resistência de terminação nas unidades intermédias (S12 = OFF).

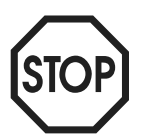

 Entre as unidades ligadas com o SBus não pode existir diferença de potencial. Evite a diferença de potencial tomando as medidas adequadas, por exemplo, ligando a unidade à massa usando uma linha separada.

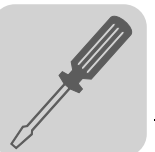

## 4.5 Ligação dos fins de curso de hardware

Os cam dos fins de curso de hardware têm que cobrir toda área de percurso até ao fim. Utilize fins de curso de hardware com contactos NF (de activação baixa)!

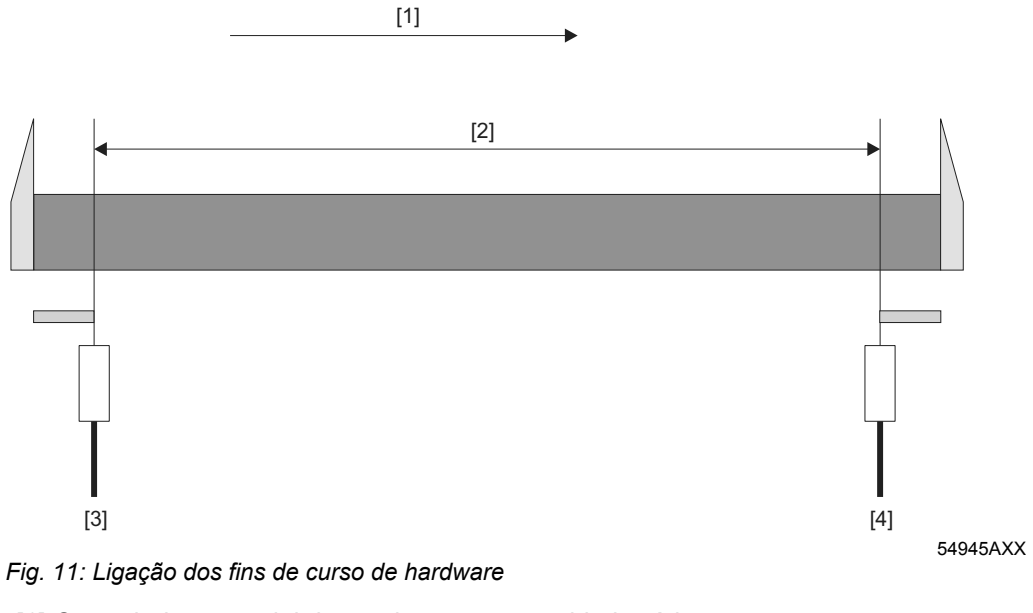

- [1] Controlador vectorial de movimento no sentido horário
- [2] Percurso
- [3] Fins de curso de hardware esquerdo
- [4] Fins de curso de hardware direito

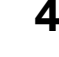

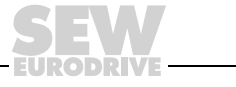

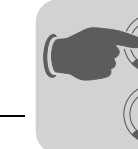

## 5 Colocação em funcionamento

## 5.1 Informação geral

O projecto e a instalação correctos são pré-requisitos para uma colocação em funcionamento com sucesso. Consulte o manual do sistema do MOVIDRIVE<sup>®</sup> MDX60/61B para informações detalhadas sobre a elaboração do projecto.

Verifique a instalação, a ligação dos encoders, e a instalação das cartas de bus de campo, seguindo as instruções de instalação contidas nas Instruções de Operação do MOVIDRIVE<sup>®</sup> MDX60B/61B, nos manuais de bus de campo e neste manual ( $\rightarrow$  Cap. "Instalação").

Utilize um encoder absoluto como encoder externo (ligado a X62 da opção DIP11B). Observe também as informações respeitantes à instalação e colocação em funcionamento contidas no manual "MOVIDRIVE<sup>®</sup> MDX61B Carta de expansão DIP11B para encoder absoluto".

## 5.2 Trabalho preliminar

Realize os seguintes passos antes da colocação em funcionamento do módulo "Posicionamento controlado por sensores via Bus":

- Ligue "Xterminal" do controlador vectorial a PC-Com através da opção UWS21A (interface série).
- Instale o programa MOVITOOLS<sup>®</sup> (versão 4.20 ou superior).
- · Coloque o controlador vectorial em funcionamento através do "MOVITOOLS/Shell".
  - MDX61B com motor assíncrono: modos de operação CFC / VFC-n-Control
  - MDX61B com motor síncrono: modos de operação SERVO
- Só em operação com um encoder externo (encoder absoluto ou incremental):
  - Encoder absoluto: Coloque a carta de expansão DIP11 para encoders em funcionamento. Os parâmetros P942 ... P944 são configurados durante a colocação em funcionamento (→ Manual "MOVIDRIVE<sup>®</sup> MDX61B Carta de expansão DIP11B para encoder absoluto").
  - Encoder incremental: Configure os parâmetros P942...P944 Encoder factor numerator, Encoder factor denominator e Encoder scaling ext. encoder no programa Shell. Para uma descrição detalhada dos parâmetros, consulte o manual "Sistema de posicionamento e controlo sequencial IPOSplus".
- Seleccione a função tecnológica "Sensor based positioning via bus" no ponto do menu [MOVITOOLS] / [Shell] / [Startup].
- Introduza o sinal "0" no terminal DIØØ "/CONTRL. INIBIDO".

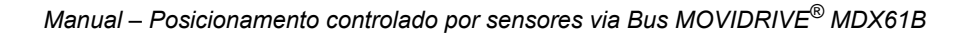

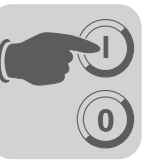

## 5.3 Inicialização do programa de posicionamento controlado por sensores via bus

Informação geral

- Inicie [MOVITOOLS] / [Shell].
  - Seleccione a opção [Sensor based positioning via bus] do menu [Startup].

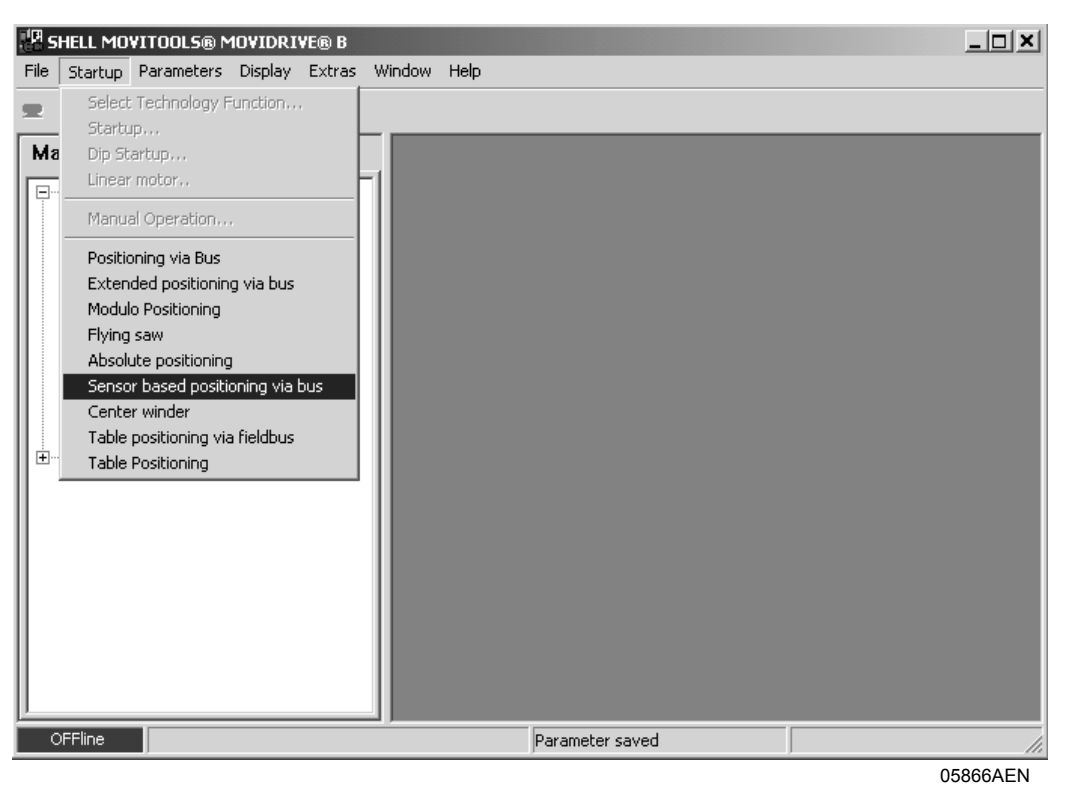

Fig. 12: Inicialização do programa de posicionamento controlado por sensores via bus

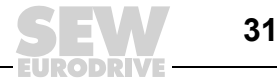

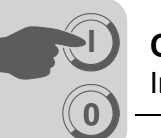

## Configuração dos parâmetros do bus de campo

Após o programa de posicionamento controlado por sensores via bus ter sido iniciado são lidos todos os parâmetros relevantes para o posicionamento.

Se ainda não tiver sido carregado nenhum módulo de aplicação válido no controlador vectorial, aparecerá no ecrã, após o posicionamento controlado por sensores via bus ter sido iniciado, a seguinte janela:

|   | 5ensor based positionir<br>D 🖻 🖬 📭 🎒 🕼 | ng via bus |                |              | _□×     |
|---|----------------------------------------|------------|----------------|--------------|---------|
|   | Fieldbus param                         | neter      |                |              |         |
|   | -<br>Fieldbus type                     |            |                | Fieldbus     | •       |
|   | Bus address                            |            |                | 0            |         |
|   | Timeout value                          |            |                | 0            |         |
|   | Timeout respon                         | se         |                | RAPID STOP/F | AULT    |
|   | Baud rate                              |            |                | 0 kBaud      | ~       |
|   |                                        |            |                |              |         |
|   |                                        |            |                |              |         |
|   |                                        |            |                |              |         |
|   |                                        |            |                |              |         |
|   |                                        |            |                |              |         |
|   |                                        |            |                |              |         |
|   |                                        |            |                |              |         |
|   |                                        |            |                |              |         |
|   |                                        |            |                |              |         |
|   |                                        |            |                |              |         |
|   |                                        |            |                |              |         |
|   |                                        |            |                | 1            | 1       |
|   |                                        |            | <u>C</u> ancel | << Back      | Next >> |
| 0 | Fline                                  | Changed    | Fieldbus       |              | li.     |

10821AEN

Fig. 13: Configuração dos parâmetros do bus de campo

Nesta janela tem que efectuar as seguintes configurações:

• **Configuração dos parâmetros do bus de campo:** Configure os parâmetros do bus de campo. Parâmetros fixos estão bloqueados e não podem ser alterados.

O bus do sistema (SBus) pode ser sempre configurado. Para este efeito não é necessária nenhuma opção.

Se estiver instalada uma carta de bus de campo (DFP, DFI, DFC, DFD ou DFE) no slot de bus de campo, poderá também ser adicionalmente seleccionado PROFIBUS, INTERBUS, CAN, DEVICENET ou ETHERNET.

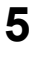

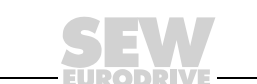

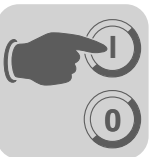

Configuração dos factores de escala para distância e velocidade Nesta janela poderá configurar os factores de escala para a distância e a velocidade.

| J౭⊌∿j⊜≱⊯                                                                | ¥ U                                         |                                                                      |
|-------------------------------------------------------------------------|---------------------------------------------|----------------------------------------------------------------------|
| Source actual j                                                         | position                                    | MOTOR ENC. (X15)                                                     |
| Calculation of                                                          | the scaling                                 |                                                                      |
| Diameter of dr                                                          | iving wheel                                 | ▼ 200 1/10 mm ▼                                                      |
| Gearing ratio                                                           |                                             | 10.45                                                                |
| external ratio                                                          |                                             | 1                                                                    |
| Unit for speed                                                          |                                             | 1/min 💌                                                              |
| Place of absol                                                          | ute encoder                                 | Motor shaft                                                          |
| encoder resolu                                                          | tion                                        | 1024 inc/[Round]                                                     |
|                                                                         |                                             |                                                                      |
|                                                                         |                                             | Li L'alculation il                                                   |
|                                                                         |                                             |                                                                      |
| Scaling factor                                                          | for distance                                |                                                                      |
| Scaling factor                                                          | for distance                                | e<br>4320 [Unit]                                                     |
| Scaling factor<br>Increments<br>Distance                                | for distance                                | Lalculation [Unit]<br>4320 [Unit]<br>57 inc/ 1/10 mm                 |
| Scaling factor<br>Increments<br>Distance                                | for distance<br>- = 24<br>35                | 24320 [Unit]<br>57 inc/ 1/10 mm                                      |
| Scaling factor<br>Increments<br>Distance<br>Scaling factor              | for distance<br>= 24<br>35<br>for speed     | <u>Lalculation</u><br>4320<br>57<br>inc/ [Unit]<br>1/10 mm<br>[Unit] |
| Scaling factor<br>Increments<br>Distance<br>Scaling factor<br>Numerator | for distance<br>24<br>35<br>for speed<br>32 | 2767 [Unit]<br>1/min/ 1/min                                          |

Fig. 14: Configuração da escala

Nesta janela tem que efectuar as seguintes configurações:

- **Campo de selecção "Source actual position":** Seleccione que encoder será usado para medir a distância durante o posicionamento:
  - "MOTOR ENC. (X15)" (encoder do motor (X15)).
  - "EXT. ENCODER (X14)", se for usado um encoder incremental como encoder externo.
  - "ABSOLUTE ENCODER (DIP)", se for usado um encoder absoluto como encoder externo ou no veio do motor.

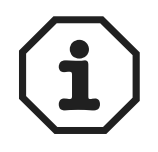

Se usar um encoder absoluto, terá que realizar a colocação em funcionamento da opção DIP11B **antes** de colocar em funcionamento o módulo de aplicação "Posicionamento controlado por sensores via Bus"!

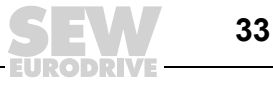

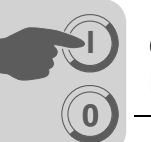

Cálculo dos factores de escala

# Caso 1: Encoder de motor ou encoder absoluto no veio do motor (origem da posição actual)

- Seleccione a unidade correspondente no campo de selecção "Diameter of driving Wheel" ou "Spindle slope" (só em caso de encoders de motor). Como unidade pode escolher entre milímetros [mm] e 1/10 milímetro [1/10 mm].
- Introduza a relação de transmissão do redutor no campo de introdução "Gearing ratio" e a relação de transmissão do redutor adicional no campo "External ratio".
- Seleccione entre [mm/s], [m/min] e [1/min] no campo de selecção "Unit for speed".
- Para o posicionamento com um encoder absoluto, seleccione a opção "Motor shaft" no campo de selecção "Place of absolute encoder".
- Clique no botão <Calculation>. O programa calcula os factores de escala para a distância e para a velocidade.

## Caso 2: Encoder externo ou encoder absoluto no trajecto (origem da posição actual)

Se usar um encoder externo ou um encoder absoluto no trajecto, terá que calcular manualmente o factor de escala para a distância. O factor de escala para a velocidade pode ser calculado automaticamente ( $\rightarrow$  Secção seguinte) ou manualmente ( $\rightarrow$  Exemplo 2).

## Cálculo automático do factor de escala para a velocidade:

- Seleccione a opção "Motor encoder" no campo de selecção "Source actual position".
- Introduza um valor no campo de introdução "Diameter of driving wheel" ou "Spindle slope". Seleccione [mm] ou [1/10 mm] como unidade no campo de selecção adjacente.
- Introduza os respectivos valores para as relações de transmissão nos campos de introdução "Gearing ratio" e "External ratio".
- Clique no botão <Calculation>. O programa calcula o factor de escala para a velocidade.

## Cálculo do factor de escala para a distância:

- Seleccione agora a opção "External encoder" ou "Absolute encoder" no campo de selecção "Source actual position". Para o posicionamento com um encoder absoluto, seleccione a opção "Way" no campo de selecção "Place of absolute encoder".
- Introduza o número de impulsos emitidos pelo encoder por cada unidade de percurso no campo de introdução "Increments" da secção "Scaling factor for distance" da janela. A unidade para os impulsos é sempre "Incrementos [inc]". Introduza a respectiva distância no campo de introdução "Distance".
- Introduza a unidade do factor de escala para a distância no campo de introdução "Unit" da secção "Scaling factor for distance" da janela. As restantes informações, como por ex., fins de curso de software, offset de referência ou posição destino especificada, são indicadas na unidade definida.

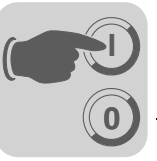

Conversão da resolução da distância para unidades do utilizador O factor de escala para a distância (impulsos / distância) é usado para determinar a unidade de percurso do utilizador (por ex., mm, rotações, ft). Para o posicionamento com um encoder de motor, o factor de escala para a distância poderá ser calculado automaticamente. Podem ser seleccionadas as seguintes unidades para o cálculo automático:

- mm
- 1/10 mm

Se usar um encoder externo ou um encoder absoluto no trajecto, terá que calcular manualmente o factor de escala para a distância ( $\rightarrow$  Exemplo 1 e 2).

**Exemplo 1:** O accionamento deve ser posicionado usando um **encoder absoluto no percurso.** A velocidade deve ser especificada na unidade [m/min].

- Dados do accionamento:
  - Relação de transmissão do redutor (redutor i) = 12,34
  - Relação de transmissão do redutor adicional (redutor adicional i) = 1
  - Diâmetro do cubo de acoplamento = 200 mm
- Dados do encoder:
  - Tipo: Encoder absoluto Stahltronik WCS3
  - Resolução física = 1 incremento / 0,8 mm
  - Escala do encoder P955 = x8 (→ configurado automaticamente durante a colocação em funcionamento da opção DIP11B).

• Cálculo automático do factor de escala para a velocidade:

Numerador / Denominador = 32759 / 1668; unidade: [m/min]

- Cálculo manual do factor de escala para a distância:
  - Resolução eléctrica = 1 incremento / 0,8 mm × P955 Escala do encoder Resultado: 1 incremento / 0,8 mm × 8 = 8 [inc/0,8 mm]

Resultado: Impulsos / Distância = 80 / 8 [mm]

**Exemplo 2:** O accionamento deve ser posicionado usando um **encoder externo no percurso.** 

- Dados do accionamento:
  - Relação de transmissão do redutor (redutor i) = 12,34
  - Relação de transmissão do redutor adicional (redutor adicional i) = 1
- · Dados do encoder:
  - Resolução física = 1024 incrementos / volta
  - Diâmetro do cubo de acoplamento (d<sub>Cubo de acopl.</sub>) = 65 mm
  - Escala do encoder P944 = x2
- Cálculo manual do factor de escala para a distância:
  - Impulsos = Número de incrementos / Volta × 4 × P944
     Impulsos = 1024 incrementos / Volta × 4 × 2 = 8192 incrementos
  - Distância = Π × d<sub>Cubo de acopl.</sub>
     Distância = 3,14 × 65 mm = 204,2 mm

**Resultado:** Impulsos / Distância = 8192 / 204; unidade: [mm]

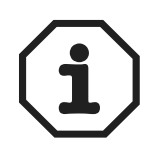

Se o numerador (impulsos) ou o denominador (distância) não forem números inteiros, poderá alcançar uma maior precisão de cálculo, multiplicando o numerador e o denominador pelo mesmo factor de ampliação (por ex., 10, 100, 1000, ...). Desta ampliação não resultam limitações na área de percurso. O valor máximo para "Impulsos" ou "Distância" é 32767.

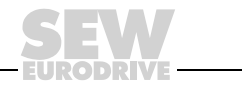

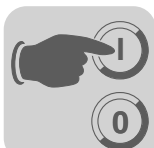

Conversão da velocidade para unidades do utilizador Na secção "Calculation of the scaling", pode seleccionar entre três unidades diferentes no menu dropdown "Unit for speed", e deixar que o programa calcule automaticamente os factores de escala. Pode seleccionar entre as seguintes unidades para a velocidade:

- 1/min
- mm/sec
- m/min

Se quer indicar a velocidade numa outra unidade, pode calcular manualmente o factor de escala para a velocidade ( $\rightarrow$  Exemplo seguinte).

**Exemplo 1:** O accionamento deve ser posicionado usando um **encoder absoluto no percurso.** A velocidade deve ser especificada mm/s.

- Dados do accionamento:
  - Relação de transmissão do redutor (redutor i) = 15,5
  - Relação de transmissão do redutor adicional (redutor adicional i) = 2
  - Diâmetro da roda do accionamento (d<sub>Roda do accio.</sub>) = 200 mm
- Dados do encoder:
  - Tipo: Instrumento linear de medição da distância Stahltronik WCS2
  - Resolução física = 0,833 mm ≙ 1,2 incrementos /mm
  - Escala do encoder P955 = x8 (→ configurado automaticamente durante a colocação em funcionamento da opção DIP11B)
  - Numerador = i<sub>redutor</sub> × i<sub>redutor adicional</sub> × 60 Numerador = 15,5 × 2 × 60 = 1860
  - Denominador = Π × d<sub>Roda do accio.</sub> (ou passo do fuso)
     Denominador = 3,14 × 200 = 628

#### Unidade = mm/s

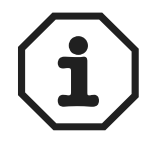

Se o numerador ou o denominador não forem números inteiros, poderá alcançar uma maior precisão de cálculo, multiplicando o numerador e o denominador pelo mesmo factor de ampliação (por., ex., 10, 100, 1000, ...). Desta ampliação não resultam limitações na área de percurso. O valor máximo para o numerador ou para o denominador é 32767.

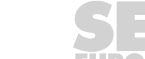
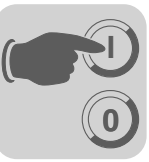

Configuração dos tempos de rampa e dos limites

| Sensor base                | d positioni<br>🚡 🎒 🐚 | ng via bus |           |            |         |         | <u>_   ×</u> |
|----------------------------|----------------------|------------|-----------|------------|---------|---------|--------------|
| Software                   | . limit              | switch C   | CTM 80    | ftware lin | nit smi | tch CW  |              |
| -200000                    |                      | [inc]      |           | 200000     |         | [inc]   |              |
| Use Hard                   | lware l              | imit swit  | ch        | YES        | -       |         |              |
| Referenc                   | e Offs               | et         |           | 0          |         | [inc]   |              |
| Referenc                   | ce trav              | el type    |           |            | м       | 1 •     |              |
| Ramp val                   | ues                  |            |           | ,          |         |         |              |
| Ramp va                    | lue Jog              | f Mode     |           | 2          |         | [3]     |              |
|                            |                      |            |           | 78.54      |         | [mm/s²] |              |
| Ramp va                    | lue Aut              | co.Mode (1 | .)        | 1          |         | [s]     |              |
|                            |                      |            |           | 157.08     |         | [mm/s²] |              |
| Ramp va                    | lue Aut              | co.Mode (2 | 0         | 5          |         | [3]     |              |
|                            |                      |            |           | 31.416     |         | [mm/s²] |              |
| Maximum                    | values               |            |           |            |         |         |              |
| Maximum                    | positi               | on for TP  | right     | 15000      |         | [inc]   |              |
| Maximum                    | positi               | on for TP  | left      | 15000      |         | [inc]   |              |
| Max. mo                    | tor spe              | ed in Jog  | r Mode    | 900        |         | [1/min] |              |
|                            |                      |            |           | 900        |         | [1/min] |              |
| Max. mo                    | tor spe              | ed in Aut  | comatic   | 2800       |         | [1/min] |              |
| Mode                       |                      |            |           | 2800       |         | [1/min] |              |
| Nmax speed control [1/min] |                      |            |           |            |         |         |              |
|                            |                      |            |           |            |         |         |              |
|                            |                      |            | <u></u> a | ancel      | << Back | Nex     | t>>          |
| OFFline                    |                      | Changed    | SBus      |            |         |         |              |

10822AEN

Fig. 15: Configuração dos tempos de rampa e dos limites

Nesta janela tem que introduzir a posição dos fins de curso de software, o offset de referência, o tipo de percursos de referência, os tempos de rampa e os limites. As introduções são feitas nas unidades do utilizador especificadas na escala.

- Introduza a posição dos fins de curso de software nos campos de introdução "Software limit switch left / right". Tenha atenção para que as posições dos fins de curso de software residam **dentro** da distância de percurso dos fins de curso de hardware e não se sobreponham ao ponto de referência. Os fins de curso de software serão desactivados se for introduzido o valor "0" em ambos os campos de introdução.
- Introduza o offset de referência no campo de introdução "Reference offset". Com o parâmetro de offset de referência é corrigido o ponto zero da máquina. Para tal, aplica-se a seguinte fórmula:

Ponto zero da máquina = ponto de referência + offset de referência

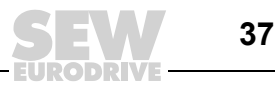

 Seleccione o tipo de percurso de referência correcto (0 ... 8) no campo de selecção "Reference travel type". O tipo de percurso de referência especifica com que estratégia para o percurso de referência deve ser estabelecido o ponto zero da máquina. Com a variável IPOS<sup>plus®</sup> H127 ZeroPulse é especificado se o percurso de referência deverá reagir à mudança de flanco do cam de referência ("0") ou ao impulso zero do encoder ("1") que sucede esta mudança. A variável IPOS<sup>plus®</sup> H127 pode ser editada usando o compilador IPOS.

| ] [<br>                                             | <b>Tipo 0:</b> A posição de referência é o primeiro impulso zero à esquerda da posição inicial do percurso de referência.                                                                                                    |
|-----------------------------------------------------|----------------------------------------------------------------------------------------------------|
| CAM<br>54947AXX                                     | <b>Tipo 1:</b> A posição de referência é o fim direito da cam de referência.<br>Ponto zero da máquina = ponto de referência + offset de referência<br>H127 = "1" Referenciamento para o impulso zero do encoder<br>H127 = "0" Referenciamento para a mudança de flanco                                                                  |
| ](<br>CAM<br>54948AXX                               | <b>Tipo 2</b> : A posição de referência é o fim direito da cam de referência.<br>Ponto zero da máquina = ponto de referência + offset de referência<br>H127 = "1" Referenciamento para o impulso zero do encoder<br>H127 = "0" Referenciamento para a mudança de flanco                                                                 |
| ][<br>54949AXX                                      | <b>Tipo 3:</b> A posição de referência é o fim de curso de hardware direito.<br>Não é necessário uma Cam de referência. Após deixar o fim de curso<br>de hardware (flanco positivo), o accionamento continuará a mover-se<br>livremente durante 4096 incrementos.<br>Ponto zero da máquina = ponto de referência + offset de referência |
| ][<br>54950AXX                                      | <ul> <li>4096</li> <li>Tipo 4: A posição de referência é o fim de curso de hardware esquerdo. Não é necessário uma Cam de referência. Após deixar o fim de curso de hardware (flanco positivo), o accionamento continuará a mover-se livremente durante 4096 incrementos.</li> </ul>                                                    |
|                                                     | Ponto zero da máquina = ponto de referência + offset de referência + 4096                                                                                                    |
| ] <b>•</b> [                                        | <b>Tipo 5:</b> Sem percurso de referência. A posição de referência é a posição actual sem referência a um ponto zero.<br>Ponto zero da máquina = posição momentânea + offset de referência                                                                                                    |
| ] • [<br>CAM<br>54952AXX                            | <b>Tipo 6:</b> A posição de referência é o fim direito da cam de referência.<br>Ponto zero da máquina = ponto de referência + offset de referência                                                                                                    |
|                                                     | <b>Tipo 7:</b> A posição de referência é o fim direito da cam de referência.<br>Ponto zero da máquina = ponto de referência + offset de referência                                                                                                    |
| 34953AXX           ↓           ↓           54951AXX | <b>Tipo 8:</b> Sem percurso de referência. A posição de referência é a posição actual sem referência a um ponto zero. Em oposição ao tipo 5, o percurso de referência do tipo 8 também pode ser realizado no estado do sistema diferente de "A".<br>Ponto zero da máquina = posição momentânea + offset de referência                   |

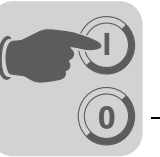

Configuração dos tempos de rampa no modo Jog e automático Na secção "Ramps", terá que introduzir os tempos de rampa nos campos de introdução "Ramp value jog mode" e "Ramp value auto.mode (1) and (2)". A comutação entre a rampa 1 e a rampa 2 no modo automático é realizada através do bit 15 da palavra de dados de saída do processo 1. A aceleração correspondente é indicada na unidade [mm/s<sup>2</sup>].

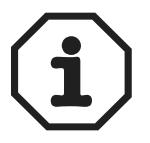

O tempo de rampa refere-se sempre a uma velocidade de 3000 min $^{-1}$ .

Para um tempo de rampa de 1 s, o accionamento seria acelerado para uma velocidade de 1500 min<sup>-1</sup> em 500 ms.

Configuração dos limites  Limite da distância máxima de percurso: No modo de operação "Modo automático", tem que introduzir a distância máxima do percurso para o movimento horário ou anti-horário para o posicionamento do accionamento no modo "Distância restante direita" ou "Distância restante esquerda".

Introduza os dois valores sem sinal nos campos de introdução "Maximum position for TP right" e "Maximum position TP left" da secção "Maximum values". No modo de posicionamento, os valores são processados para determinar a posição destino ao seleccionar a estratégia de percurso "Remaining travel right" ou "Remaining travel left".

A distância máxima de percurso é a posição onde o accionamento pára quando não tiver sido detectado um evento Touchprobe, e a opção "Posicionamento sem fim" (bit 10 "EndlessPos" na palavra de controlo) não estiver activada. O valor numérico é avaliado como "amplitude de ciclo". A posição de referência é a posição actual (= posição de referência) precedente à mudança positiva de flanco no "Bit inicial".

Posição destino = Posição de referência ± Distância do percurso direito

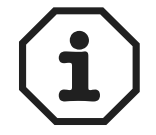

• O accionamento apenas pára nas distâncias máximas do percurso, se a opção "Posicionamento sem fim" (bit 10 "EndlessPos" na palavra de controlo) não estiver activada no modo "Remaining travel right" ou "Remaining travel left". A opção "Posicionamento sem fim" só é possível em conjunto com o MOVIDRIVE<sup>®</sup> MDX61B!

• Se for detectado um flanco positivo na entrada do sensor DI02, é calculada uma nova posição destino. A posição destino pode exceder a distância máxima de percurso esquerda/direita, se o sensor estiver posicionado imediatamente antes da posição da distância máxima de percurso ou em caso de uma falha no sensor. Neste caso, o accionamento ultrapassaria a distância máxima do percurso.

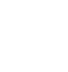

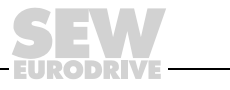

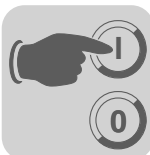

- Limites de velocidade: Introduza as velocidades máximas na secção "Maximum values":
  - para o modo manual, introduza a velocidade no campo de introdução "Max. motor speed in Jog mode"
  - para o modo automático, introduza a velocidade no campo de introdução "Max. motor speed in Automatic mode"
  - Para o controlador da velocidade, introduza a velocidade no campo de introdução "Nmax speed control".

Os valores da velocidade para o modo manual e automático têm que ser pelo menos 10 % menores do que o valor para o controlador de velocidade (P302 Velocidade máxima 1).

Clique em <Next> após ter introduzido todos os valores.

| Save?      |                  | ×         |
|------------|------------------|-----------|
| Save (     | current changes? |           |
| <u>]</u> a | Nein             | Abbrechen |

10823AEN

Clique em <Yes> para memorizar os dados de colocação em funcionamento.

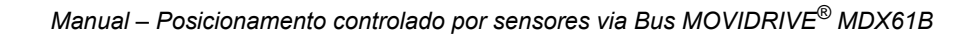

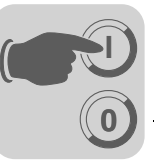

#### Download

A janela de download aparece após os dados terem sido memorizados.

| 🖶 Extended positioning via bus                                                                                                    | ⊐×        |
|----------------------------------------------------------------------------------------------------|-----------|
|                                                                                                    |           |
| Please click 'Help', to get information about the wiring of the terminals and the values of the parameter ${\sf parameter}$                                                                  | ne<br>rs. |
| ? <u>H</u> elp                                                                                                    |           |
|                                                                                                    |           |
| To complete the commissioning of 'Positioning via bus', please press the 'Download' butto                                                                                                    | n.        |
|                                                                                                    |           |
|                                                                                                    |           |
| Run extended startup                                                                                                    |           |
| <ul> <li>Don't change IPOS-Programm</li> <li>Download series IPOS program</li> </ul>                                                                                                    |           |
| Actual IPOS program version: (MDX B) USERPROGRAM V 1.0                                                                                                    | 15        |
| New IPOS program version: (MDX B) V 1.0                                                                                                    | 15        |
| <ul> <li>DI00: /Controller inhibit</li> <li>DI01: Enable</li> <li>DI02: Fault Reset</li> <li>DI03: Reference CAM</li> <li>DI04: /Limit switch CW</li> <li>DI05: /Limit switch CCW</li> </ul> |           |
| Cancel << Back Download                                                                                                    |           |
| ONline Peer-to-Peer CANopen1                                                                                                    |           |
| 10                                                                                                    | 824AEN    |

Fig. 16: Janela de Download

Clique no botão <Download>. Os ajustes da configuração são automaticamente executados no controlador vectorial e o programa IPOS<sup>plus®</sup> "Posicionamento controlado por sensores via Bus" é iniciado.

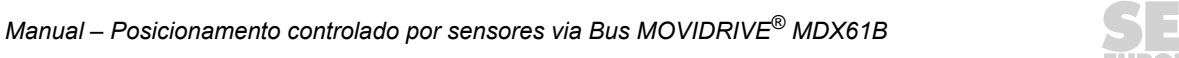

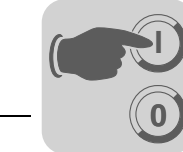

Após o download dos parâmetros, é-lhe perguntado se deseja comutar para o monitor. Neste programa, poderá efectuar um diagnóstico da sua aplicação e controlar os sinais de controlo.

| Information 🔀                                                    |    |      |  |  |
|------------------------------------------------------------------|----|------|--|--|
| Setup of sensor based positioning was successful.                |    |      |  |  |
| Do you want to start the monitor of<br>sensor based positioning? |    |      |  |  |
|                                                                  | Ja | Nein |  |  |

10843AEN

Fig. 17: Iniciar o programa de monitor: Sim/Não

Seleccione <Yes> para chamar o programa de monitor onde pode iniciar o modo de operação desejado. Seleccione <No> para regressar ao MOVITOOLS/Shell.

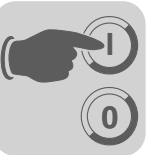

*Monitor* O monitor aparece imediatamente se o "Posicionamento controlado por sensores via Bus" for reiniciado **após** ter sido executado o processo de colocação em funcionamento.

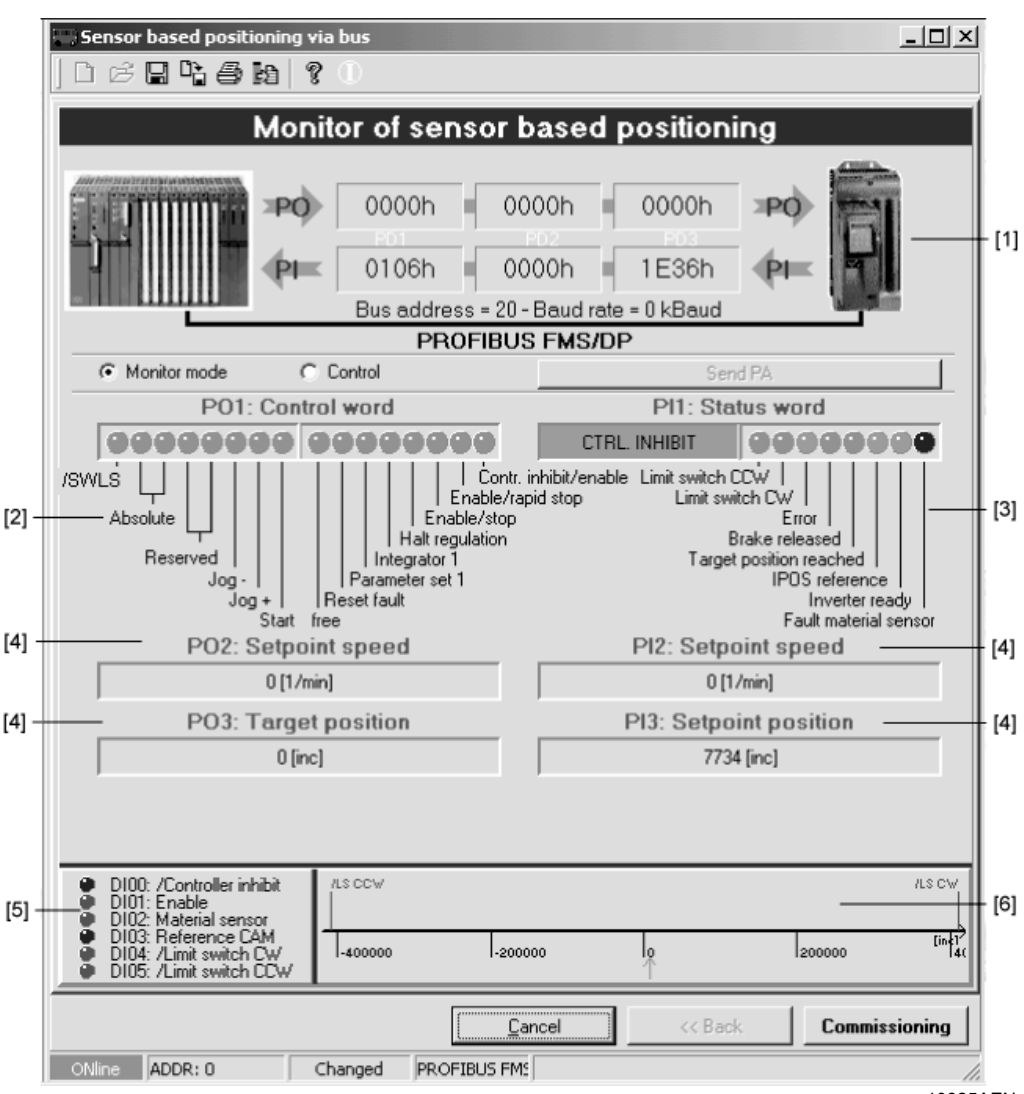

Fig. 18: Monitor do posicionamento controlado por sensores via Bus

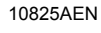

[1] Comunicação de dados do processo (PI, PO) no formato hexadecimal

- [2] PO1 Palavra de controlo 2, descodificada em bits individuais
- [3] PI1 Palavra de estado, descodificada em bits individuais
- [4] Dados do processo no formato decimal e em unidades de utilizador
- [5] Estado das entradas binárias da unidade básica
- [6] Posição dos fins de curso de software e posição actual do accionamento

Recolocação emClique em <Commissioning> se deseja repetir o processo de colocação em funciona-<br/>mento. A janela de configuração dos parâmetros do bus de campo aparece no ecrã<br/>(→ Secção "Configuração dos parâmetros do bus de campo").

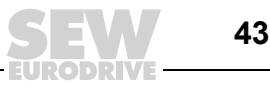

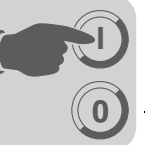

# 5.4 Parâmetros e variáveis IPOS<sup>plus®</sup>

Com a colocação em funcionamento, são automaticamente configurados os seguintes parâmetros e variáveis IPOS<sup>plus®</sup>, que são carregados para o controlador vectorial com o download:

| Parâmetro nº. P | Índice | Descrição                                | Valor                          |  |
|-----------------|--------|------------------------------------------|--------------------------------|--|
| 100             | 8461   | Origem da referência                     | Bus de campo                   |  |
| 101             | 8462   | Origem do sinal de controlo              | Bus de campo                   |  |
|                 |        |                                          |                                |  |
| 302             |        | Rotação máxima 1                         | Pode ser configurado na janela |  |
|                 |        |                                          |                                |  |
| 600             | 8335   | Entrada binária DI01                     | Habilitação/Paragem rápida     |  |
| 601             | 8336   | Entrada binária DI02                     | Sem função                     |  |
| 602             | 8337   | Entrada binária DI03                     | Cam de referência              |  |
| 603             | 8338   | Entrada binária DI04                     | /Fim de curso direito          |  |
| 604             | 8339   | Entrada binária DI05                     | /Fim de curso esquerdo         |  |
| 605             | 8919   | Entrada binária DI06<br>(só para MDX61B) | Sem alteração                  |  |
| 606             | 8920   | Entrada binária DI07<br>(só para MDX61B) | Sem alteração                  |  |
| 610             | 8340   | Entrada binária DI10                     |                                |  |
| 611             | 8341   | Entrada binária DI11                     |                                |  |
| 612             | 8342   | Entrada binária DI12                     |                                |  |
| 613             | 8343   | Entrada binária DI13                     | Sem função                     |  |
| 614             | 8344   | Entrada binária DI14                     | Seminição                      |  |
| 615             | 8345   | Entrada binária DI15                     |                                |  |
| 616             | 8346   | Entrada binária DI16                     |                                |  |
| 617             | 8347   | Entrada binária DI17                     |                                |  |
|                 |        |                                          |                                |  |
| 620             | 8350   | Saída binária DO01                       | /Irregularidade                |  |
| 621             | 8351   | Saída binária DO02                       | Operacional                    |  |
|                 |        |                                          |                                |  |
| 630             | 8352   | Saída binária DO10                       |                                |  |
| 631             | 8353   | Saída binária DO11                       |                                |  |
| 632             | 8354   | Saída binária DO12                       |                                |  |
| 633             | 8355   | Saída binária DO13                       | Sem funcão                     |  |
| 634             | 8356   | Saída binária DO14                       |                                |  |
| 635             | 8357   | Saída binária DO15                       |                                |  |
| 636             | 8358   | Saída binária DO16                       |                                |  |
| 637             | 8359   | Saída binária DO17                       |                                |  |
|                 |        |                                          |                                |  |
| 700             | 8574   | Modo de operação                         | & IPOS                         |  |
|                 |        |                                          |                                |  |
| 813             | 8600   | Endereço SBus                            |                                |  |
| 815             | 8602   | Tempo Timeout SBus                       |                                |  |
| 816             | 8603   | Velocidade de transmissão SBus           | Dada par configurada na ianala |  |
| 819             | 8606   | Tempo Timeout do bus de campo            | Foue ser configurado na janeia |  |
| 831             | 8610   | Reacção de Timeout do bus de<br>campo    |                                |  |
| 836             | 8615   | Reacção de Timeout do SBus               |                                |  |
|                 |        |                                          |                                |  |

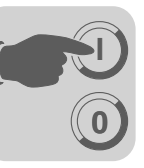

| Parâmetro nº. P | Índice | Descrição                     | Valor                          |
|-----------------|--------|-------------------------------|--------------------------------|
| 870             | 8304   | Descrição da referência PO1   | Palavra de controlo 2          |
| 871             | 8305   | Descrição da referência PO2   |                                |
| 872             | 8306   | Descrição da referência PO3   |                                |
| 873             | 8307   | Descrição do valor actual PI1 | Dados PO IPOS                  |
| 874             | 8308   | Descrição do valor actual PI2 |                                |
| 875             | 8309   | Descrição do valor actual PI3 |                                |
| 876             | 8622   | Habilitação de dados PO       | LIG.                           |
|                 |        |                               |                                |
| 900             | 8623   | Offset de referência          |                                |
| 903             | 8626   | Tipo de referenciamento       | Pode ser configurado na janela |
| 941             |        | Origem da posição actual      |                                |

| Variável IPOS <sup>plus®</sup> | Descrição                                         |
|--------------------------------|---------------------------------------------------|
| H1                             | Velocidade máx. do motor no modo automático       |
| H2                             | Velocidade máx. do motor no modo jog              |
| H3                             | Numerador do factor de escala para a distância    |
| H4                             | Denominador do factor de escala para a distância  |
| H5                             | Numerador do factor de escala para a velocidade   |
| H6                             | Denominador do factor de escala para a velocidade |
| H7                             | Rampa 1 no modo automático                        |
| H8                             | Rampa no modo Jog                                 |
| H16                            | Rampa 2 no modo automático                        |
| H17                            | Distância máxima de percurso direito (INCR)       |
| H18                            | Distância máxima de percurso esquerdo (INCR)      |
| H102                           | Diâmetro da roda do accionamento (x1000)          |
| H103                           | Redutor i (x1000)                                 |
| H104                           | Redutor adicional i (x1000)                       |
| H115                           | SwitchSBUS                                        |
| H125                           | Ponteiro na variável Scope H474                   |
| H126                           | Ponteiro na variável Scope H475                   |
| H127                           | Referenciamento para o impulso zero do encoder    |
| H496 SLS_right                 | Fins de curso de software direitos (INCR)         |
| H497 SLS_left                  | Fins de curso de software esquerdos (INCR)        |
| H503 TpPos1_Abs                | Posição (DIP) na altura do sinal de Touchprobe    |
| H506 TpPos1_Ext                | Posição (X14) na altura do sinal de Touchprobe    |
| H507 TpPos1_Mot                | Posição (X15) na altura do sinal de Touchprobe    |
| H509 ActPos_Abs                | Posição actual DIP                                |
| H510 ActPos_Ext                | Posição actual X14                                |
| H511 ActPos_Mot                | Posição actual X15                                |
| H1002                          | Atraso Scope                                      |

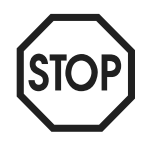

Estes parâmetros e variáveis IPOS<sup>plus®</sup> não podem ser alterados depois de ter sido efectuada a colocação em funcionamento!

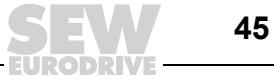

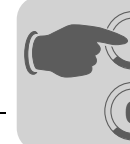

# 5.5 Gravação de variáveis IPOS<sup>plus®</sup>

As variáveis IPOS<sup>plus®</sup> podem ser gravadas durante a operação usando o programa "Scope" do MOVITOOLS<sup>®</sup>. No entanto, isto só é possível para os controladores vectoriais MOVIDRIVE<sup>®</sup> MDX61B.

Para a gravação estão disponíveis as duas variáveis IPOS<sup>plus®</sup> de 32 bits H474 e H475. Duas variáveis de ponteiro (H125/H126) em H474 e H475 podem ser usadas para gravar qualquer variável IPOS<sup>plus®</sup> com o programa "Scope".

- $H125 \rightarrow Scope474Pointer$
- H126  $\rightarrow$  Scope475Pointer

O número da variável IPOS<sup>plus®</sup> a ser gravada com o programa "Scope" tem que ser introduzido numa das variáveis de ponteiro H125 ou H126 na janela de variáveis do Assembler IPOS ou do Compilador IPOS.

*Exemplo* Pretende gravar a variável IPOS<sup>plus®</sup> *H511 Posição actual do motor*. Para fazê-lo proceda da seguinte forma:

• No programa "Scope", introduza o valor 511 na variável H125 na janela de variáveis.

| IPOS Variables |       | <u>_     ×</u> |
|----------------|-------|----------------|
| Identifier     | Value | <b></b>        |
| H124           | 0     |                |
| H125           | 511   |                |
| H126           | 0     |                |
| H127           | 0     | -              |
| •              |       |                |

10826AXX

No menu [File] / [New] do programa "Scope", configure o canal 3 para o valor *IPOS-Variable H474 LOW* e o canal 4 *IPOS-Variable H474 HIGH*. O programa "Scope" gravará agora o valor da variável IPOS<sup>plus®</sup> H511.

| Scope Setup                                                                          |                                                                                                    | ? ×           |
|--------------------------------------------------------------------------------------|----------------------------------------------------------------------------------------------------|---------------|
| <ul> <li>Trigger active</li> <li>Data available</li> <li>Recording active</li> </ul> | Measurement Values<br>Channel 1: Actual speed [rpm]<br>Channel 2: Setpoint speed [rpm]<br>Channel 3: IPOS-Variable H474 LOW<br>Channel 4: IPOS-Variable H474 HIGH | <b>•</b><br>• |

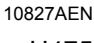

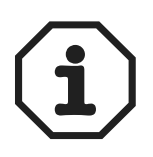

- As variáveis de ponteiro são copiadas para as variáveis IPOS<sup>plus®</sup> H474 ou H475 em TASK3 do programa IPOS<sup>plus®</sup>.
- A velocidade (comandos /ms) da tarefa 3 (TASK 3) depende da utilização do processador do MOVIDRIVE<sup>®</sup> MDX61B.
- O tempo (em ms) necessário em "Task 3" para copiar os valores da variável de ponteiro para as variáveis IPOS<sup>plus®</sup> H474 e H475 é apresentado na variável H1002. Se o valor for zero, a operação de cópia dura menos de 1 ms.

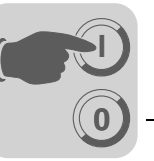

# 6 Operação e Assistência

## 6.1 Arranque do accionamento

Após o download, clique em "Yes" para mudar para o monitor do "Posicionamento controlado por sensores via Bus". Com os bits 11 e 12 de "PO1: Palavra de controlo 2", pode seleccionar o modo de operação.

Para iniciar o accionamento, considere, por favor, os seguintes pontos. Estas indicações aplicam-se para todos os modos de operação:

- As entradas binárias DIØØ "/CONTRL. INIBIDO/" e DIØ3 "HABILITAÇÃO/ PARAGEM RÁPIDA" têm que obter um sinal "1".
- Para controlo através de bus de campo ou bus de sistema: Coloque o bit de controlo PO1:0 "CONTRL. INIBIDO/HABILITAÇÃO" para "0" e os bits de controlo PO1:1 "HABILITAÇÃO/PARAGEM RÁPIDA" e PO1:2 "HABILITAÇÃO/PARAGEM" para "1".

A palavra de dados de saída do processo 1 (PO1) tem a seguinte atribuição:

Modos de operação

• PO1: Palavra de controlo 2

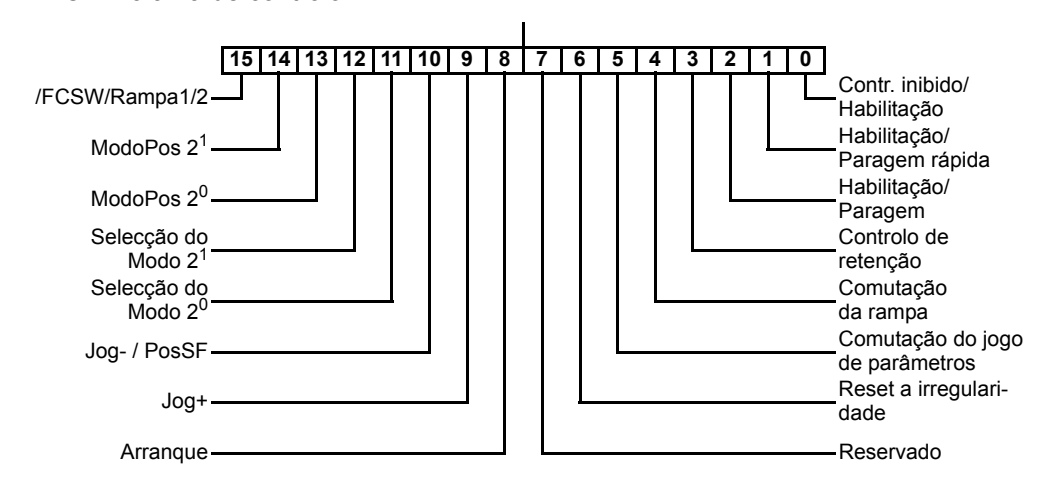

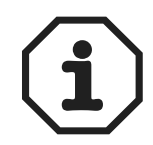

A opção "Posicionamento sem fim" (bit 10:PosSF) nos modos "Distância restante esquerda/direita" e a opção "Movimento livre em relação aos fins de curso de software" no modo Jog (bit 15:/FCSW) só estão disponíveis em conjunto com o MOVIDRIVE<sup>®</sup> MDX61B.

| Modo de operação        | PO1:Bit 12 (Selecção do Modo 2 <sup>1</sup> ) | PO1:Bit 11 (Selecção do Modo 2 <sup>0</sup> ) |
|-------------------------|-----------------------------------------------|-----------------------------------------------|
| Modo inválido           | "0"                                           | "0"                                           |
| Modo manual             | "0"                                           | "1"                                           |
| Modo de referenciamento | "1"                                           | "0"                                           |
| Modo automático         | "1"                                           | "1"                                           |

| Modo de posicionamento      | PO1:Bit 14 (Selecção do Modo 2 <sup>1</sup> ) | PO1:Bit 13 (Selecção do Modo 2 <sup>0</sup> ) |
|-----------------------------|-----------------------------------------------|-----------------------------------------------|
| Absoluto                    | "0"                                           | "0"                                           |
| Relativo                    | "0"                                           | "1"                                           |
| Distância restante direita  | "1"                                           | "0"                                           |
| Distância restante esquerda | "1"                                           | "1"                                           |

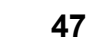

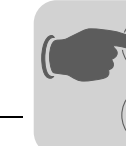

- Modo manual
  - O accionamento é movimentado no sentido horário ou anti-horário através de PO1:Bit 9 ou PO1:Bit 10.
  - A velocidade é especificada com PO2 Velocidade de referência.

#### • Modo de referenciamento

- O percurso de referência é iniciado com PO1:Bit 8.
- Com o percurso de referência é definido o ponto de referência (ponto zero da máquina) para os posicionamentos.
- Para tal, aplica-se a seguinte fórmula: Ponto zero da máquina = ponto de referência + offset de referência.

#### Modo automático

No modo automático, estão disponíveis quatro opções para o posicionamento:

- Absoluto
- Relativo
- Distância restante direita após detecção do sinal do sensor
- Distância restante esquerda após detecção do sinal do sensor

Se for usado um MOVIDRIVE<sup>®</sup> MDX61B, pode ser seleccionada adicionalmente a opção de posicionamento sem fim no modo de posicionamento "Distância restante direita" ou "Distância restante esquerda".

O posicionamento é iniciado com PO1:Bit 8. O controlo especifica através de PO2 a velocidade de referência e através de PO3 a posição de referência.

O controlador vectorial envia ao controlo a velocidade actual através de PI2 e a posição actual através de PI3.

As rampas configuradas para o modo automático durante a colocação em funcionamento podem ser comutadas com PO1:Bit 15.

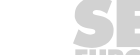

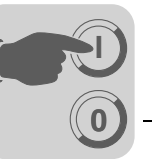

# 6.2 Modo de monitorização

No modo de monitorização do "Posicionamento controlado por sensores via Bus" são indicados os dados transmitidos através do bus de campo. Os dados de entrada e de saída do processo são lidos de forma cíclica e apresentados no formato hexadecimal.

| Sensor based positioning via bus                                                                                                    |                                                                    |            |              |                    |                                                   |                                                                           | ⊐×    |
|----------------------------------------------------------------------------------------------------|--------------------------------------------------------------------|------------|--------------|--------------------|---------------------------------------------------|---------------------------------------------------------------------------|-------|
| Monitor                                                                                                    | of senso                                                           | r base     | d p          | osition            | ing                                               |                                                                           |       |
| ≥P0) [                                                                                                    | 0000h                                                              | 0000h      |              | 0000h              | ≈PQ                                               |                                                                           |       |
| - <b>−</b>                                                                                                    | 0202h 🖷                                                            | 0000h      |              | 0000h              | -(PII-                                            |                                                                           |       |
| E                                                                                                    | Bus address =                                                      | 4 - Baud n | ate =  <br>P | 0 kBaud            |                                                   |                                                                           |       |
| Monitor mode     C Contr                                                                                                    | ol                                                                 | 1003 0     |              | Ser                | nd PA                                             |                                                                           | T     |
| P01: Control wo                                                                                                    | rd                                                                 |            |              | PI1: Sta           | atus wo                                           | rd                                                                        |       |
| 00000000 000                                                                                                    | 00000                                                              |            | NO EN        | ABLE               | 999                                               | 00000                                                                     |       |
| Reserved          <br>Jog -     Pa<br>Jog +   Reset<br>Start free<br>PO2: Setpoint sp                                                                                                 | Halt regulation<br>Integrator 1<br>rameter set 1<br>fault<br>e e d | n          | F            | Targe<br>PI2: Setp | Brake rele<br>t position<br>IPO:<br>Fa<br>oint sp | ased  <br>Freference  <br>Inverter ready  <br>ult material senso<br>e e d | r<br> |
| 0 [mm/s]                                                                                                    |                                                                    |            |              | 0 (1               | mm/s]                                             |                                                                           |       |
| PO3: Target posi                                                                                                    | tion                                                               |            | P            | 13: Setpo          | oint pos                                          | sition                                                                    | -     |
| j U [mm]                                                                                                    |                                                                    |            |              | U                  | [mm]                                              |                                                                           |       |
| <ul> <li>DI00: /Controller inhibit</li> <li>DI01: Enable</li> <li>DI02: Material sensor</li> <li>DI03: Reference CAM</li> <li>DI04: No function</li> <li>DI05: No function</li> </ul> |                                                                    |            |              |                    |                                                   |                                                                           |       |
|                                                                                                    |                                                                    | Cancel     |              | << Bac             | :k                                                | Commissioni                                                               | ng    |
| ONline Peer-to-Peer Change                                                                                                    | d PROFIBUS                                                         | DP         |              |                    |                                                   |                                                                           |       |
|                                                                                                    |                                                                    |            |              |                    |                                                   |                                                                           |       |

Fig. 19: Modo de monitorização

- Os dados de entrada e de saída do processo são apresentados na área central da janela.
- Seleccionando a opção "Monitor mode" ou "Control", pode comutar a fonte do sinal de controlo:
  - Monitor: Os dados do processo são lidos por um controlo de nível superior através do bus de campo.
  - Control: Os dados do processo são especificados usando um PC. O accionamento pode ser controlado sem um controlo de nível superior através de um PC. Usando o rato, pode colocar ou apagar os bits da palavra de controlo PO1. Os valores dos campos de introdução PO2 "Setpoint speed" e PO3 "Target position" têm que ser obrigatoriamente valores numéricos. Para transmitir os dados do processo para o controlador, clique no botão <Send PO>.

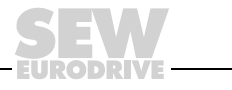

49

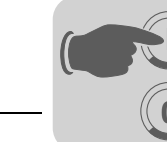

# 6.3 Modo manual

#### • PO1:12 = "0" e PO1:11 = "1"

O modo manual pode ser utilizado em caso da manutenção da unidade para mover o accionamento independentemente do modo automático. Não é necessário um percurso de referência prévio.

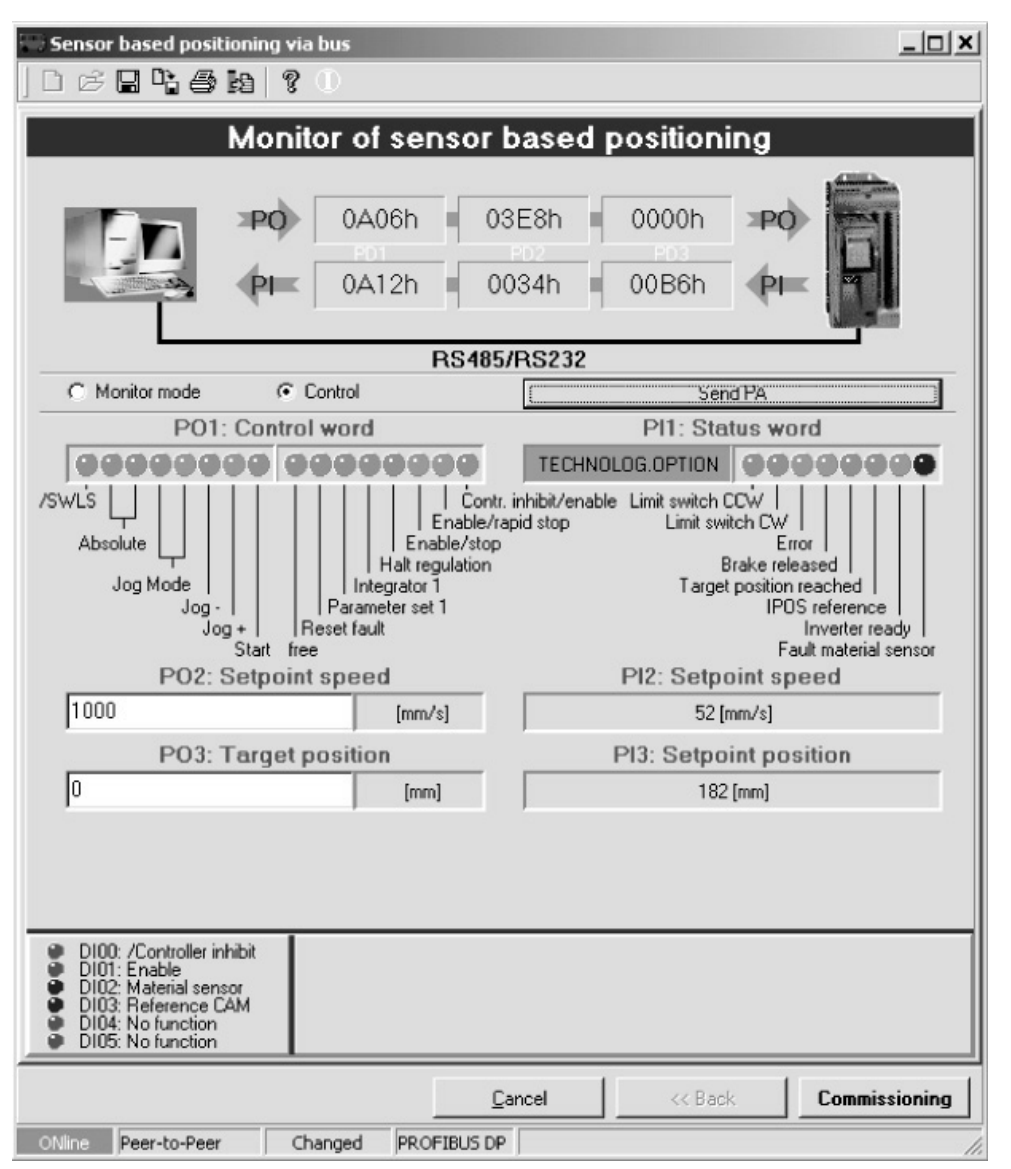

Fig. 20: Modo manual

- 10829AEN
- Arranque o accionamento colocando o bit de controlo PO1:9 "Jog +" ou PO1:10 "Jog –". Desta forma, poderá mover o accionamento nos dois sentidos. Se "Jog +" ou "Jog –" for apagado, o accionamento pára.
- A velocidade é especificada com PO2: Velocidade de referência.

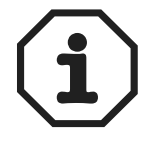

Observe também as informações apresentadas no capítulo "Fins de curso de software".

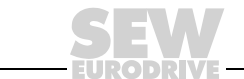

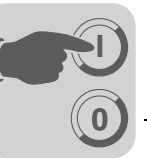

# 6.4 Modo de referenciamento

• PO1:12 = "1" e PO1:11 = "0"

A posição de referência é definida pelo percurso de referência (por ex., num dos dois fins de curso de hardware).

| Sensor based positioning via bus                                                                                                    |                                                                                  |                                            |                                                                                             | <u>_0×</u>                                                                          |
|----------------------------------------------------------------------------------------------------|----------------------------------------------------------------------------------|--------------------------------------------|---------------------------------------------------------------------------------------------|-------------------------------------------------------------------------------------|
| Monitor of s                                                                                                    | sensor b                                                                         | ased posit                                 | ioning                                                                                      |                                                                                     |
|                                                                                                    | 6h 03E                                                                           | E8h 000<br>02 Pr<br>00h 000                | 0h <b>PO</b><br>0h <b>PI</b>                                                                |                                                                                     |
| C Monitor mode Control                                                                                                    | R5485/F                                                                          | 15232                                      | Send PA                                                                                     |                                                                                     |
| PO1: Control word                                                                                                    |                                                                                  | PI1                                        | : Status wo                                                                                 | rd                                                                                  |
| 000000000000000000000000000000000000000                                                                                                    | 0000                                                                             | TECHNOLOG.OF                               |                                                                                             | 000000                                                                              |
| /SW/LS                                                                                                    | Contr. in<br>Enable/rapi<br>Enable/stop<br>alt regulation<br>rator 1<br>er set 1 | hibit/enable Limit s<br>distop L<br>P12: : | witch CCW  <br>imit switch CW<br>Brake rele<br>Target position<br>IPO:<br>Fa<br>Setpoint sp | or  <br>eased  <br>Sreference  <br>Inverter ready  <br>ult material sensor<br>e.e.d |
| 1000                                                                                                    | [mm/s]                                                                           |                                            | 0 [mm/s]                                                                                    |                                                                                     |
| PO3: Target position                                                                                                    |                                                                                  | PI3: S                                     | etpoint pos                                                                                 | sition                                                                              |
| 0                                                                                                    | [mm]                                                                             |                                            | 0 [mm]                                                                                      |                                                                                     |
| <ul> <li>D100: /Controller inhibit</li> <li>D101: Enable</li> <li>D102: Material sensor</li> <li>D103: Reference CAM</li> <li>D104: No function</li> <li>D105: No function</li> </ul> |                                                                                  |                                            |                                                                                             |                                                                                     |
|                                                                                                    | <u>C</u> an                                                                      | cel                                        | KK Back                                                                                     | Commissioning                                                                       |
| ONline Peer-to-Peer Changed                                                                                                    | PROFIBUS DP                                                                      |                                            |                                                                                             | 11                                                                                  |

Fig. 21: Modo de referenciamento

10830AEN

- Antes de iniciar o percurso de referência, garanta que está configurado o tipo de percurso de referência correcto (P903). Se não o fez, inicie novamente o processo de colocação em funcionamento e seleccione o tipo de percurso de referência correcto.
- Para iniciar o percurso de referência, configure PO1:8 "Start" para o valor "1". O sinal "1" tem que estar presente durante a duração do percurso de referência. Um sinal é colocado em PI1:2 "IPOS reference" após o percurso de referência ter sido completado com sucesso. O sinal "1" em PO1:8 "Start" pode agora ser apagado. O accionamento está agora referenciado.
- As velocidades para o percurso de referência podem ser configuradas com os parâmetros P901 e P902.

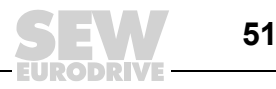

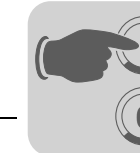

 No percurso de referência é usada a rampa de paragem (P136). Se o percurso de posicionamento for interrompido eliminando o sinal "Start", é usada a rampa de posicionamento 1 (P911).

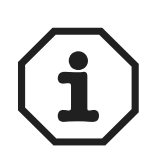

- Se for realizado um referenciamento para os fins de cursos de hardware (tipos 3 e 4), o accionamento continuará a rodar durante 4096 incrementos após ter deixado a posição dos fins de curso de hardware.
- Observe também as informações apresentadas no capítulo "Fins de curso de software".

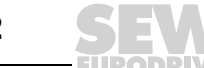

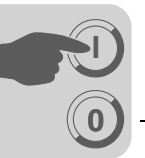

## 6.5 Modo automático

• PO1:12 = "1" e PO1:11 = "1"

Com PO1:13 e PO1:14 pode seleccionar entre quatro modos de posicionamento:

- Absoluto (PO1:13 = "0" e PO1:14 = "0")
- Relativo (PO1:13 = "1" e PO1:14 = "0")
- Distância restante direita (PO1:13 = "0" e PO1:14 = "1")
- Distância restante esquerda (PO1:13 = "1" e PO1:14 = "1")

Modo de posicionamento absoluto No modo de posicionamento "Absoluto", pode posicionar o accionamento de forma absoluta com referência ao ponto zero da máquina (posição de referência). O veio tem que ser referenciado:

- 1. A posição destino é especificada via PO3. A velocidade é especificada via PO2.
- 2. A rampa de posicionamento pode ser comutada via PO1:15 entre duas rampas introduzidas durante o processo de colocação em funcionamento.
- 3. Se a função da rampa (P916) estiver configurada para "LINEAR" ou "LIMITE RET.", pode alterar a velocidade e o tempo de rampa durante o movimento do accionamento. Em todos os outros tipos de rampa, só é possível alterar a velocidade e o tempo de rampa com o accionamento parado ou com o veio não habilitado.

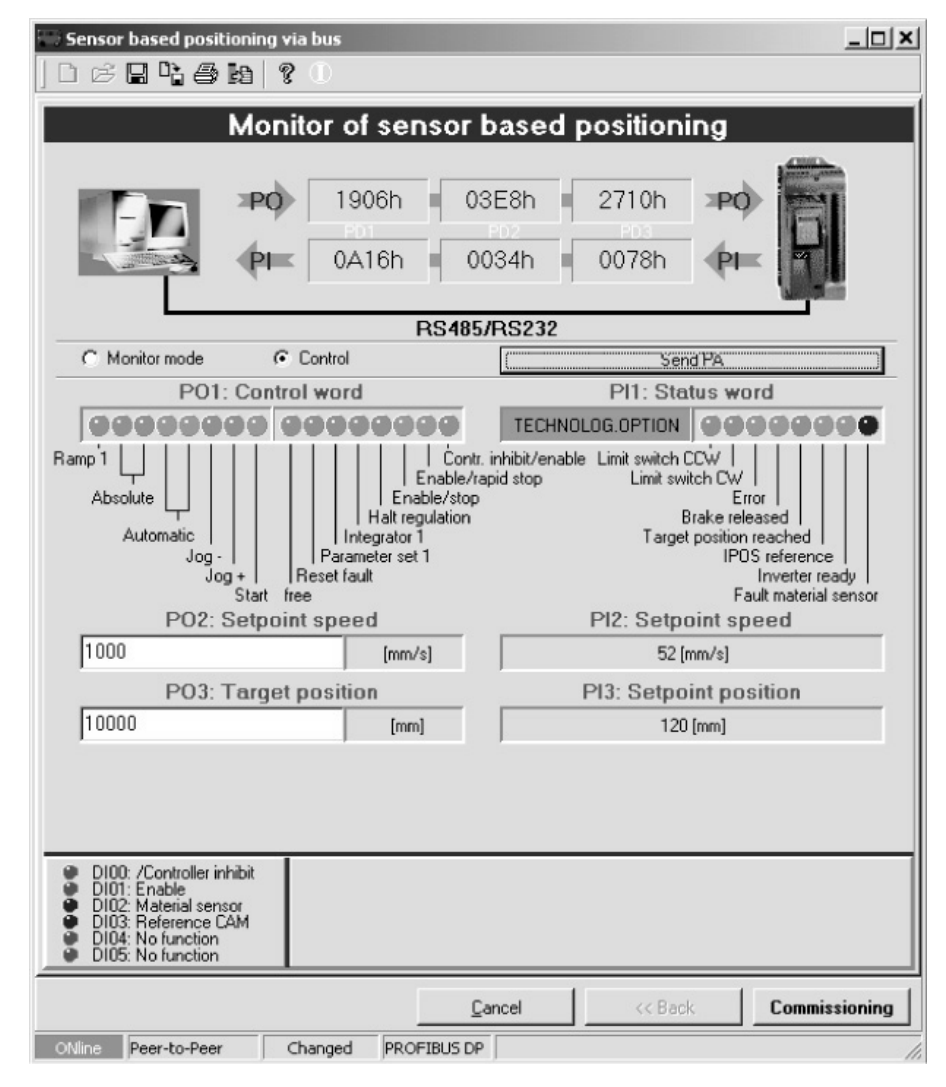

Fig. 22: Modo automático no modo de posicionamento absoluto

10831AEN

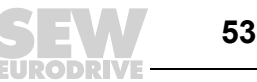

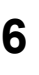

- Para iniciar o posicionamento, configure PO1:8 "Start" para o valor "1". O sinal "1" tem que estar presente durante a duração do posicionamento.
- Um sinal é colocado em PI1:3 "Target position reached" (posição destino alcançada) após o posicionamento ter sido completado com sucesso. O accionamento pára e permanece nesta posição com controlo da posição.
- Se, com o bit de controlo PO1:8 "Start" colocado, for especificada uma nova posição destino via PO3, o accionamento é imediatamente movido para essa posição.

#### Modo de posicionamento relativo

No modo de posicionamento relativo, pode mover o accionamento na distância especificada em PI3 relativamente à posição actual (= posição de referência) (Exemplo: Operação por impulsos num transportador de tela).

- 1. A amplitude do ciclo é especificada via PO3. A velocidade é especificada via PO2.
- A rampa de posicionamento pode ser comutada via PO1:15 entre duas rampas introduzidas durante o processo de colocação em funcionamento.
- 3. Se a função da rampa (P916) estiver configurada para "LINEAR" ou "LIMITE RET.", pode alterar a velocidade e o tempo de rampa durante o movimento do accionamento. Em todos os outros tipos de rampa, só é possível alterar a velocidade e o tempo de rampa com o accionamento parado ou com o veio não habilitado.

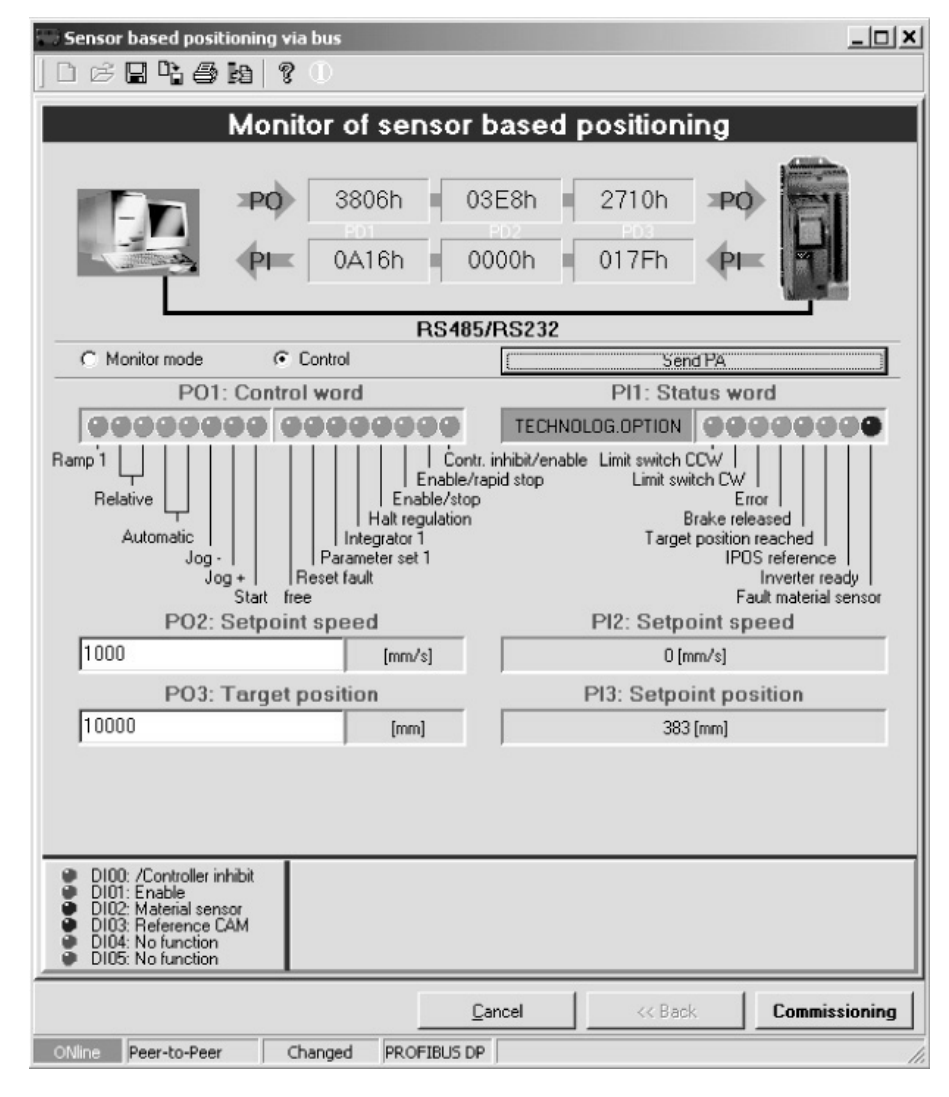

Fig. 23: Modo automático no modo de posicionamento relativo

10832AEN

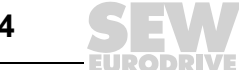

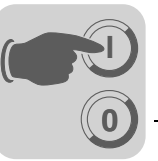

- Para iniciar o posicionamento, configure PO1:8 "Start" para o valor "1". O sinal "1" tem que estar presente durante a duração do posicionamento.
- A posição destino é calculada com o flanco positivo em PO1:8 "Start". A posição destino especificada em PO3 é calculada relativamente à posição actual (= posição de referência). Neste caso, um sinal positivo provoca um movimento no sentido horário, um sinal negativo provoca um movimento no sentido anti-horário. Quando o accionamento atinge a posição desejada, é aplicado o bit PI1:3 "Target position reached" (Posição inicial alcançada) na palavra de estado. O accionamento pára e permanece nesta posição com controlo da posição.
- A posição enviada para PO3 é a distância relativa percorrida.
- Para executar um novo ciclo quando a posição destino for alcançada, o bit PO1:8 "Start" tem que ser comutado. Neste caso, a posição actual é reposta para "0".
- Um ciclo da máquina pode ser interrompido apagando o bit PO1:8 "Start" e mudando o modo de operação (por ex., modo automático → modo manual (Jog)) ou o modo de posicionamento (por ex., distância restante direita → relativo) durante um ciclo (de pelo menos 50 ms). Para este efeito o accionamento tem que estar habilitado.

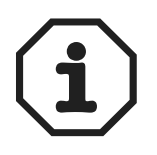

- A nova posição destino para o ciclo seguinte só é calculada se o bit PI1:3 "Target position reached" (posição destino alcançada) estiver aplicado quando o bit "Start" mudar de "1" para "0", e o accionamento estiver habilitado (atenção a oscilações demasiado grandes no accionamento).
- Observe também o diagrama dos ciclos no capítulo "Operação e assistência".

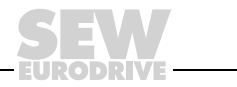

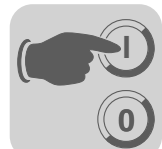

Modo de posicionamento distância restante direita

#### PO1:14 = "1", PO1:13 = "0", PO1:12 = "1" e PO1:11= "1"

No modo de posicionamento "distância restante direita", pode posicionar o accionamento numa determinada distância especificada após a activação de um sensor.

- A distância restante é especificada via PO3. A velocidade é especificada via PO2.
- A rampa de posicionamento pode ser comutada via PO1:15 entre duas rampas introduzidas durante o processo de colocação em funcionamento.
- Se a função da rampa (P916) estiver configurada para "LINEAR" ou "LIMITE RET.", pode alterar a velocidade e o tempo de rampa durante o movimento do accionamento. Em todos os outros tipos de rampa, só é possível alterar a velocidade e o tempo de rampa com o accionamento parado ou com o veio não habilitado.
- No modo de posicionamento "distância restante direita", existem duas estratégias diferentes para o caso da entrada do sensor não ser atenuada após o veio ter entrado em movimento (i.e., não é detectado um flanco positivo em DI02):
  - 1. O veio pára quando for atingida a posição "Maximum travel distance TP right".
  - 2. Só para o MOVIDRIVE<sup>®</sup> MDX61B: O veio movimenta-se de forma contínua num sentido enquanto PO1:8 "Start" possuir o sinal "1".

| Sensor based positioning via bus                                                                                                    |
|----------------------------------------------------------------------------------------------------|
| Monitor of sensor based positioning                                                                                                    |
| PO         5806h         03E8h         2710h         PO         Image: second second sec |
| RS485/RS232                                                                                                    |
| C Monitor mode Control                                                                                                    |
| P01: Control word Pl1: Status word                                                                                                    |
| Ramp 1       I       Contr. inhibit/enable       Limit switch CCW I         Ig distance right       I       Enable/rapid stop       Limit switch CCW I         Automatic       Integrator 1       Brake released         Endless pos       Integrator 1       Target position reached         Inverter ready       Inverter ready         Start       Free       Fault material sensor         PO2: Setpoint speed       P12: Setpoint speed                                                                                                    |
| 1000 [mm/s] 0 [mm/s]                                                                                                    |
| PO3: Target position PI3: Setpoint position                                                                                                    |
| 10000 [mm] 383 [mm]                                                                                                    |
| DI00: /Controller inhibit     DI01: Enable     DI02: Material sensor     DI03: Reference CAM     DI04: No function     DI05: No function                                                                                                    |
| Cancel << Back Commissioning                                                                                                    |
| ONline Peer-to-Peer Changed PROFIBUS DP                                                                                                    |

Fig. 24: Modo automático no modo de posicionamento "distância restante direita"

10833AEN

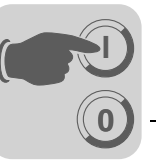

Estratégia 1 "Distância máxima de percurso para TP direita"

- PO1:14 = "1", PO1:13 = "0", PO1:12 = "1", PO1:11= "1" e PO1:10 = "0"
- Para iniciar o posicionamento, configure PO1:8 "Start" para o valor "1". O sinal "1" tem que estar presente durante a duração do posicionamento.

#### Caso 1: Não há mudança de flanco em DI02 – Sensor (Touchprobe) não actua

• O accionamento move-se para a posição destino e permanece aí parada com controlo de posição.

Posição destino = "Posição de referência no momento do sinal de arranque" + "Distância do percurso para TP direito"

- Os bits PI1:0 "Fault material sensor" (falha no sensor de material) e PI1:3 "Target position reached" (posição destino alcançada) são aplicados. O bit "Fault material sensor" sinaliza ao controlo de nível superior, que a entrada touchprobe não foi atenuada e que o accionamento alcançou a posição máxima especificada durante a colocação em funcionamento.
- Com um flanco negativo em PO1:8 "Start", a posição actual PI3 é reiniciada e é calculada uma nova posição destino. O bit PI1:0 "Fault material sensor" é apagado e é iniciado um novo ciclo.

A nova posição destino para o ciclo seguinte só é calculada se o bit PI1:3 "Target position reached" (posição destino alcançada) estiver aplicado em caso de mudança do flanco ("1"  $\rightarrow$  "0") do bit PO1:8 "Start", e o accionamento estiver habilitado (atenção a oscilações demasiado grandes no accionamento).

 Um ciclo da máquina pode ser interrompido apagando o bit PO1:8 "Start" e mudando o modo de operação (por ex., modo automático → modo manual (Jog)) ou o modo de posicionamento (por ex., distância restante direita → relativo) durante um ciclo (de pelo menos 50 ms). Para este efeito o accionamento tem que estar habilitado.

## Caso 2: Mudança de flanco em DI02 – Sensor (Touchprobe) actua

- O accionamento move-se para a posição destino e permanece aí parada com controlo de posição.
  - Posição destino = "Posição de referência no momento do sinal de arranque" + "Distância restante (PO3)"
- Quando a posição destino for alcançada, é aplicado o bit PI1:3 "Posição destino alcançada".
- Com um flanco negativo em PO1:8 "Start", a posição actual PI3 é reiniciada e é calculada uma nova posição destino.

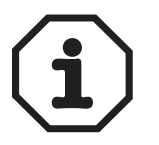

A nova posição destino para o ciclo seguinte **só** é calculada se o bit PI1:3 "Target position reached" (posição destino alcançada) estiver aplicado em caso de mudança do flanco ("1"  $\rightarrow$  "0") do bit PI1:8 "Start", e o accionamento estiver habilitado (atenção a oscilações demasiado grandes no accionamento).

 Um ciclo da máquina pode ser interrompido apagando o bit PO1:8 "Start" e mudando o modo de operação (por ex., modo automático → modo manual (Jog)) ou o modo de posicionamento (por ex., distância restante direita → relativo) durante um ciclo (de pelo menos 50 ms). Para este efeito o accionamento tem que estar habilitado.

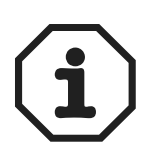

 Se o sensor se encontrar posicionado imediatamente antes da posição "Distância máxima do percurso para TP direito" ou emite um flanco positivo em DI02 antes da distância máxima do percurso ter sido alcançada devido a uma irregularidade, poderá acontecer que a posição destino calculada resida além da "distância máxima do percurso para TP direito". Neste caso, o accionamento ultrapassaria a distância máxima do percurso para TP direito. Se não quer que isto aconteça, esta situação especial terá que ser impedida através de fins de curso de software e de hardware adicionais.

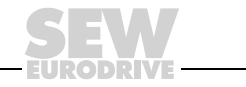

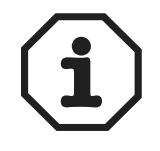

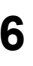

- Se for especificado uma distância restante "curta" quando o accionamento se movimente a alta velocidade e com uma rampa longa, o accionamento poderá inverter o sentido de rotação para que se possa mover de volta para a posição destino especificada (distância restante).
- Observe também o diagrama dos ciclos no capítulo "Operação e assistência".

Estratégia 2 "Posicionamento sem fim" (só para o MOVIDRIVE<sup>®</sup> MDX61B)

- A opção de posicionamento sem fim só é possível para um posicionamento para um encoder de motor ou para um encoder externo. No caso de um posicionamento com um encoder absoluto, o bit PO1:10 "EndlessPos" (PosSF) não é avaliado.
- PO1:14 = "1", PO1:13 = "0", PO1:12 = "1", PO1:11= "1" e PO1:10 = "1"
- Para iniciar o posicionamento, configure PO1:8 "Start" para o valor "1". O sinal "1" ٠ tem que estar presente durante a duração do posicionamento.

#### Caso 1: Não há mudança de flanco em DI02 – Sensor (Touchprobe) não actua

- O accionamento move-se continuamente no sentido horário enquanto o bit PO1:8 estiver aplicado. A posição actual em PI3 comuta entre as posições "distância máxima do percurso para TP direito" e "Distância do percurso para TP esquerdo" especificadas durante a colocação em funcionamento. O bit PI1:0 "Fault material sensor" não é aplicado.
- Um ciclo da máguina pode ser interrompido apagando o bit PO1:8 "Start" e mudando o modo de operação (por ex., modo automático  $\rightarrow$  modo manual (Jog)) ou o modo de posicionamento (por ex., distância restante direita  $\rightarrow$  relativo) durante um ciclo (de pelo menos 50 ms). Para este efeito o accionamento tem que estar habilitado.

#### Caso 2: Mudança de flanco em DI02 – Sensor (Touchprobe) actua

A posição em PO3 é lida no momento em que o evento touchprobe (evento TP) ocorre e a nova posição destino é calculada.

Posição destino = "Posição de referência no momento do evento TP" + "Distância restante (PO3)"

- Quando o accionamento alcançar a nova posição destino, é aplicado o bit PI1:3 "Posição destino alcançada".
- Com um flanco negativo em PO1:8 "Start", a posição actual PI3 é reiniciada e é calculada uma nova posição destino. É iniciado um novo ciclo.

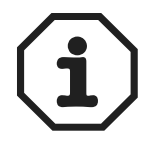

A nova posição destino para o ciclo seguinte só é calculada se o bit PI1:3 "Target position reached" (posição destino alcançada) estiver aplicado em caso de mudança do flanco ("1"  $\rightarrow$  "0") do bit PO1:8 "Start", e o accionamento estiver habilitado (atenção a oscilações demasiado grandes no accionamento).

Um ciclo da máquina pode ser interrompido apagando o bit PO1:8 "Start" e mudando o modo de operação (por ex., modo automático  $\rightarrow$  modo manual (Jog)), o modo de posicionamento (por ex., distância restante direita  $\rightarrow$  relativo) ou a estratégia de percurso durante um ciclo (de pelo menos 50 ms). Para este efeito o accionamento tem que estar habilitado.

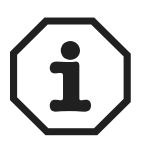

- Se for especificado uma distância restante "curta" quando o accionamento se movimenta a alta velocidade e com uma rampa longa, o accionamento poderá inverter o sentido de rotação para que se possa mover de volta para a posição destino especificada (distância restante).
- Observe também o diagrama dos ciclos no capítulo "Operação e assistência".

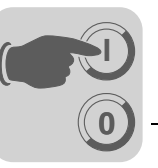

Modo de posicionamento distância restante esquerda

#### PO1:14 = "1", PO1:13 = "1", PO1:12 = "1" e PO1:11= "1"

No modo de posicionamento "distância restante esquerda", pode posicionar o accionamento numa determinada distância especificada após a activação de um sensor.

- A distância restante é especificada via PO3. A velocidade é especificada via PO2.
- A rampa de posicionamento pode ser comutada via PO1:15 entre duas rampas introduzidas durante o processo de colocação em funcionamento.
- Se a função da rampa (P916) estiver configurada para "LINEAR" ou "LIMITE RET.", pode alterar a velocidade e o tempo de rampa durante o movimento do accionamento. Em todos os outros tipos de rampa, só é possível alterar a velocidade e o tempo de rampa com o accionamento parado ou com o veio não habilitado.
- No modo de posicionamento "distância restante esquerda", existem duas estratégias diferentes para o caso da entrada do sensor não actuar após o veio ter entrado em movimento (i.e., não é detectado um flanco positivo em DI02):
  - 1. O veio pára quando for atingida a posição "Maximum travel distance TP left".
  - 2. Só para o MOVIDRIVE<sup>®</sup> MDX61B: O veio movimenta-se de forma contínua num sentido enquanto PO1:8 "Start" possuir o sinal "1".

| Sensor based positioning via bus                                                                                                    | ×                                                                                                    |
|----------------------------------------------------------------------------------------------------|----------------------------------------------------------------------------------------------------|
|                                                                                                    |                                                                                                    |
| Monitor of ser                                                                                                    | ensor based positioning                                                                                                    |
| PO 7806h<br>PI 0A16h                                                                                                    | 03E8h 2710h ≠PO<br>0000h 017Fh €PI=                                                                                                    |
|                                                                                                    | RS485/RS232                                                                                                    |
| C Monitor mode Control                                                                                                    | Send PA                                                                                                    |
| PO1: Control word                                                                                                    | PI1: Status word                                                                                                    |
| Ramp 1<br>g distance left<br>Automatic<br>Endless pos<br>Free<br>PO2: Setpoint speed<br>1000(mm/                                         | Contr. inhibit/enable Limit switch CCW   Enable/rapid stop Limit switch CW   nable/stop Euror egulation I Target position reached et 1 IPOS reference Inverter ready Fault material sensor PI2: Setpoint speed n/s] 0 [mm/s] |
| PO3: Target position                                                                                                    | PI3: Setpoint position                                                                                                    |
| 10000 [mm                                                                                                    | m] 383 [mm]                                                                                                    |
| DI00: /Controller inhibit     DI01: Enable     DI02: Material sensor     DI03: Reference CAM     DI04: No function     DI05: No function | -0.5 0 0.5 [mm] <sup>1</sup>                                                                                                    |
|                                                                                                    | Cancel // Rank Commissioning                                                                                                    |
|                                                                                                    |                                                                                                    |
| Obline Deep to Deep characterist                                                                                                    |                                                                                                    |

Fig. 25: Modo automático no modo de posicionamento "distância restante left"

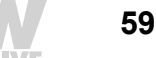

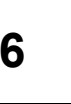

Estratégia 1 "Distância máxima de percurso para TP left"

- PO1:14 = "1", PO1:13 = "1", PO1:12 = "1", PO1:11= "1" e PO1:10 = "0"
- Para iniciar o posicionamento, configure PO1:8 "Start" para o valor "1". O sinal "1" tem que estar presente durante a duração do posicionamento.

#### Caso 1: Não há mudança de flanco em DI02 – Sensor (Touchprobe) não actua

 O accionamento move-se para a posição destino e permanece aí parada com controlo de posição.

Posição destino = "Posição de referência no momento do sinal de arranque" - "Distância do percurso para TP esquerda"

- Os bits PI1:0 "Fault material sensor" (falha no sensor de material) e PI1:3 "Target position reached" (posição destino alcançada) são aplicados. O bit "Falha no sensor de material" sinaliza ao controlo de nível superior, que a entrada do sensor não foi actuada e que o accionamento alcançou a posição máxima especificada durante a colocação em funcionamento.
- Com um flanco negativo em PO1:8 "Start", a posição actual PI3 é reiniciada e é calculada uma nova posição destino. O bit PI1:0 "Fault material sensor" é apagado. É iniciado um novo ciclo.

A nova posição destino para o ciclo seguinte **só** é calculada se o bit PI1:3 "Target position reached" (posição destino alcançada) estiver aplicado em caso de mudança do flanco ("1"  $\rightarrow$  "0") do bit PO1:8 "Start", e o accionamento estiver habilitado (atenção a oscilações demasiado grandes no accionamento).

 Um ciclo da máquina pode ser interrompido apagando o bit PO1:8 "Start" e mudando o modo de operação (por ex., modo automático → modo manual (Jog)) ou o modo de posicionamento (por ex., distância restante direita → relativo) durante um ciclo (de pelo menos 50 ms). Para este efeito o accionamento tem que estar habilitado.

#### Caso 2: Mudança de flanco em DI02 – Sensor (Touchprobe) actua

• A posição em PO3 é lida no momento em que o evento touchprobe (i.e., quando o sensor actuar) ocorre e a nova posição destino é calculada com base neste valor.

Posição destino = "Posição de referência no momento do evento TP" – "Distância restante (PO3)".

- Quando o accionamento alcançar a nova posição destino, é aplicado o bit PI1:3 "Posição destino alcançada".
- Com um flanco negativo em PO1:8 "Start", a posição actual PI3 é reiniciada e é calculada uma nova posição destino. É iniciado um novo ciclo.
- Um ciclo da máquina pode ser interrompido apagando o bit PO1:8 "Start" e mudando o modo de operação (por ex., modo automático → modo manual (Jog)) ou o modo de posicionamento (por ex., distância restante esquerda → relativo) durante um ciclo (de pelo menos 50 ms). Para este efeito o accionamento tem que estar habilitado.

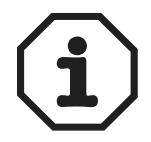

 Se o sensor se encontrar posicionado imediatamente antes da posição "Distância máxima do percurso para TP esquerda" ou emite um flanco positivo em DI02 antes da distância máxima do percurso ter sido alcançada devido a uma irregularidade, poderá acontecer que a posição destino calculada resida além da "distância máxima do percurso para TP esquerda". Neste caso, o accionamento ultrapassaria a distância máxima do percurso para TP esquerda. Se não quer que isto aconteça, esta situação especial terá que ser impedida através de fins de curso de software e de hardware adicionais.

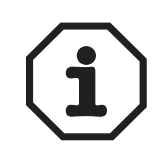

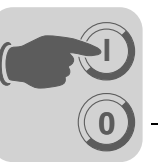

- Se for especificado uma distância restante "curta" quando o accionamento se movimenta a alta velocidade e com uma rampa longa, o accionamento poderá inverter o sentido de rotação para que se possa mover de volta para a posição destino especificada (distância restante).
- Observe também o diagrama dos ciclos no capítulo "Operação e assistência".

A opção de posicionamento sem fim só é possível para um posicionamento para um encoder de motor ou para um encoder externo. No caso de um posicionamento com um encoder absoluto, o bit PO1:10 "EndlessPos" (PosSF) não é avaliado.

- PO1:14 = "1", PO1:13 = "1", PO1:12 = "1", PO1:11= "1" e PO1:10 = "1"
- Para iniciar o posicionamento, configure PO1:8 "Start" para o valor "1". O sinal "1" tem que estar presente durante a duração do posicionamento.

#### Caso 1: Não há mudança de flanco em DI02 – Sensor (Touchprobe) não actua

- O accionamento move-se continuamente no sentido anti-horário enquanto o bit PO1:8 estiver aplicado. A posição actual em PI3 comuta entre as posições "distância máxima do percurso para TP esquerdo" e "Distância do percurso para TP direito" especificadas durante a colocação em funcionamento. O bit PI1:0 "Fault material sensor" não é aplicado.
- Um ciclo da máquina pode ser interrompido apagando o bit PO1:8 "Start" e mudando o modo de operação (por ex., modo automático → modo manual (Jog)) ou a estratégia (por ex., de Endless → "max. travel distance") durante um ciclo (de pelo menos 50 ms). Para este efeito o accionamento tem que estar habilitado.

## Caso 2: Mudança de flanco em DI02 – Sensor (Touchprobe) actua

• A posição em PO3 é lida no momento em que o evento touchprobe (i.e., quando o sensor actuar) ocorre e a nova posição destino é calculada.

Posição destino = "Posição de referência no momento do evento TP" – "Distância restante (PO3)"

- Quando o accionamento alcançar a nova posição destino, é aplicado o bit PI1:3 "Posição destino alcançada".
- Com um flanco negativo em PO1:8 "Start", a posição actual PI3 é reiniciada e é calculada uma nova posição destino. É iniciado um novo ciclo.

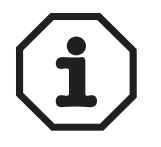

A nova posição destino para o ciclo seguinte **só** é calculada se o bit PI1:3 "Target position reached" (posição destino alcançada) estiver aplicado em caso de mudança do flanco ("1"  $\rightarrow$  "0") do bit PO1:8 "Start", e o accionamento estiver habilitado (atenção a oscilações demasiado grandes no accionamento).

 Um ciclo da máquina pode ser interrompido apagando o bit PO1:8 "Start" e mudando o modo de operação (por ex., modo automático → modo manual (Jog)) ou a estratégia (por ex., de Endless → "max. travel distance") durante um ciclo (de pelo menos 50 ms). Para este efeito o accionamento tem que estar habilitado.

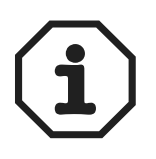

- Se for especificado uma distância restante "curta" quando o accionamento se movimenta a alta velocidade e com uma rampa longa, o accionamento poderá inverter o sentido de rotação para que se possa mover de volta para a posição destino especificada (distância restante).
- Observe também o diagrama dos ciclos no capítulo "Operação e assistência".

Estratégia 2 "Posicionamento sem fim" (só para o MOVIDRIVE<sup>®</sup> MDX61B)

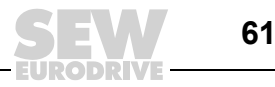

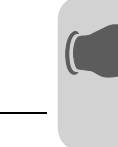

# 6.6 Diagramas de ciclos

Para os diagramas de ciclos são aplicadas as seguintes condições:

- DIØØ "/CONTRL. INIBIDO" = "1" (sem inibição)
- DIØ1 "HABILITAÇÃO/PAR RAPIDA" = "1"
- PO1:1 "HABILITAÇÃO/PARAGEM RÁPIDA" = "1"
- PO1:2 "HABILITAÇÃO/PARAGEM" = "1"

A saída DB00 "/Freio" é aplicada, o freio é desbloqueado e o accionamento pára com controlo de posição ( $\rightarrow$  Visor de 7 elementos = "A")

#### Modo manual

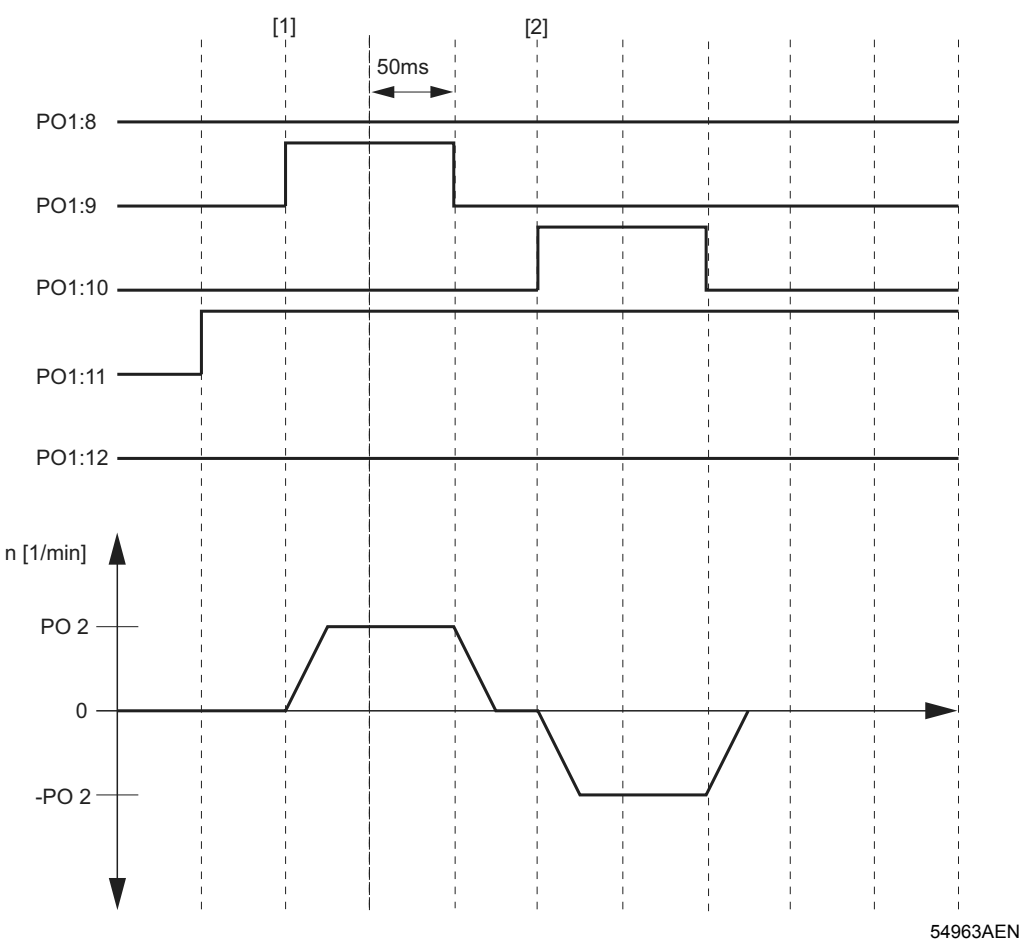

Fig. 26: Diagrama de ciclos, modo manual

PO1:8 = Start PO1:9 = Jog + PO1:10 = Jog -PO1:11 = Modo baixo PO1:12 = Modo alto

Manual – Posicionamento controlado por sensores via Bus MOVIDRIVE<sup>®</sup> MDX61B

[1] = O movimento do veio é iniciado aplicando o bit "Jog +"
[2] = O movimento do veio é iniciado aplicando o bit "Jog -"

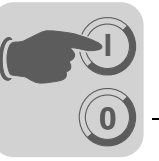

#### Modo de referenciamento

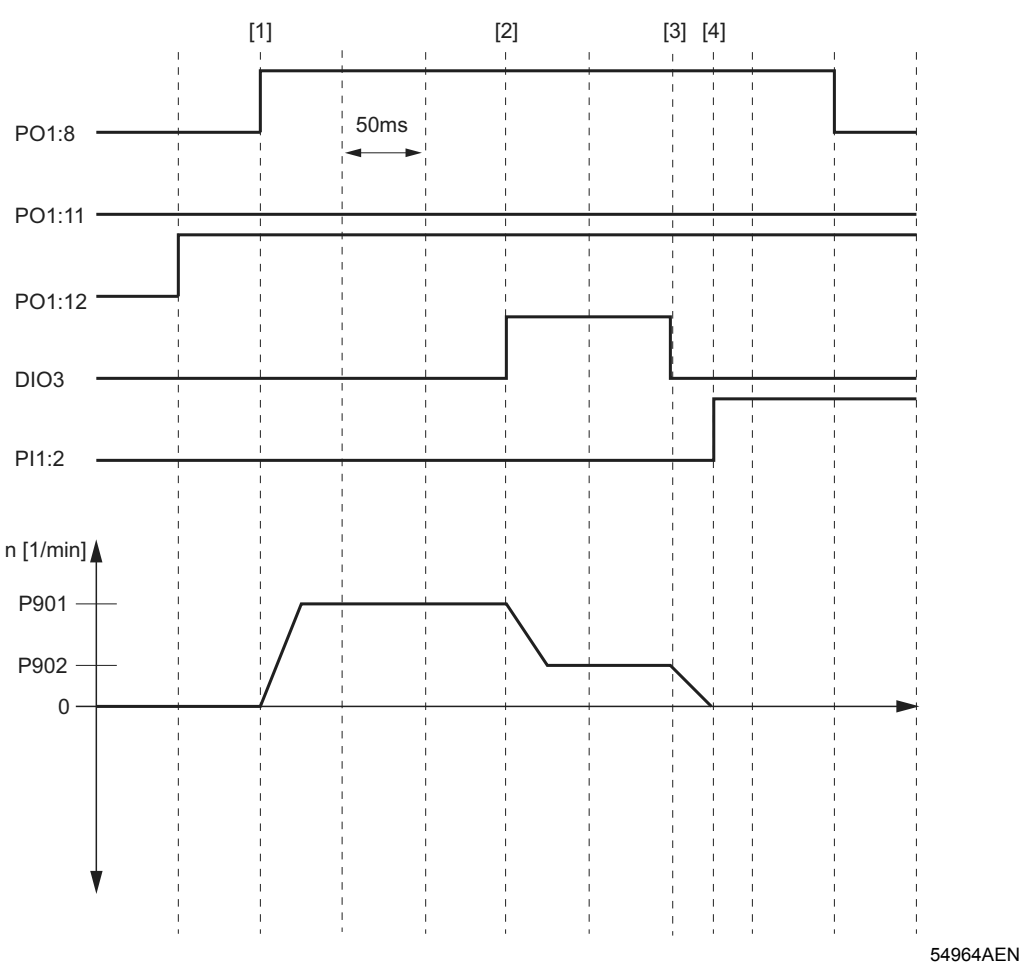

Fig. 27: Diagrama de ciclos, modo de referenciamento

PO1:8= StartPO1:11= Modo baixoPO1:12= Modo altoDI03= Cam de referênciaPI1:2= Referência IPOS

[1] = Início do percurso de referência (tipo do percurso de referência 2)

- [2] = Cam de referência alcançada
- [3] = Cam de referência deixada

[4] = Quando o accionamento parar, é aplicado PI1:2 "Referência IPOS".

O accionamento está então referenciado.

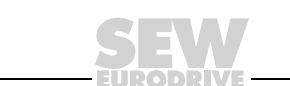

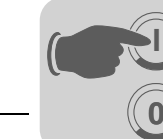

#### Modo automático

Absoluto / Relativo

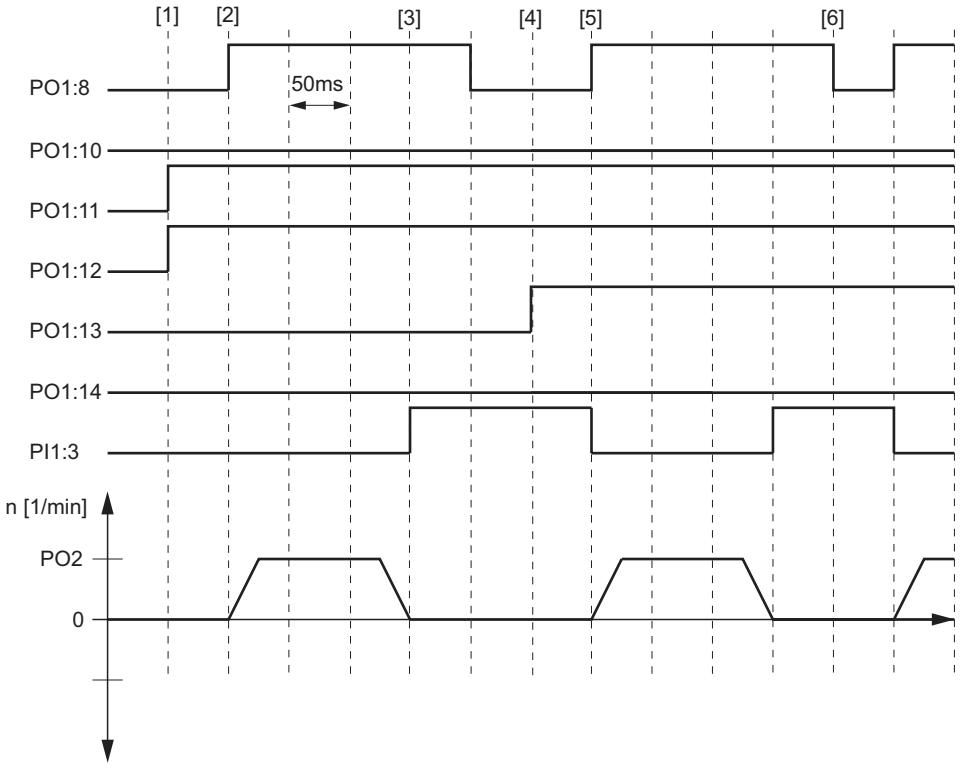

Fig. 28: Diagrama de ciclos: Modo automático - absoluto/relativo

54965AEN

| PO1:8  | = Start                    |
|--------|----------------------------|
| PO1:10 | = PosSF                    |
| PO1:11 | = Modo baixo               |
| PO1:12 | = Modo alto                |
| PO1:13 | = Modo automático baixo    |
| PO1:14 | = Modo automático alto     |
| PI1:3  | = Posição destino atingida |
|        |                            |

[1] = Modo automático absoluto seleccionado

- [2] = Início do posicionamento (posição destino = PO3)
- [3] = Posição destino atingida

[4] = Modo automático relativo seleccionado

[5] = Início do posicionamento (posição destino = posição de referência + PO3)

[6] = Com um flanco negativo em PO1:8 "Start", é calculada a nova posição destino para o ciclo seguinte. PI1:3 "Posição destino alcançada" tem que estar aplicada quando o flanco é detectado.

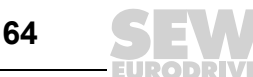

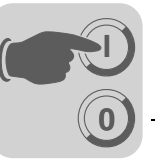

#### Modo automático

Distância restante direita

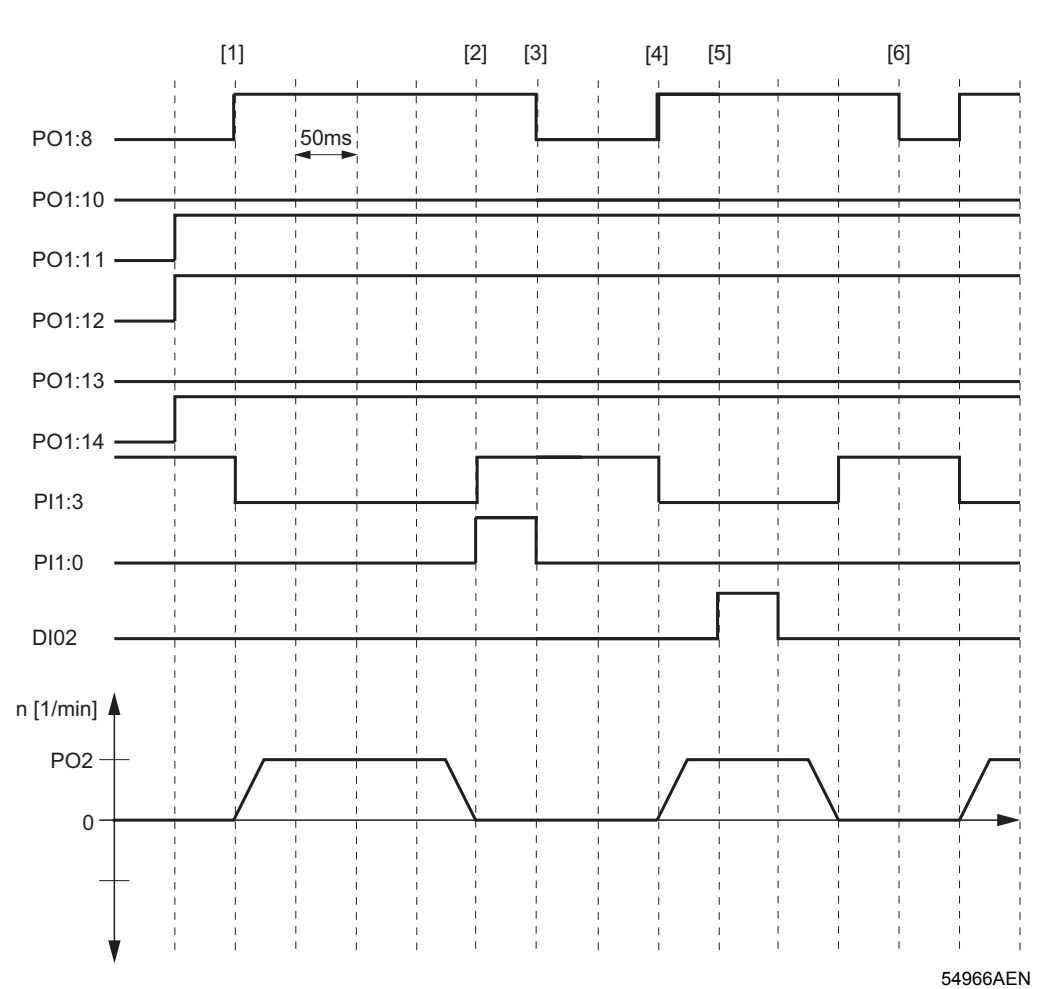

Fig. 29: Diagrama de ciclos: Modo automático - distância restante direita

| PO1:8  | = Start      | PO1:13 | <ul> <li>Modo automático baixo</li> </ul> |
|--------|--------------|--------|-------------------------------------------|
| PO1:10 | = PosSF      | PO1:14 | = Modo automático alto                    |
| PO1:11 | = Modo baixo | PI1:3  | = Posição destino atingida                |
| PO1:12 | = Modo alto  | PI1:0  | = Sensor de material                      |

[1] = Início do posicionamento (posição destino = posição de referência + "distância máxima do percurso direito")

[2] = Entrada touchprobe não foi atenuada. Os bits PI1:0 "Fault material sensor" (falha no sensor de material) e PI1:3 "Target position reached" (posição destino alcançada) são aplicados.

[3] = Com um flanco negativo em PO1:8 "Start", é calculada a nova posição destino para o ciclo seguinte. PI1:3 "Posição destino alcançada" tem que estar aplicada quando o flanco é detectado. O bit PI1:0 "Fault material sensor" é apagado.

[4] = Início do posicionamento (posição destino = posição de referência + "distância máxima do percurso direito"). PI1:3 "Posição destino alcançada" é apagado.

[5] = A entrada touchprobe é atenuada, a nova posição destino é calculada (posição destino = posição no momento do touchprobe + PO3).

[6] = Com um flanco negativo em PO1:8 "Start", é calculada a nova posição destino para o ciclo seguinte. PI1:3 "Posição destino alcançada" tem que estar aplicada quando o flanco é detectado.

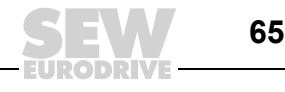

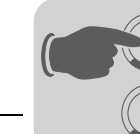

Cancelamento de um ciclo no modo relativo, distância restante direita/esquerda após remoção da habilitação

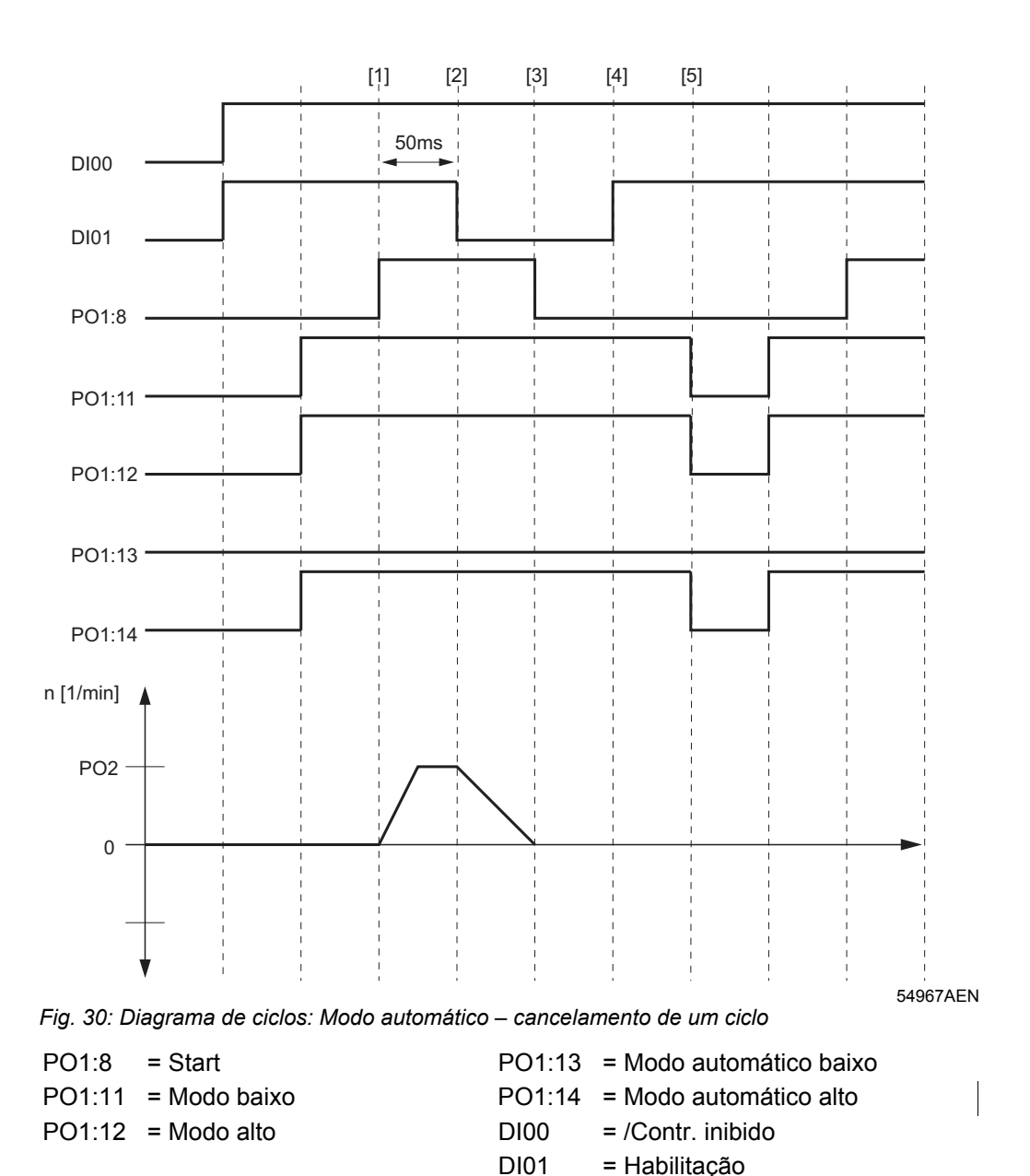

[1] = Início do movimento do veio no modo "distância restante direita".

[2] = Cancelamento do posicionamento removendo a habilitação de DI01.

[3] = Remoção do bit PO1:8 "Start". Isto evita que o accionamento volte a mover-se automaticamente depois de ter sido novamente habilitado.

[4] = Habilitação do accionamento DI01 = "1".

[5] = A selecção do modo automático tem que ser removida após a nova habilitação do veio. No ciclo seguinte (de pelo menos 50 ms), são novamente colocados os bits de modo para o modo automático. Um novo ciclo pode ser iniciado colocando o bit "Start".

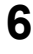

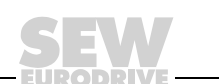

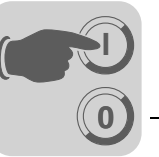

Movimento para fora dos fins de curso de hardware Assim que um fim de curso de hardware tenha sido alcançado (DI04 = "0" ou DI05 = "0"), é colocado o bit PI1:5 "Irregularidade" e o accionamento pára usando a função de paragem de emergência.

Para voltar a mover o accionamento proceda da seguinte forma:

- Modo manual: Aplique os bits PO1:9 "Jog+" = "0" e PO1:10 "Jog-" = "0".
- Modo automático: Aplique o bit PO1:8 "Start" = "0".
- Coloque o bit PO1:6 "Reset" para "1". O bit PI1:5 "Fault" é apagado.
- O accionamento move-se automaticamente para fora do fim de curso de hardware com a velocidade especificada em *P902 Velocidade de referência 2*.
- Assim que o accionamento se mover do fim de curso de hardware, PO1:6 "Reset" poderá voltar a ser apagado e poderá seleccionar o modo de operação desejado.

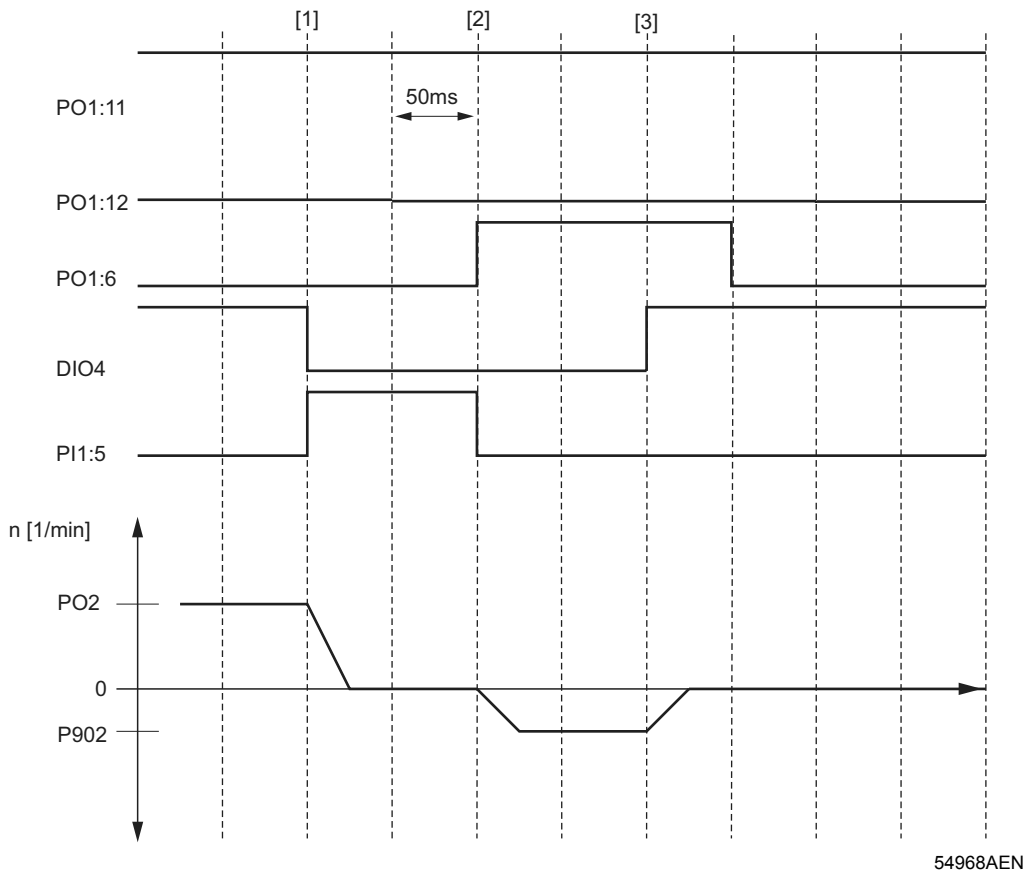

Fig. 31: Diagrama de ciclos: Movimento para fora dos fins de curso de hardware

| PO1:11= Modo baixo | PO1:6= Reset                |
|--------------------|-----------------------------|
| PO1:12= Modo alto  | PI1:5 = Erro                |
|                    | DI04 = Fim de curso direito |

[1] = O accionamento alcança o fim de curso de hardware direito e é travado com a rampa de paragem de emergência.

[2] = PO1:6 "Reset" é colocado. O accionamento move-se para fora do fim de curso de hardware.

[3] = O fim de curso de hardware está livre.

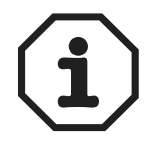

Se o fim de curso de hardware alcançado pelo accionamento se encontrar defeituoso (não existir um flanco positivo em DI04 e DI05 quando o accionamento deixa o fim de curso), o accionamento terá que ser parado removendo a habilitação (terminal ou bus).

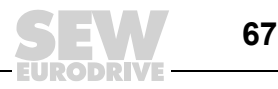

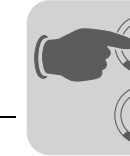

# 6.7 Informação de irregularidades

A memória de irregularidades (P080) armazena as últimas cinco mensagens de irregularidades (irregularidades t-0...t-4). A informação de irregularidade mais antiga é apagada quando ocorrem mais de cinco irregularidades. A informação seguinte é armazenada quando ocorre uma irregularidade:

Irregularidade que ocorreu • Estado das entradas/saídas binárias • Estado operacional do controlador vectorial • Estado do controlador vectorial • Temperatura do dissipador • Velocidade • Corrente de saída • Corrente activa • Utilização da unidade • Tensão do andar intermédio • Horas ligado • Horas habilitado • Jogo de parâmetros • Utilização do motor.

Existem três respostas de desconexão dependendo da irregularidade; o controlador vectorial fica inibido enquanto permanece em estado de irregularidade:

#### Desligar imediato:

A unidade não consegue desacelerar o motor; o andar de saída passa ao estado de alta impedância no caso de ocorrer uma irregularidade e o freio é aplicado imediatamente (DBØØ "/Freio" = "0").

Paragem rápida:

O motor é frenado com a rampa de paragem t13/t23. Uma vez alcançada a velocidade de paragem, o freio é activado (DBØØ "/Freio" = "0"). O estágio de saída entra em alta impedância após terminar o tempo de reacção do freio (P732 / P735).

#### Paragem de emergência:

O motor é frenado com a rampa de emergência t14/t24. Uma vez alcançada a velocidade de paragem, o freio é activado (DBØØ "/Freio" = "0"). O estágio de saída entra em alta impedância após terminar o tempo de reacção do freio (P732 / P735).

Uma mensagem de irregularidade pode ser eliminada de uma das seguintes formas:

• Desligando e voltando a ligar a alimentação.

Recomendação: Aguarde 10 s antes de ligar de novo o contactor do sistema K11.

- Reset através da entrada binária DIØ3. Esta entrada binária é ocupada com a função de "Reset" quando o "Posicionamento controlado por sensores via bus" é colocado em funcionamento.
- Só no caso de controlo através de bus de campo/bus de sistema: Sinal "0"→"1"→"1" no bit PO1:6 da palavra de controlo PO1.
- Clique no botão de reset no MOVITOOLS<sup>®</sup>.

| 254 | F14 ENCODER MDX61B0015-5A3 " |                |       | _ <b>X</b> |
|-----|------------------------------|----------------|-------|------------|
| 254 | F14 ENCODER                  | MDX61B0015-5A3 | 11 11 | Reset Help |

10842AEN

Fig. 32: Reset através do MOVITOOLS®

- Reset manual no MOVITOOLS/Shell (P840 = "YES" ou [Parameter] / [Manual reset]).
- Reset manual com a consola DBG60B (MDX61B) ou DBG11A (MCH4\_A).
- **Timeout activo** Se o controlador vectorial estiver a ser controlado através do interface de comunicações (bus de campo, RS485 ou SBus) e a alimentação tiver sido desligada e ligada de novo ou um reset de irregularidade tiver sido produzido, então a habilitação permanecerá sem efeito até o controlador vectorial receber informação válida através do interface que estiver a ser monitorizado com timeout.

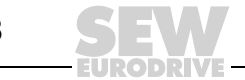

Reset

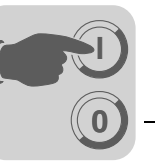

# 6.8 Mensagens de irregularidade

Indicação

O código de irregularidade ou de aviso é visualizado em formato binário. A sequência de visualização seguinte é cumprida:

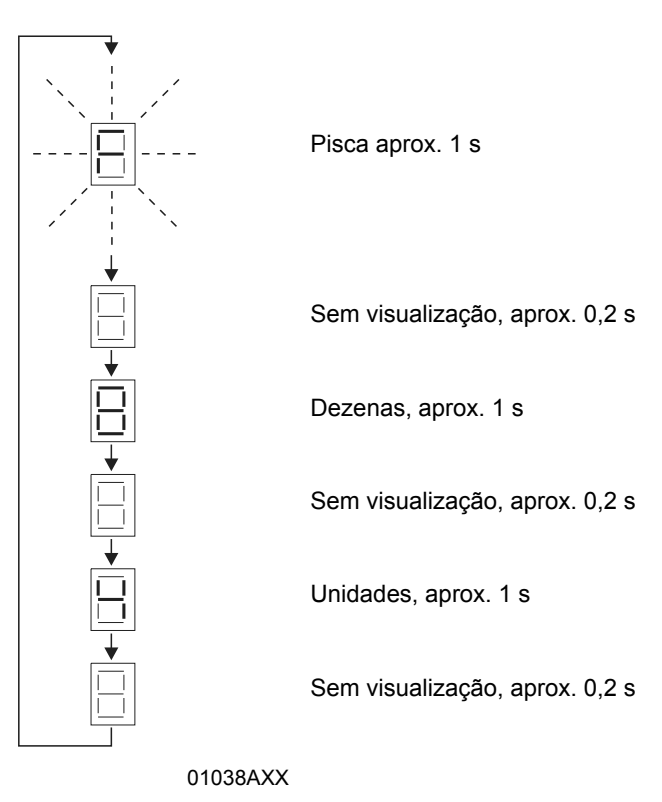

O visor comuta para a visualização de operação depois do reset ou se o código de irregularidade ou de aviso passar para o valor "0".

*Lista de* A tabela seguinte apresenta uma selecção da lista de irregularidades completa (→ Instruções de Operação MOVIDRIVE<sup>®</sup>). Só são apresentadas as irregularidades que poderão ocorrer com esta aplicação.

Um ponto na coluna "P" significa que a resposta é programável (P83\_ Resposta a irregularidade). A resposta a irregularidade definida em fábrica está listada na coluna "Resposta".

| Código de<br>irregulari-<br>dade | Designação                    | Resposta             | Ρ | Causa possível                                  | Me | edida a tomar                                                                                                    |
|----------------------------------|-------------------------------|----------------------|---|-------------------------------------------------|----|----------------------------------------------------------------------------------------------------|
| 00                               | Sem irregula-<br>ridade       | _                    |   |                                                 |    |                                                                                                    |
| 07                               | Sobretensão<br>U <sub>Z</sub> | Desligar<br>imediato |   | Tensão do circuito intermédio demasiado<br>alta | •  | Aumente as rampas de desaceleração<br>Verifique o cabo de ligação da resistência de<br>frenagem<br>Verifique as características técnicas da resis-<br>tência de frenagem |

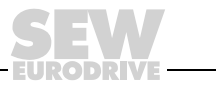

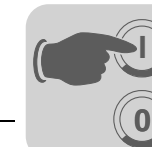

# **Operação e Assistência** Mensagens de irregularidade

| Código de<br>irregulari-<br>dade | Designação                       | Resposta                 | P | Causa possível                                                                                                    | Medida a tomar                                                                                                    |
|----------------------------------|----------------------------------|--------------------------|---|----------------------------------------------------------------------------------------------------|----------------------------------------------------------------------------------------------------|
| 08                               | Monitori-<br>zação da<br>rotação | Desligar<br>imediato     |   | <ul> <li>Controlador de velocidade ou de corrente (no modo de operação VFC sem encoder) a funcionar no limite de ajuste devido a sobrecarga mecânica ou devido a falta de fase na alimentação ou no motor.</li> <li>Encoder não ligado correctamente ou sentido de rotação incorrecto</li> <li>n<sub>máx</sub> é excedida durante o controlo de binário.</li> </ul> | <ul> <li>Reduza a carga</li> <li>Aumente o tempo de atraso ajustado em P501<br/>ou P503.</li> <li>Verifique a ligação do encoder; Troque, se<br/>necessário, os pares A/A e B/B</li> <li>Verifique a tensão de alimentação do encoder</li> <li>Verifique o limite de corrente</li> <li>Aumente as rampas caso seja adequado</li> <li>Verifique o motor e o cabo do motor</li> <li>Verifique as fases da alimentação</li> </ul>                       |
| 10                               | IPOS-ILLOP                       | Paragem de<br>emergência |   | <ul> <li>Comando incorrecto detectado<br/>durante o funcionamento de<br/>programa IPOS<sup>plus®</sup>.</li> <li>Condições inadequadas durante a<br/>execução do comando.</li> </ul>                                                                                                    | <ul> <li>Verifique o conteúdo da memória de programa<br/>e corrija se necessário.</li> <li>Carregue o programa correcto na memória de<br/>programa.</li> <li>Verifique a sequência do programa (→ manual<br/>IPOS<sup>plus®</sup>)</li> </ul>                                                                                                    |
| 14                               | Encoder                          | Desligar<br>imediato     |   | <ul> <li>Cabo do encoder ou blindagem não<br/>ligados correctamente</li> <li>Curto circuito/circuito aberto no cabo<br/>do encoder</li> <li>Encoder defeituoso</li> </ul>                                                                                                    | Verifique e garanta uma correcta ligação do<br>encoder e da blidagem, elimine o curto-circuito ou<br>o circuito aberto.                                                                                                    |
| 25                               | EEPROM                           | Paragem<br>rápida        |   | Falha no acesso à EEPROM ou placa de<br>memória                                                                                                    | <ul> <li>Reponha a definição de fábrica, faça um reset<br/>e volte a configurar os parâmetros.</li> <li>Se acontecer de novo consulte o serviço de<br/>assistência SEW.</li> <li>Substitua a placa de memória</li> </ul>                                                                                                    |
| 28                               | Bus de<br>campo<br>Timeout       | Paragem<br>rápida        | • | Não houve comunicação entre o mestre<br>e o escravo no âmbito da monitorização<br>de reacção projectada.                                                                                                    | <ul> <li>Verifique a rotina de comunicação do mestre</li> <li>Aumente o timeout do bus de campo (P819)<br/>ou desligue a monitorização.</li> </ul>                                                                                                    |
| 29                               | Fim de curso<br>alcançado        | Paragem de<br>emergência |   | Atingido o fim de curso no modo de<br>operação IPOS <sup>plus®</sup> .                                                                                                    | <ul><li>Corrija a gama de percurso.</li><li>Corrija o programa de utilizador</li></ul>                                                                                                    |
| 31                               | Sensor TF                        | Nenhum<br>Resposta       | • | <ul> <li>Motor demasiado quente, sensor TF<br/>avariado</li> <li>Sensor TF do motor desligado ou<br/>ligado incorrectamente</li> <li>Ligação entre o MOVIDRIVE<sup>®</sup> e o<br/>TF interrompida no motor</li> <li>Sem ligação entre X10:1 e X10:2.</li> </ul>                                                                                                    | <ul> <li>Deixe o motor arrefecer e faça um reset à irregularidade</li> <li>Verifique as ligações entre o MOVIDRIVE<sup>®</sup> e o TF</li> <li>Se não existir sensor TF: Faça um "shunt" entre X10:1 e X10:2.</li> <li>Regule P835 para "Sem resposta".</li> </ul>                                                                                                    |
| 36                               | Sem opção                        | Desligar<br>imediato     |   | <ul> <li>Tipo de carta opcional não permitida.</li> <li>Origem da referência, de controlo ou<br/>modo de operação não permitido<br/>para esta carta opcional.</li> <li>Tipo incorrecto de encoder definido<br/>para a DIP11A.</li> </ul>                                                                                                    | <ul> <li>Instale a carta opcional correcta</li> <li>Defina correctamente a origem de referência<br/>(P100).</li> <li>Defina correctamente a origem do sinal de<br/>controlo (P101).</li> <li>Defina o modo de operação correcto (P700 ou<br/>P701).</li> <li>Defina o tipo de encoder correcto.</li> </ul>                                                                                                    |
| 42                               | Erro de atraso                   | Desligar<br>imediato     | • | <ul> <li>Encoder incremental ligado incorrectamente</li> <li>Rampa de aceleração demasiado pequena</li> <li>Componente P do controlador de posição demasiado pequeno</li> <li>Parâmetros do controlador de velocidade mal definidos</li> <li>Valor da tolerância do erro de atraso muito pequeno</li> </ul>                                                         | <ul> <li>Verifique a ligação ao encoder incremental</li> <li>Aumente as rampas</li> <li>Aumente o valor do componente P</li> <li>Ajuste de novo os parâmetros do controlador<br/>de velocidade</li> <li>Aumente a tolerância do erro de atraso</li> <li>Verifique o encoder, o motor e as ligações das<br/>fases da alimentação</li> <li>Verifique se os componentes mecânicos se<br/>podem mover livremente ou se estão bloque-<br/>ados</li> </ul> |
| 94                               | Checksum da<br>EEPROM            | Desligar<br>imediato     |   | Electrónica do controlador vectorial<br>avariada. Possivelmente devido a efeito<br>EMC ou a defeito.                                                                                                    | Envie a unidade para reparação.                                                                                                    |

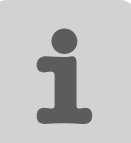

# 7 Compatibilidade MOVIDRIVE<sup>®</sup> A / B / compact

# 7.1 Notas importantes

O módulo de aplicação "Posicionamento controlado por sensores via bus" para o MOVI-DRIVE<sup>®</sup> MDX61B oferece várias funções adicionais que não estarão disponíveis se for utilizado um MOVIDRIVE<sup>®</sup> MD\_60A ou um MOVIDRIVE<sup>®</sup> *compact*. Este capítulo fornece informações sobre as diferenças entre o módulo de aplicação quando for usado uma unidade MOVIDRIVE<sup>®</sup> MD\_60A ou uma unidade MOVIDRIVE<sup>®</sup> *compact* e o que é que terá que observar durante a elaboração do projecto nestes casos.

| Elaboração do<br>projecto quando<br>utilizado o<br>MOVIDRIVE <sup>®</sup><br>MD_60A /<br>MOVIDRIVE <sup>®</sup><br>compact | <ul> <li>Controlador vectorial         <ul> <li>O módulo de aplicação "Posicionamento controlado por sensores via Bus" tem que receber um sinal de feedback vindo do encoder; por esta razão, a aplicação só pode ser implementada nos seguintes controladores vectoriais:</li></ul></li></ul>                                                                                          |
|----------------------------------------------------------------------------------------------------|----------------------------------------------------------------------------------------------------|
| Compatibilidade<br>entre os<br>terminais de<br>hardware                                                                    | O MOVIDRIVE <sup>®</sup> MDX61B possui, em relação ao MOVIDRIVE <sup>®</sup> MD_60A, duas entradas digitais adicionais (DI06, DI07) e três saídas digitais (DO03, DO04, DO05). As entradas e saídas de hardware adicionais são configuradas para "Sem função" durante a primeira colocação em funcionamento e não serão avaliadas internamente.                                         |
| Fins de curso de<br>software                                                                                               | Nas unidades MOVIDRIVE <sup>®</sup> MD_60A, MOVIDRIVE <sup>®</sup> <i>compact</i> MCx / MCH, a função de movimento para os fins de curso de software só possível a partir das seguintes versões de firmware:<br>– MOVIDRIVE <sup>®</sup> MD_60A: 823 854 5.15<br>– MOVIDRIVE <sup>®</sup> <i>compact</i> MCx: 823 859 6.14<br>– MOVIDRIVE <sup>®</sup> <i>comapct</i> MCH: 823 947 9.17 |
| Gravação de<br>variáveis<br>IPOS <sup>plus®</sup>                                                                          | A gravação de variáveis IPOS <sup>plus®</sup> através do programa "Scope" do MOVITOOLS <sup>®</sup> só é possível com o MOVIDRIVE <sup>®</sup> MDX61B.                                                                                                    |
| <i>Objecto de envio<br/>SBus para<br/>escravo<br/>DriveSync</i>                                                            | Se usar o MOVIDRIVE <sup>®</sup> MD_60A ou o MOVIDRIVE <sup>®</sup> <i>compact</i> MCx / MCH, não poderá configurar nenhum objecto de envio SBus para transmitir a posição actual para o controlador vectorial. Também não é possível integrar o módulo de aplicação "DriveSync".                                                                                                    |

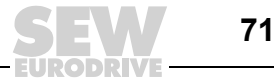

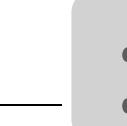

Esquemas de ligações

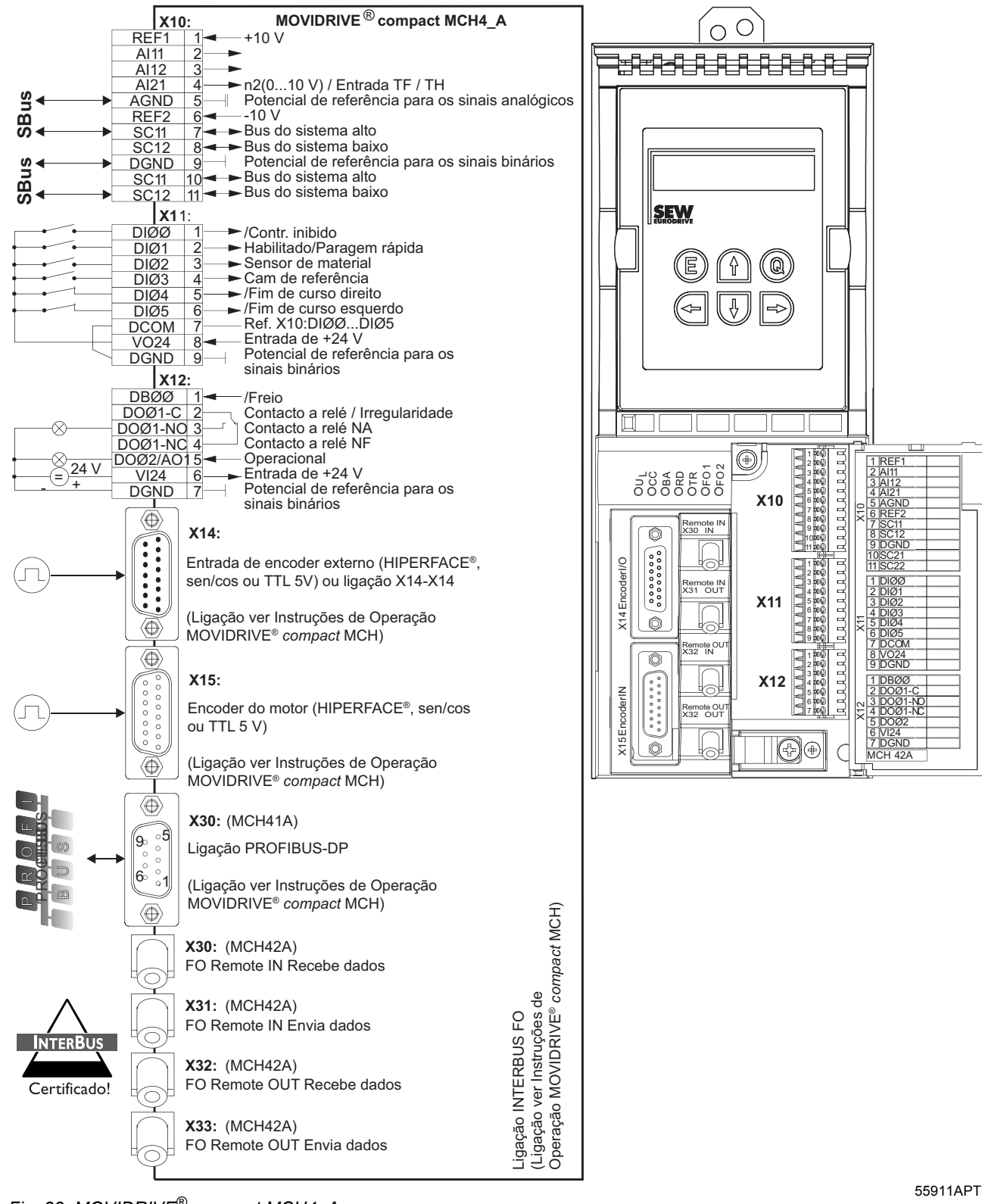

Fig. 33: MOVIDRIVE<sup>®</sup> compact MCH4\_A
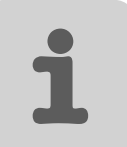

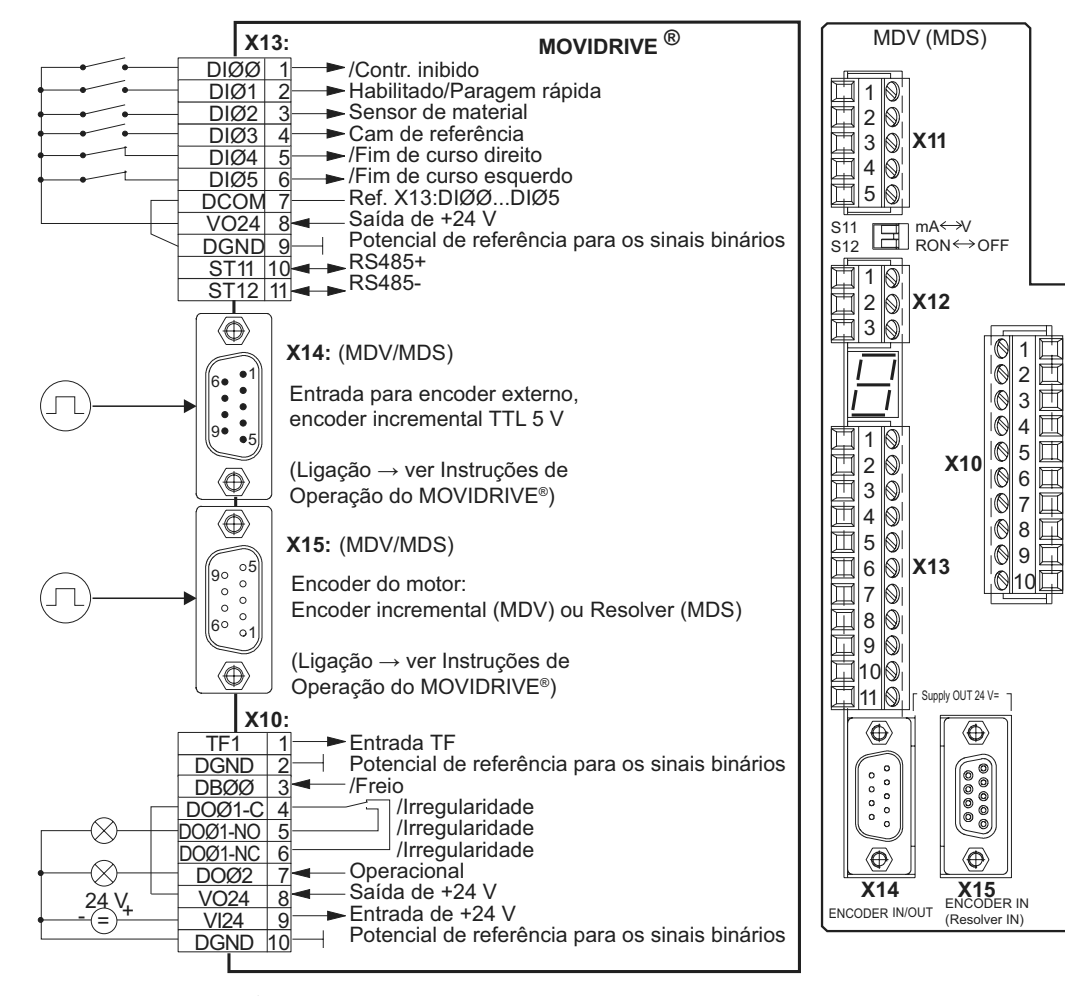

Fig. 34: MOVIDRIVE® MDV / MDS60\_A

55912APT

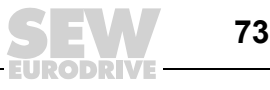

## 8 Índice

#### Α

| Áreas de aplicação               | 6  |
|----------------------------------|----|
| Arranque do accionamento         | 47 |
| Atribuição dos dados do processo | 13 |

#### В

| Bus do sistema (SBus)                                              |    |
|--------------------------------------------------------------------|----|
| Ligação                                                            | 28 |
| с                                                                  |    |
| Características funcionais                                         | 9  |
| Colocação em funcionamento                                         | 30 |
| Configuração dos factores de escala<br>para distância e velocidade | 33 |
| Configuração dos parâmetros do<br>bus de campo                     | 32 |
| Configuração dos tempos de rampa e<br>dos limites                  | 37 |
| Informação geral                                                   | 30 |
| Iniciar o programa                                                 | 31 |
| Parâmetros e variáveis IPOS                                        | 44 |
| Trabalho preliminar                                                | 30 |
| Compatibilidade MOVIDRIVE® A / B / compact                         | 71 |
| Controlo via bus                                                   | 22 |

## D

| Dados de entrada do processo                      | 15 |
|---------------------------------------------------|----|
| Dados de saída do processo                        | 14 |
| Descrição do sistema                              | 6  |
| Descrição funcional                               | 9  |
| Diagramas de ciclos                               | 62 |
| Modo automático – absoluto/relativo               | 64 |
| Modo automático com distância restante<br>direita | 65 |
| Modo de referenciamento                           | 63 |
| Modo manual                                       | 62 |

### Е

Elaboração do projecto

| Atribuição dos dados do processo                             | 13 |
|--------------------------------------------------------------|----|
| Controlador vectorial, motor e redutor                       | 8  |
| Dados de entrada do processo                                 | 15 |
| Dados de saída do processo                                   | 14 |
| Escala do accionamento                                       | 11 |
| Fins de curso de software                                    | 16 |
| Fins de curso, cams de referência e<br>ponto zero da máquina | 13 |

| Modo automático10                                                                             |
|-----------------------------------------------------------------------------------------------|
| Modo Jog (manual)10                                                                           |
| Modos de operação10                                                                           |
| Paragem segura19                                                                              |
| PC e Software8                                                                                |
| Percurso de referência10                                                                      |
| Pré-requisitos8                                                                               |
| Escala do accionamento 11                                                                     |
| Accionamento com encoder externo 12                                                           |
| Accionamento sem encoder externo11                                                            |
| Esquema de ligações para o MOVIDRIVE <sup>®</sup><br>MDX61B com as opções DEH11B ou DER11B 21 |

#### F

| Fins de curso de hardware              | 29 |
|----------------------------------------|----|
| Fins de curso de software              | 16 |
| Movimento livre em relação aos fins de |    |
| curso de software                      | 16 |

#### G

| Gravação | de | variáveis | IPOS | <br>6 |
|----------|----|-----------|------|-------|
|          |    |           |      | <br>_ |

#### I

| . 7 |
|-----|
| . 7 |
| 68  |
| 68  |
| 68  |
| . 5 |
| 20  |
| 26  |
| 27  |
|     |
| 21  |
| 25  |
| 24  |
| 28  |
| 29  |
| 22  |
| 20  |
| 23  |
| 20  |
| 20  |
|     |

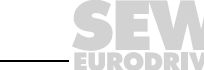

#### Μ

| Mensagens de irregularidade               |   |
|-------------------------------------------|---|
| Indicação6                                | 9 |
| Lista de irregularidades6                 | 9 |
| Modo automático                           | 3 |
| Modo de posicionamento absoluto5          | 3 |
| Modo de posicionamento distância restante | 6 |
| Modo do posicionomento distâncio restanto | 0 |
| esquerda5                                 | 9 |
| Modo de posicionamento relativo5          | 4 |
| Modo de monitorização4                    | 9 |
| Modo de referenciamento5                  | 1 |
| Modo manual5                              | 0 |
| Modos de operação                         |   |
| Modo automático1                          | 0 |
| Modo de referenciamento1                  | 0 |
| Modo Jog (manual)1                        | 0 |
| Movimento para fora dos fins de           |   |
| curso de hardware6                        | 7 |

## Ν

| Notas importantes       | 4 |
|-------------------------|---|
| Explicação dos símbolos |   |

## R

| Resposta de paragem   |    |
|-----------------------|----|
| Desligar imediato     | 68 |
| Paragem de emergência | 68 |
| Paragem rápida        | 68 |

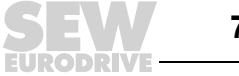

# Índice de endereços

| Alemanha                                               |                                                                      |                                                                                                    |                                                                                                  |  |
|--------------------------------------------------------|----------------------------------------------------------------------|----------------------------------------------------------------------------------------------------|--------------------------------------------------------------------------------------------------|--|
| Direcção principal<br>Fábrica de<br>produção<br>Vendas | Bruchsal                                                             | SEW-EURODRIVE GmbH & Co KG<br>Ernst-Blickle-Straße 42<br>D-76646 Bruchsal<br>Endereço postal<br>Postfach 3023 · D-76642 Bruchsal | Tel.+49 7251 75-0<br>Fax +49 7251 75-1970<br>http://www.sew-eurodrive.de<br>sew@sew-eurodrive.de |  |
| Assistência<br>Centros de<br>competência               | Região Centro<br>Redutores/<br>Motores                               | SEW-EURODRIVE GmbH & Co KG<br>Ernst-Blickle-Straße 1<br>D-76676 Graben-Neudorf                                                   | Tel.+49 7251 75-1710<br>Fax +49 7251 75-1711<br>sc-mitte-gm@sew-eurodrive.de                     |  |
|                                                        | Região Centro<br>Electrónica                                         | SEW-EURODRIVE GmbH & Co KG<br>Ernst-Blickle-Straße 42<br>D-76646 Bruchsal                                                        | Tel.+49 7251 75-1780<br>Fax +49 7251 75-1769<br>sc-mitte-e@sew-eurodrive.de                      |  |
|                                                        | Região Norte                                                         | SEW-EURODRIVE GmbH & Co KG<br>Alte Ricklinger Straße 40-42<br>D-30823 Garbsen (próximo de Hannover)                              | Tel.+49 5137 8798-30<br>Fax +49 5137 8798-55<br>sc-nord@sew-eurodrive.de                         |  |
|                                                        | Região Este                                                          | SEW-EURODRIVE GmbH & Co KG<br>Dänkritzer Weg 1<br>D-08393 Meerane (próximo de Zwickau)                                           | Tel.+49 3764 7606-0<br>Fax +49 3764 7606-30<br>sc-ost@sew-eurodrive.de                           |  |
|                                                        | Região Sul                                                           | SEW-EURODRIVE GmbH & Co KG<br>Domagkstraße 5<br>D-85551 Kirchheim (próximo de München)                                           | Tel.+49 89 909552-10<br>Fax +49 89 909552-50<br>sc-sued@sew-eurodrive.de                         |  |
|                                                        | Região Oeste                                                         | SEW-EURODRIVE GmbH & Co KG<br>Siemensstraße 1<br>D-40764 Langenfeld (próximo de Düsseldorf)                                      | Tel.+49 2173 8507-30<br>Fax +49 2173 8507-55<br>sc-west@sew-eurodrive.de                         |  |
|                                                        | Drive Service Hotline/Serviço de Assistência 24-horas                |                                                                                                    | +49 180 5 SEWHELP<br>+49 180 5 7394357                                                           |  |
|                                                        | Para mais endereços consulte os serviços de assistência na Alemanha. |                                                                                                    |                                                                                                  |  |
| França                                                 |                                                                      |                                                                                                    |                                                                                                  |  |

| França                                                  |                                                                    |                                                                                                    |                                                                                              |  |  |  |  |  |  |  |  |
|---------------------------------------------------------|--------------------------------------------------------------------|----------------------------------------------------------------------------------------------------|----------------------------------------------------------------------------------------------|--|--|--|--|--|--|--|--|
| Fábrica de<br>produção<br>Vendas<br>Assistência técnica | Haguenau                                                           | SEW-USOCOME<br>48-54, route de Soufflenheim<br>B. P. 20185<br>F-67506 Haguenau Cedex                      | Tel. +33 3 88 73 67 00<br>Fax +33 3 88 73 66 00<br>http://www.usocome.com<br>sew@usocome.com |  |  |  |  |  |  |  |  |
| Linhas de<br>montagem<br>Vendas<br>Assistência técnica  | Bordeaux                                                           | SEW-USOCOME<br>Parc d'activités de Magellan<br>62, avenue de Magellan - B. P. 182<br>F-33607 Pessac Cedex | Tel. +33 5 57 26 39 00<br>Fax +33 5 57 26 39 09                                              |  |  |  |  |  |  |  |  |
|                                                         | Lyon                                                               | SEW-USOCOME<br>Parc d'Affaires Roosevelt<br>Rue Jacques Tati<br>F-69120 Vaulx en Velin                    | Tel. +33 4 72 15 37 00<br>Fax +33 4 72 15 37 15                                              |  |  |  |  |  |  |  |  |
|                                                         | Paris                                                              | SEW-USOCOME<br>Zone industrielle<br>2, rue Denis Papin<br>F-77390 Verneuil l'Etang                        | Tel. +33 1 64 42 40 80<br>Fax +33 1 64 42 40 88                                              |  |  |  |  |  |  |  |  |
|                                                         | Para mais endereços consulte os serviços de assistência em França. |                                                                                                    |                                                                                              |  |  |  |  |  |  |  |  |

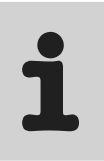

| África do Sul                                                                                                    |                                                             |                                                                                                    |                                                                                                    |  |  |  |  |  |  |
|----------------------------------------------------------------------------------------------------|-------------------------------------------------------------|----------------------------------------------------------------------------------------------------|----------------------------------------------------------------------------------------------------|--|--|--|--|--|--|
| Linhas de<br>montagem<br>Vendas<br>Assistência técnica                                                                                                    | Joanesburgo                                                 | SEW-EURODRIVE (PROPRIETARY) LIMITED<br>Eurodrive House<br>Cnr. Adcock Ingram and Aerodrome Roads<br>Aeroton Ext. 2<br>Johannesburg 2013<br>P.O.Box 90004<br>Bertsham 2013                                                                                                    | Tel. +27 11 248-7000<br>Fax +27 11 494-3104<br>dross@sew.co.za                                                                                                    |  |  |  |  |  |  |
|                                                                                                    | Cidade do cabo                                              | SEW-EURODRIVE (PROPRIETARY) LIMITED<br>Rainbow Park<br>Cnr. Racecourse & Omuramba Road<br>Montague Gardens<br>Cape Town<br>P.O.Box 36556<br>Chempet 7442<br>Cape Town                                                                                                    | Tel. +27 21 552-9820<br>Fax +27 21 552-9830<br>Telex 576 062<br>dswanepoel@sew.co.za                                                                                                    |  |  |  |  |  |  |
|                                                                                                    | Durban                                                      | SEW-EURODRIVE (PROPRIETARY) LIMITED<br>2 Monaceo Place<br>Pinetown<br>Durban<br>P.O. Box 10433, Ashwood 3605                                                                                                    | Tel. +27 31 700-3451<br>Fax +27 31 700-3847<br>dtait@sew.co.za                                                                                                    |  |  |  |  |  |  |
| Algéria                                                                                                    |                                                             |                                                                                                    |                                                                                                    |  |  |  |  |  |  |
| Vendas                                                                                                    | Alger                                                       | Réducom<br>16, rue des Frères Zaghnoun<br>Bellevue El-Harrach<br>16200 Alger                                                                                                    | Tel. +213 21 8222-84<br>Fax +213 21 8222-84                                                                                                    |  |  |  |  |  |  |
| Argentina                                                                                                    |                                                             |                                                                                                    |                                                                                                    |  |  |  |  |  |  |
| Linha de<br>montagem<br>Vendas<br>Assistência técnica                                                                                                    | Buenos Aires                                                | SEW EURODRIVE ARGENTINA S.A.<br>Centro Industrial Garin, Lote 35<br>Ruta Panamericana Km 37,5<br>1619 Garin                                                                                                    | Tel. +54 3327 4572-84<br>Fax +54 3327 4572-21<br>sewar@sew-eurodrive.com.ar                                                                                                    |  |  |  |  |  |  |
|                                                                                                    |                                                             |                                                                                                    |                                                                                                    |  |  |  |  |  |  |
| Austrália                                                                                                    |                                                             |                                                                                                    |                                                                                                    |  |  |  |  |  |  |
| Austrália<br>Linhas de<br>montagem<br>Vendas<br>Assistência técnica                                                                                                    | Melbourne                                                   | SEW-EURODRIVE PTY. LTD.<br>27 Beverage Drive<br>Tullamarine, Victoria 3043                                                                                                    | Tel. +61 3 9933-1000<br>Fax +61 3 9933-1003<br>http://www.sew-eurodrive.com.au<br>enquires@sew-eurodrive.com.au                                                                                                    |  |  |  |  |  |  |
| Austrália<br>Linhas de<br>montagem<br>Vendas<br>Assistência técnica                                                                                                    | Melbourne<br>Sydney                                         | SEW-EURODRIVE PTY. LTD.<br>27 Beverage Drive<br>Tullamarine, Victoria 3043<br>SEW-EURODRIVE PTY. LTD.<br>9, Sleigh Place, Wetherill Park<br>New South Wales, 2164                                                                                                    | Tel. +61 3 9933-1000<br>Fax +61 3 9933-1003<br>http://www.sew-eurodrive.com.au<br>enquires@sew-eurodrive.com.au<br>Tel. +61 2 9725-9900<br>Fax +61 2 9725-9905<br>enquires@sew-eurodrive.com.au                                                                                                    |  |  |  |  |  |  |
| Austrália<br>Linhas de<br>montagem<br>Vendas<br>Assistência técnica                                                                                                    | Melbourne<br>Sydney                                         | SEW-EURODRIVE PTY. LTD.<br>27 Beverage Drive<br>Tullamarine, Victoria 3043<br>SEW-EURODRIVE PTY. LTD.<br>9, Sleigh Place, Wetherill Park<br>New South Wales, 2164                                                                                                    | Tel. +61 3 9933-1000<br>Fax +61 3 9933-1003<br>http://www.sew-eurodrive.com.au<br>enquires@sew-eurodrive.com.au<br>Tel. +61 2 9725-9900<br>Fax +61 2 9725-9905<br>enquires@sew-eurodrive.com.au                                                                                                    |  |  |  |  |  |  |
| Austrália         Linhas de         montagem         Vendas         Assistência técnica             Austria         Linha de         montagem         Vendas         Austria         Linha de         Wendas         Assistência técnica                                                                                                    | Melbourne<br>Sydney<br>Viena                                | SEW-EURODRIVE PTY. LTD.<br>27 Beverage Drive<br>Tullamarine, Victoria 3043<br>SEW-EURODRIVE PTY. LTD.<br>9, Sleigh Place, Wetherill Park<br>New South Wales, 2164<br>SEW-EURODRIVE Ges.m.b.H.<br>Richard-Strauss-Strasse 24<br>A-1230 Wien                                                                                                    | Tel. +61 3 9933-1000         Fax +61 3 9933-1003         http://www.sew-eurodrive.com.au         enquires@sew-eurodrive.com.au         Tel. +61 2 9725-9900         Fax +61 2 9725-9905         enquires@sew-eurodrive.com.au                                                                                                    |  |  |  |  |  |  |
| Austrália         Linhas de         montagem         Vendas         Assistência técnica         Austria         Linha de         montagem         Vendas         Assistência técnica                                                                                                    | Melbourne<br>Sydney<br>Viena                                | SEW-EURODRIVE PTY. LTD.<br>27 Beverage Drive<br>Tullamarine, Victoria 3043<br>SEW-EURODRIVE PTY. LTD.<br>9, Sleigh Place, Wetherill Park<br>New South Wales, 2164<br>SEW-EURODRIVE Ges.m.b.H.<br>Richard-Strauss-Strasse 24<br>A-1230 Wien                                                                                                    | Tel. +61 3 9933-1000<br>Fax +61 3 9933-1003<br>http://www.sew-eurodrive.com.au<br>enquires@sew-eurodrive.com.au<br>Tel. +61 2 9725-9900<br>Fax +61 2 9725-9905<br>enquires@sew-eurodrive.com.au<br>Tel. +43 1 617 55 00-0<br>Fax +43 1 617 55 00-30<br>http://sew-eurodrive.at<br>sew@sew-eurodrive.at                                                                                                    |  |  |  |  |  |  |
| Austrália         Linhas de         montagem         Vendas         Assistência técnica         Austria         Linha de         montagem         Vendas         Assistência técnica         Bélgica         Linha de         montagem         Vendas         Assistência técnica                                                                                                    | Melbourne<br>Sydney<br>Viena<br>Bruxelas                    | SEW-EURODRIVE PTY. LTD.<br>27 Beverage Drive<br>Tullamarine, Victoria 3043<br>SEW-EURODRIVE PTY. LTD.<br>9, Sleigh Place, Wetherill Park<br>New South Wales, 2164<br>SEW-EURODRIVE Ges.m.b.H.<br>Richard-Strauss-Strasse 24<br>A-1230 Wien<br>SEW Caron-Vector S.A.<br>Avenue Eiffel 5<br>B-1300 Wavre                                                                                                    | Tel. +61 3 9933-1000         Fax +61 3 9933-1003         http://www.sew-eurodrive.com.au         enquires@sew-eurodrive.com.au         Tel. +61 2 9725-9900         Fax +61 2 9725-9905         enquires@sew-eurodrive.com.au         Tel. +43 1 617 55 00-0         Fax +43 1 617 55 00-30         http://sew-eurodrive.at         sew@sew-eurodrive.at         Tel. +32 10 231-311         Fax +32 10 231-316         http://www.caron-vector.be         info@caron-vector.be                                                                                                    |  |  |  |  |  |  |
| Austrália         Linhas de         montagem         Vendas         Assistência técnica         Austria         Linha de         montagem         Vendas         Assistência técnica         Bélgica         Linha de         montagem         Vendas         Assistência técnica         Bélgica         Linha de         montagem         Vendas         Assistência técnica                                                                                               | Melbourne<br>Sydney<br>Viena<br>Bruxelas                    | SEW-EURODRIVE PTY. LTD.<br>27 Beverage Drive<br>Tullamarine, Victoria 3043<br>SEW-EURODRIVE PTY. LTD.<br>9, Sleigh Place, Wetherill Park<br>New South Wales, 2164<br>SEW-EURODRIVE Ges.m.b.H.<br>Richard-Strauss-Strasse 24<br>A-1230 Wien<br>SEW Caron-Vector S.A.<br>Avenue Eiffel 5<br>B-1300 Wavre                                                                                                    | Tel. +61 3 9933-1000         Fax +61 3 9933-1003         http://www.sew-eurodrive.com.au         enquires@sew-eurodrive.com.au         Tel. +61 2 9725-9900         Fax +61 2 9725-9905         enquires@sew-eurodrive.com.au         Tel. +43 1 617 55 00-0         Fax +43 1 617 55 00-0         Fax +43 1 617 55 00-30         http://sew-eurodrive.at         sew@sew-eurodrive.at         Tel. +32 10 231-311         Fax +32 10 231-336         http://www.caron-vector.be         info@caron-vector.be                                                                                                    |  |  |  |  |  |  |
| Austrália         Linhas de         montagem         Vendas         Assistência técnica         Austria         Linha de         montagem         Vendas         Assistência técnica         Bélgica         Linha de         montagem         Vendas         Assistência técnica         Bélgica         Linha de         montagem         Vendas         Assistência técnica         Brasil         Fábrica de         produção         Vendas         Assistência técnica | Melbourne Sydney Viena Bruxelas Sao Paulo                   | SEW-EURODRIVE PTY. LTD.<br>27 Beverage Drive<br>Tullamarine, Victoria 3043<br>SEW-EURODRIVE PTY. LTD.<br>9, Sleigh Place, Wetherill Park<br>New South Wales, 2164<br>SEW-EURODRIVE Ges.m.b.H.<br>Richard-Strauss-Strasse 24<br>A-1230 Wien<br>SEW Caron-Vector S.A.<br>Avenue Eiffel 5<br>B-1300 Wavre<br>SEW-EURODRIVE Brasil Ltda.<br>Avenida Amâncio Gaiolli, 50<br>Caixa Postal: 201-07111-970<br>Guarulhos/SP - Cep.: 07251-250                                                       | Tel. +61 3 9933-1000         Fax +61 3 9933-1003         http://www.sew-eurodrive.com.au         enquires@sew-eurodrive.com.au         Tel. +61 2 9725-9900         Fax +61 2 9725-9905         enquires@sew-eurodrive.com.au         Tel. +43 1 617 55 00-0         Fax +43 1 617 55 00-0         Fax +43 1 617 55 00-0         Fax +43 1 617 55 00-0         Fax +43 1 617 55 00-0         Fax +43 1 617 55 00-0         Fax +43 1 617 55 00-0         Fax +43 1 617 55 00-0         Fax +43 1 617 55 00-0         Fax +43 1 617 55 00-0         Fax +43 1 617 55 00-10         Fax +43 1 617 55 00-20         Fax +43 1 617 55 00-30         http://sew-eurodrive.at         sew@sew-eurodrive.at         sew@sew-eurodrive.at         Tel. +32 10 231-311         Fax +32 10 231-336         http://www.caron-vector.be         info@caron-vector.be         info@caron-vector.be         Tel. +55 11 6480-3328         http://www.sew.com.br         sew@sew.com.br                             |  |  |  |  |  |  |
| Austrália         Linhas de         montagem         Vendas         Assistência técnica         Austria         Linha de         montagem         Vendas         Assistência técnica         Bélgica         Linha de         montagem         Vendas         Assistência técnica         Bélgica         Linha de         montagem         Vendas         Assistência técnica         Brasil         Fábrica de         produção         Vendas         Assistência técnica | Melbourne Sydney Viena Bruxelas Sao Paulo Para mais endereq | SEW-EURODRIVE PTY. LTD.<br>27 Beverage Drive<br>Tullamarine, Victoria 3043<br>SEW-EURODRIVE PTY. LTD.<br>9, Sleigh Place, Wetherill Park<br>New South Wales, 2164<br>SEW-EURODRIVE Ges.m.b.H.<br>Richard-Strauss-Strasse 24<br>A-1230 Wien<br>SEW Caron-Vector S.A.<br>Avenue Eiffel 5<br>B-1300 Wavre<br>SEW-EURODRIVE Brasil Ltda.<br>Avenida Amâncio Gaiolli, 50<br>Caixa Postal: 201-07111-970<br>Guarulhos/SP - Cep.: 07251-250<br>ros consulte os serviços de assistência no Brasil. | Tel. +61 3 9933-1000         Fax +61 3 9933-1003         http://www.sew-eurodrive.com.au         enquires@sew-eurodrive.com.au         Tel. +61 2 9725-9900         Fax +61 2 9725-9905         enquires@sew-eurodrive.com.au         Tel. +43 1 617 55 00-0         Fax +43 1 617 55 00-30         http://sew-eurodrive.at         sew@sew-eurodrive.at         Tel. +32 10 231-311         Fax +32 10 231-336         http://www.caron-vector.be         info@caron-vector.be         info@caron-vector.be         info@caron-vector.be         time         Tel. +55 11 6480-9133         Fax +55 11 6480-3328         http://www.sew.com.br         sew@sew.com.br                                                                                                    |  |  |  |  |  |  |
| Austrália         Linhas de         montagem         Vendas         Assistência técnica         Austria         Linha de         montagem         Vendas         Assistência técnica         Bélgica         Linha de         montagem         Vendas         Assistência técnica         Bélgica         Linha de         montagem         Vendas         Assistência técnica         Brasil         Fábrica de         produção         Vendas         Assistência técnica | Melbourne Sydney Viena Bruxelas Sao Paulo Para mais endereg | SEW-EURODRIVE PTY. LTD.<br>27 Beverage Drive<br>Tullamarine, Victoria 3043<br>SEW-EURODRIVE PTY. LTD.<br>9, Sleigh Place, Wetherill Park<br>New South Wales, 2164<br>SEW-EURODRIVE Ges.m.b.H.<br>Richard-Strauss-Strasse 24<br>A-1230 Wien<br>SEW Caron-Vector S.A.<br>Avenue Eiffel 5<br>B-1300 Wavre<br>SEW-EURODRIVE Brasil Ltda.<br>Avenida Amâncio Gaiolli, 50<br>Caixa Postal: 201-07111-970<br>Guarulhos/SP - Cep.: 07251-250<br>cos consulte os serviços de assistência no Brasil. | Tel. +61 3 9933-1000         Fax +61 3 9933-1003         http://www.sew-eurodrive.com.au         enquires@sew-eurodrive.com.au         Tel. +61 2 9725-9900         Fax +61 2 9725-9905         enquires@sew-eurodrive.com.au         Tel. +43 1 617 55 00-0         Fax +43 1 617 55 00-0         Fax +43 1 617 55 00-0         Fax +43 1 617 55 00-0         Fax +43 1 617 55 00-0         Fax +43 1 617 55 00-0         Fax +43 1 617 55 00-0         Fax +43 1 617 55 00-0         Fax +43 1 617 55 00-0         Fax +43 1 617 55 00-0         Fax +43 1 617 55 00-0         Fax +43 1 617 55 00-0         Fax +43 1 617 55 00-0         Fax +43 1 617 55 00-30         http://sew-eurodrive.at         sew@sew-eurodrive.at         sew@sew-eurodrive.at         Tel. +32 10 231-311         Fax +32 10 231-336         http://www.caron-vector.be         info@caron-vector.be         info@caron-vector.be         Tel. +55 11 6480-3328         http://www.sew.com.br         sew@sew.com.br |  |  |  |  |  |  |

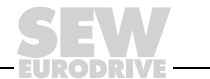

77

| Camarões                                                                        |                      |                                                                                                    |                                                                                                    |
|---------------------------------------------------------------------------------|----------------------|----------------------------------------------------------------------------------------------------|----------------------------------------------------------------------------------------------------|
| Vendas                                                                          | Douala               | Serviços de assistência eléctrica<br>Rue Drouot Akwa<br>B.P. 2024<br>Douala                                                                                                    | Tel. +237 4322-99<br>Fax +237 4277-03                                                                     |
| Canadá                                                                          |                      |                                                                                                    |                                                                                                    |
| Linhas de<br>montagem<br>Vendas<br>Assistência técnica                          | Toronto              | SEW-EURODRIVE CO. OF CANADA LTD.<br>210 Walker Drive<br>Bramalea, Ontario L6T3W1                                                                                                    | Tel. +1 905 791-1553<br>Fax +1 905 791-2999<br>http://www.sew-eurodrive.ca<br>l.reynolds@sew-eurodrive.ca |
|                                                                                 | Vancouver            | SEW-EURODRIVE CO. OF CANADA LTD.<br>7188 Honeyman Street<br>Delta. B.C. V4G 1 E2                                                                                                    | Tel. +1 604 946-5535<br>Fax +1 604 946-2513<br>b.wake@sew-eurodrive.ca                                    |
|                                                                                 | Montreal             | SEW-EURODRIVE CO. OF CANADA LTD.<br>2555 Rue Leger Street<br>LaSalle, Quebec H8N 2V9                                                                                                   | Tel. +1 514 367-1124<br>Fax +1 514 367-3677<br>a.peluso@sew-eurodrive.ca                                  |
|                                                                                 | Para mais endereg    | cos consulte os serviços de assistência no Canada                                                                                                    | á.                                                                                                    |
| Chile                                                                           |                      |                                                                                                    |                                                                                                    |
| Linha de<br>montagem<br>Vendas<br>Assistência técnica                           | Santiago de<br>Chile | SEW-EURODRIVE CHILE LTDA.<br>Las Encinas 1295<br>Parque Industrial Valle Grande<br>LAMPA<br>RCH-Santiago de Chile<br>Endereço postal<br>Casilla 23 Correo Quilicura - Santiago - Chile | Tel. +56 2 75770-00<br>Fax +56 2 75770-01<br>sewsales@entelchile.net                                      |
| China                                                                           |                      |                                                                                                    |                                                                                                    |
| Fábrica de<br>produção<br>Linha de<br>montagem<br>Vendas<br>Assistência técnica | Tianjin              | SEW-EURODRIVE (Tianjin) Co., Ltd.<br>No. 46, 7th Avenue, TEDA<br>Tianjin 300457                                                                                                    | Tel. +86 22 25322612<br>Fax +86 22 25322611<br>http://www.sew.com.cn                                      |
| Linha de<br>montagem<br>Vendas<br>Assistência técnica                           | Suzhou               | SEW-EURODRIVE (Suzhou) Co., Ltd.<br>333, Suhong Middle Road<br>Suzhou Industrial Park<br>Jiangsu Province, 215021<br>P. R. China                                                       | Tel. +86 512 62581781<br>Fax +86 512 62581783<br>suzhou@sew.com.cn                                        |
| Columbia                                                                        |                      |                                                                                                    |                                                                                                    |
| Linha de<br>montagem<br>Vendas<br>Assistência técnica                           | Bogotá               | SEW-EURODRIVE COLOMBIA LTDA.<br>Calle 22 No. 132-60<br>Bodega 6, Manzana B<br>Santafé de Bogotá                                                                                        | Tel. +57 1 54750-50<br>Fax +57 1 54750-44<br>sewcol@sew-eurodrive.com.co                                  |
| Coreia                                                                          |                      |                                                                                                    |                                                                                                    |
| Linha de<br>montagem<br>Vendas<br>Assistência técnica                           | Ansan-City           | SEW-EURODRIVE KOREA CO., LTD.<br>B 601-4, Banweol Industrial Estate<br>Unit 1048-4, Shingil-Dong<br>Ansan 425-120                                                                      | Tel. +82 31 492-8051<br>Fax +82 31 492-8056<br>master@sew-korea.co.kr                                     |
| Croácia                                                                         |                      |                                                                                                    |                                                                                                    |
| Vendas<br>Assistência técnica                                                   | Zagreb               | KOMPEKS d. o. o.<br>PIT Erdödy 4 II<br>HR 10 000 Zagreb                                                                                                    | Tel. +385 1 4613-158<br>Fax +385 1 4613-158<br>kompeks@net.hr                                             |
| Dinamarca                                                                       |                      |                                                                                                    |                                                                                                    |
| Linha de<br>montagem<br>Vendas<br>Assistência técnica                           | Kopenhagen           | SEW-EURODRIVEA/S<br>Geminivej 28-30, P.O. Box 100<br>DK-2670 Greve                                                                                                    | Tel. +45 43 9585-00<br>Fax +45 43 9585-09<br>http://www.sew-eurodrive.dk<br>sew@sew-eurodrive.dk          |

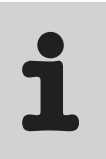

| Costa do Marfim                                                                 |                   |                                                                                                    |                                                                                                    |  |  |  |  |  |  |  |
|---------------------------------------------------------------------------------|-------------------|----------------------------------------------------------------------------------------------------|----------------------------------------------------------------------------------------------------|--|--|--|--|--|--|--|
| Vendas                                                                          | Abidjan           | SICA<br>Ste industrielle et commerciale pour l'Afrique<br>165, Bld de Marseille<br>B.P. 2323, Abidjan 08         | Tel. +225 2579-44<br>Fax +225 2584-36                                                                                                    |  |  |  |  |  |  |  |
| Eslóvénia                                                                       |                   |                                                                                                    |                                                                                                    |  |  |  |  |  |  |  |
| Vendas<br>Assistência técnica                                                   | Celje             | Pakman - Pogonska Tehnika d.o.o.<br>UI. XIV. divizije 14<br>SLO – 3000 Celje                                     | Tel. +386 3 490 83-20<br>Fax +386 3 490 83-21<br>pakman@siol.net                                                                                                    |  |  |  |  |  |  |  |
| Espanha                                                                         |                   |                                                                                                    |                                                                                                    |  |  |  |  |  |  |  |
| Linha de<br>montagem<br>Vendas<br>Assistência técnica                           | Bilbao            | SEW-EURODRIVE ESPAÑA, S.L.<br>Parque Tecnológico, Edificio, 302<br>E-48170 Zamudio (Vizcaya)                     | Tel. +34 9 4431 84-70<br>Fax +34 9 4431 84-71<br>sew.spain@sew-eurodrive.es                                                                                                    |  |  |  |  |  |  |  |
| Estónia                                                                         |                   |                                                                                                    |                                                                                                    |  |  |  |  |  |  |  |
| Vendas                                                                          | Tallin            | ALAS-KUUL AS<br>Paldiski mnt.125<br>EE 0006 Tallin                                                               | Tel. +372 6593230<br>Fax +372 6593231                                                                                                    |  |  |  |  |  |  |  |
| EUA                                                                             |                   |                                                                                                    |                                                                                                    |  |  |  |  |  |  |  |
| Fábrica de<br>produção<br>Linha de<br>montagem<br>Vendas<br>Assistência técnica | Greenville        | SEW-EURODRIVE INC.<br>1295 Old Spartanburg Highway<br>P.O. Box 518<br>Lyman, S.C. 29365                          | Tel. +1 864 439-7537<br>Fax Sales +1 864 439-7830<br>Fax Manuf. +1 864 439-9948<br>Fax Ass. +1 864 439-0566<br>Telex 805 550<br>http://www.seweurodrive.com<br>cslyman@seweurodrive.com |  |  |  |  |  |  |  |
| Linhas de<br>montagem<br>Vendas                                                 | São Francisco     | SEW-EURODRIVE INC.<br>30599 San Antonio St.<br>Hayward, California 94544-7101                                    | Tel. +1 510 487-3560<br>Fax +1 510 487-6381<br>cshayward@seweurodrive.com                                                                                                    |  |  |  |  |  |  |  |
| Assistència tècnica                                                             | Filadélfia/PA     | SEW-EURODRIVE INC.<br>Pureland Ind. Complex<br>2107 High Hill Road, P.O. Box 481<br>Bridgeport, New Jersey 08014 | Tel. +1 856 467-2277<br>Fax +1 856 467-3792<br>csbridgeport@seweurodrive.com                                                                                                    |  |  |  |  |  |  |  |
|                                                                                 | Dayton            | SEW-EURODRIVE INC.<br>2001 West Main Street<br>Troy, Ohio 45373                                                  | Tel. +1 937 335-0036<br>Fax +1 937 440-3799<br>cstroy@seweurodrive.com                                                                                                    |  |  |  |  |  |  |  |
|                                                                                 | Dallas            | SEW-EURODRIVE INC.<br>3950 Platinum Way<br>Dallas, Texas 75237                                                   | Tel. +1 214 330-4824<br>Fax +1 214 330-4724<br>csdallas@seweurodrive.com                                                                                                    |  |  |  |  |  |  |  |
|                                                                                 | Para mais endereç | cos consulte os serviços de assistência nos EUA.                                                                 |                                                                                                    |  |  |  |  |  |  |  |
| Finlândia                                                                       |                   |                                                                                                    |                                                                                                    |  |  |  |  |  |  |  |
| Linha de<br>montagem<br>Vendas<br>Assistência técnica                           | Lahti             | SEW-EURODRIVE OY<br>Vesimäentie 4<br>FIN-15860 Hollola 2                                                         | Tel. +358 201 589-300<br>Fax +358 201 7806-211<br>http://www.sew.fi<br>sew@sew.fi                                                                                                    |  |  |  |  |  |  |  |
| Gabun                                                                           |                   |                                                                                                    |                                                                                                    |  |  |  |  |  |  |  |
| Vendas                                                                          | Libreville        | Serviços de assistência eléctrica<br>B.P. 1889<br>Libreville                                                     | Tel. +241 7340-11<br>Fax +241 7340-12                                                                                                    |  |  |  |  |  |  |  |
| Grã-Bretanha                                                                    |                   |                                                                                                    |                                                                                                    |  |  |  |  |  |  |  |
| Linha de<br>montagem<br>Vendas<br>Assistência técnica                           | Normanton         | SEW-EURODRIVE Ltd.<br>Beckbridge Industrial Estate<br>P.O. Box No.1<br>GB-Normanton, West- Yorkshire WF6 1QR     | Tel. +44 1924 893-855<br>Fax +44 1924 893-702<br>http://www.sew-eurodrive.co.uk<br>info@sew-eurodrive.co.uk                                                                             |  |  |  |  |  |  |  |

| Grécia                                                |            |                                                                                                    |                                                                                                   |  |  |  |  |  |  |  |  |
|-------------------------------------------------------|------------|----------------------------------------------------------------------------------------------------|---------------------------------------------------------------------------------------------------|--|--|--|--|--|--|--|--|
| Vendas<br>Assistência técnica                         | Atenas     | Christ. Boznos & Son S.A.<br>12, Mavromichali Street<br>P.O. Box 80136, GR-18545 Piraeus                                           | Tel. +30 2 1042 251-34<br>Fax +30 2 1042 251-59<br>http://www.boznos.gr<br>info@boznos.gr         |  |  |  |  |  |  |  |  |
| Hong Kong                                             |            |                                                                                                    |                                                                                                   |  |  |  |  |  |  |  |  |
| Linha de<br>montagem<br>Vendas<br>Assistência técnica | Hong Kong  | SEW-EURODRIVE LTD.<br>Unit No. 801-806, 8th Floor<br>Hong Leong Industrial Complex<br>No. 4, Wang Kwong Road<br>Kowloon, Hong Kong | Tel. +852 2 7960477 + 79604654<br>Fax +852 2 7959129<br>sew@sewhk.com                             |  |  |  |  |  |  |  |  |
| Húngria                                               |            |                                                                                                    |                                                                                                   |  |  |  |  |  |  |  |  |
| Vendas<br>Assistência técnica                         | Budapeste  | SEW-EURODRIVE Kft.<br>H-1037 Budapest<br>Kunigunda u. 18                                                                           | Tel. +36 1 437 06-58<br>Fax +36 1 437 06-50<br>office@sew-eurodrive.hu                            |  |  |  |  |  |  |  |  |
| India                                                 |            |                                                                                                    |                                                                                                   |  |  |  |  |  |  |  |  |
| Linha de<br>montagem<br>Vendas<br>Assistência técnica | Baroda     | SEW-EURODRIVE India Pvt. Ltd.<br>Plot No. 4, Gidc<br>Por Ramangamdi · Baroda - 391 243<br>Gujarat                                  | Tel. +91 265 2831021<br>Fax +91 265 2831087<br>mdoffice@seweurodriveindia.com                     |  |  |  |  |  |  |  |  |
| Escritórios técnicos                                  | Bangalore  | SEW-EURODRIVE India Private Limited<br>308, Prestige Centre Point<br>7, Edward Road<br>Bangalore                                   | Tel. +91 80 22266565<br>Fax +91 80 22266569<br>salesbang@seweurodriveindia.com                    |  |  |  |  |  |  |  |  |
|                                                       | Mumbai     | SEW-EURODRIVE India Private Limited<br>312 A, 3rd Floor, Acme Plaza<br>Andheri Kurla Road, Andheri (E)<br>Mumbai                   | Tel. +91 22 28348440<br>Fax +91 22 28217858<br>salesmumbai@seweurodriveindia.com                  |  |  |  |  |  |  |  |  |
| Irlanda                                               |            |                                                                                                    |                                                                                                   |  |  |  |  |  |  |  |  |
| Vendas<br>Assistência técnica                         | Dublin     | Alperton Engineering Ltd.<br>48 Moyle Road<br>Dublin Industrial Estate<br>Glasnevin, Dublin 11                                     | Tel. +353 1 830-6277<br>Fax +353 1 830-6458                                                       |  |  |  |  |  |  |  |  |
| Israel                                                |            |                                                                                                    |                                                                                                   |  |  |  |  |  |  |  |  |
| Vendas                                                | Tel-Aviv   | Liraz Handasa Ltd.<br>Ahofer Str 34B / 228<br>58858 Holon                                                                          | Tel. +972 3 5599511<br>Fax +972 3 5599512<br>lirazhandasa@barak-online.net                        |  |  |  |  |  |  |  |  |
| Itália                                                |            |                                                                                                    |                                                                                                   |  |  |  |  |  |  |  |  |
| Linha de<br>montagem<br>Vendas<br>Assistência técnica | Milão      | SEW-EURODRIVE di R. Blickle & Co.s.a.s.<br>Via Bernini,14<br>I-20020 Solaro (Milano)                                               | Tel. +39 2 96 9801<br>Fax +39 2 96 799781<br>sewit@sew-eurodrive.it                               |  |  |  |  |  |  |  |  |
| Japão                                                 |            |                                                                                                    |                                                                                                   |  |  |  |  |  |  |  |  |
| Linha de<br>montagem<br>Vendas<br>Assistência técnica | Toyoda-cho | SEW-EURODRIVE JAPAN CO., LTD<br>250-1, Shimoman-no,<br>Iwata<br>Shizuoka 438-0818                                                  | Tel. +81 538 373811<br>Fax +81 538 373814<br>sewjapan@sew-eurodrive.co.jp                         |  |  |  |  |  |  |  |  |
| Líbano                                                |            |                                                                                                    |                                                                                                   |  |  |  |  |  |  |  |  |
| Vendas                                                | Beirut     | Gabriel Acar & Fils sarl<br>B. P. 80484<br>Bourj Hammoud, Beirut                                                                   | Tel. +961 1 4947-86<br>+961 1 4982-72<br>+961 3 2745-39<br>Fax +961 1 4949-71<br>gacar@beirut.com |  |  |  |  |  |  |  |  |
| Lituânia                                              |            |                                                                                                    |                                                                                                   |  |  |  |  |  |  |  |  |
| Vendas                                                | Alytus     | UAB Irseva<br>Merkines g. 2A<br>LT-62252 Alytus                                                                                    | Tel. +370 315 79204<br>Fax +370 315 56175<br>info@irseva.lt                                       |  |  |  |  |  |  |  |  |

80

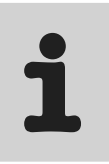

| Luxemburgo                                             |              |                                                                                                    |                                                                                                    |
|--------------------------------------------------------|--------------|----------------------------------------------------------------------------------------------------|----------------------------------------------------------------------------------------------------|
| Linha de<br>montagem<br>Vendas<br>Assistência técnica  | Bruxelas     | CARON-VECTOR S.A.<br>Avenue Eiffel 5<br>B-1300 Wavre                                                                | Tel. +32 10 231-311<br>Fax +32 10 231-336<br>http://www.caron-vector.be<br>info@caron-vector.be              |
| Malásia                                                |              |                                                                                                    |                                                                                                    |
| Linha de<br>montagem<br>Vendas<br>Assistência técnica  | Johore       | SEW-EURODRIVE SDN BHD<br>No. 95, Jalan Seroja 39, Taman Johor Jaya<br>81000 Johor Bahru, Johor<br>Malásia Ocidental | Tel. +60 7 3549409<br>Fax +60 7 3541404<br>kchtan@pd.jaring.my                                               |
| Marrocos                                               |              |                                                                                                    |                                                                                                    |
| Vendas                                                 | Casablanca   | S. R. M.<br>Société de Réalisations Mécaniques<br>5, rue Emir Abdelkader<br>05 Casablanca                           | Tel. +212 2 6186-69 + 6186-70<br>+ 6186-71<br>Fax +212 2 6215-88<br>srm@marocnet.net.ma                      |
| Noruega                                                |              |                                                                                                    |                                                                                                    |
| Linha de<br>montagem<br>Vendas<br>Assistência técnica  | Moss         | SEW-EURODRIVE A/S<br>Solgaard skog 71<br>N-1599 Moss                                                                | Tel. +47 69 241-020<br>Fax +47 69 241-040<br>sew@sew-eurodrive.no                                            |
| Nova Zelândia                                          |              |                                                                                                    |                                                                                                    |
| Linhas de<br>montagem<br>Vendas<br>Assistência técnica | Auckland     | SEW-EURODRIVE NEW ZEALAND LTD.<br>P.O. Box 58-428<br>82 Greenmount drive<br>East Tamaki Auckland                    | Tel. +64 9 2745627<br>Fax +64 9 2740165<br>sales@sew-eurodrive.co.nz                                         |
|                                                        | Christchurch | SEW-EURODRIVE NEW ZEALAND LTD.<br>10 Settlers Crescent, Ferrymead<br>Christchurch                                   | Tel. +64 3 384-6251<br>Fax +64 3 385-6455<br>sales@sew-eurodrive.co.nz                                       |
| Países Baixos                                          |              |                                                                                                    |                                                                                                    |
| Linha de<br>montagem<br>Vendas<br>Assistência técnica  | Rotterdão    | VECTOR Aandrijftechniek B.V.<br>Industrieweg 175<br>NL-3044 AS Rotterdam<br>Postbus 10085<br>NL-3004 AB Rotterdam   | Tel. +31 10 4463-700<br>Fax +31 10 4155-552<br>http://www.vector.nu<br>info@vector.nu                        |
| Perú                                                   |              |                                                                                                    |                                                                                                    |
| Linha de<br>montagem<br>Vendas<br>Assistência técnica  | Lima         | SEW DEL PERU<br>MOTORES REDUCTORES S.A.C.<br>Los Calderos # 120-124<br>Urbanizacion Industrial Vulcano, ATE, Lima   | Tel. +51 1 3495280<br>Fax +51 1 3493002<br>sewperu@terra.com.pe                                              |
| Polónia                                                |              |                                                                                                    |                                                                                                    |
| Linhas de<br>montagem<br>Vendas<br>Assistência técnica | Lodz         | SEW-EURODRIVE Polska Sp.z.o.o.<br>ul. Techniczna 5<br>PL-92-518 Lodz                                                | Tel. +48 42 67710-90<br>Fax +48 42 67710-99<br>http://www.sew-eurodrive.pl<br>sew@sew-eurodrive.pl           |
| Portugal                                               |              |                                                                                                    |                                                                                                    |
| Linha de<br>montagem<br>Vendas<br>Assistência técnica  | Coimbra      | SEW-EURODRIVE, LDA.<br>Apartado 15<br>P-3050-901 Mealhada                                                           | Tel. +351 231 20 9670<br>Fax +351 231 20 3685<br>http://www.sew-eurodrive.pt<br>infosew@sew-eurodrive.pt     |
| República Checa                                        |              |                                                                                                    |                                                                                                    |
| Vendas                                                 | Praga        | SEW-EURODRIVE CZ S.R.O.<br>Business Centrum Praha<br>Lužná 591<br>CZ-16000 Praha 6 - Vokovice                       | Tel. +420 220121234 + 220121236<br>Fax +420 220121237<br>http://www.sew-eurodrive.cz<br>sew@sew-eurodrive.cz |

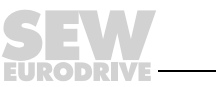

81

| Roménia                                                |                    |                                                                                                    |                                                                                                    |
|--------------------------------------------------------|--------------------|----------------------------------------------------------------------------------------------------|----------------------------------------------------------------------------------------------------|
| Vendas<br>Assistência técnica                          | Bucareste          | Sialco Trading SRL<br>str. Madrid nr.4<br>011785 Bucuresti                                                                             | Tel. +40 21 230-1328<br>Fax +40 21 230-7170<br>sialco@sialco.ro                                        |
| Rússia                                                 |                    |                                                                                                    |                                                                                                    |
| Vendas                                                 | São<br>Petersburgo | ZAO SEW-EURODRIVE<br>P.O. Box 263<br>RUS-195220 St. Petersburg                                                                         | Tel. +7 812 5357142 +812 5350430<br>Fax +7 812 5352287<br>sew@sew-eurodrive.ru                         |
| Senegal                                                |                    |                                                                                                    |                                                                                                    |
| Vendas                                                 | Dakar              | SENEMECA<br>Mécanique Générale<br>Km 8, Route de Rufisque<br>B.P. 3251, Dakar                                                          | Tel. +221 849 47-70<br>Fax +221 849 47-71<br>senemeca@sentoo.sn                                        |
| Sérvia e Montenegro                                    |                    |                                                                                                    |                                                                                                    |
| Vendas                                                 | Belgrado           | DIPAR d.o.o.<br>Kajmakcalanska 54<br>SCG-11000 Beograd                                                                                 | Tel. +381 11 3046677<br>Fax +381 11 3809380<br>dipar@yubc.net                                          |
| Singapura                                              |                    |                                                                                                    |                                                                                                    |
| Linha de<br>montagem<br>Vendas<br>Assistência técnica  | Singapura          | SEW-EURODRIVE PTE. LTD.<br>No 9, Tuas Drive 2<br>Jurong Industrial Estate<br>Singapore 638644                                          | Tel. +65 68621701 1705<br>Fax +65 68612827<br>sales@sew-eurodrive.com.sg                               |
| Slováquia                                              |                    |                                                                                                    |                                                                                                    |
| Vendas                                                 | Sered              | SEW-Eurodrive SK s.r.o.<br>Trnavska 920<br>SK-926 01 Sered                                                                             | Tel. +421 31 7891311<br>Fax +421 31 7891312<br>sew@sew-eurodrive.sk                                    |
| Suécia                                                 |                    |                                                                                                    |                                                                                                    |
| Linha de<br>montagem<br>Vendas<br>Assistência técnica  | Jönköping          | SEW-EURODRIVE AB<br>Gnejsvägen 6-8<br>S-55303 Jönköping<br>Box 3100 S-55003 Jönköping                                                  | Tel. +46 36 3442-00<br>Fax +46 36 3442-80<br>http://www.sew-eurodrive.se<br>info@sew-eurodrive.se      |
| Suiça                                                  |                    |                                                                                                    |                                                                                                    |
| Linha de<br>montagem<br>Vendas<br>Assistência técnica  | Basileia           | Alfred Imhof A.G.<br>Jurastrasse 10<br>CH-4142 Münchenstein bei Basel                                                                  | Tel. +41 61 41717-17<br>Fax +41 61 41717-00<br>http://www.imhof-sew.ch<br>info@imhof-sew.ch            |
| Tailândia                                              |                    |                                                                                                    |                                                                                                    |
| Linha de<br>montagem<br>Vendas<br>Assistência técnica  | Chon Buri          | SEW-EURODRIVE (Thailand) Ltd.<br>Bangpakong Industrial Park 2<br>700/456, Moo.7, Tambol Donhuaroh<br>Muang District<br>Chon Buri 20000 | Tel. +66 38 454281<br>Fax +66 38 454288<br>sewthailand@sew-eurodrive.co.th                             |
| Tunísia                                                |                    |                                                                                                    |                                                                                                    |
| Vendas                                                 | Tunis              | T. M.S. Technic Marketing Service<br>7, rue Ibn El Heithem<br>Z.I. SMMT<br>2014 Mégrine Erriadh                                        | Tel. +216 1 4340-64 + 1 4320-29<br>Fax +216 1 4329-76                                                  |
| Turquia                                                |                    |                                                                                                    |                                                                                                    |
| Linhas de<br>montagem<br>Vendas<br>Assistência técnica | Istambul           | SEW-EURODRIVE<br>Hareket Sistemleri Sirketi<br>Bagdat Cad. Koruma Cikmazi No. 3<br>TR-81540 Maltepe ISTANBUL                           | Tel. +90 216 4419163 + 216 4419164<br>+ 216 3838014<br>Fax +90 216 3055867<br>sew@sew-eurodrive.com.tr |
| Venezuela                                              |                    |                                                                                                    |                                                                                                    |
| Linha de<br>montagem<br>Vendas<br>Assistência técnica  | Valencia           | SEW-EURODRIVE Venezuela S.A.<br>Av. Norte Sur No. 3, Galpon 84-319<br>Zona Industrial Municipal Norte<br>Valencia, Estado Carabobo     | Tel. +58 241 832-9804<br>Fax +58 241 838-6275<br>sewventas@cantv.net<br>sewfinanzas@cantv.net          |

|  |      |   |      |   |      |  |      |      | <br> |      |   |  |      |   |  | <br>          |   |  |
|--|------|---|------|---|------|--|------|------|------|------|---|--|------|---|--|---------------|---|--|
|  | <br> |   | <br> |   | <br> |  | <br> | <br> | <br> | <br> |   |  | <br> |   |  |               |   |  |
|  | <br> |   |      |   |      |  |      |      |      |      |   |  |      |   |  |               |   |  |
|  |      |   |      |   |      |  |      |      |      |      |   |  |      |   |  |               |   |  |
|  |      |   |      |   |      |  |      |      |      |      |   |  |      |   |  |               |   |  |
|  |      |   |      |   |      |  |      |      |      |      |   |  |      |   |  |               |   |  |
|  |      |   |      |   |      |  |      |      |      |      |   |  |      |   |  |               |   |  |
|  |      |   |      |   |      |  |      |      |      |      |   |  |      |   |  |               |   |  |
|  |      |   |      |   |      |  |      |      |      |      |   |  |      |   |  |               |   |  |
|  |      |   |      |   |      |  |      |      |      |      |   |  |      |   |  |               |   |  |
|  |      |   |      |   |      |  |      |      |      |      |   |  |      |   |  |               |   |  |
|  |      |   |      |   |      |  |      |      |      |      |   |  |      |   |  |               |   |  |
|  |      |   |      |   |      |  |      |      |      |      |   |  |      |   |  |               |   |  |
|  |      |   |      |   |      |  |      |      |      |      |   |  |      |   |  | -             |   |  |
|  |      |   |      |   |      |  |      |      |      |      |   |  |      |   |  |               |   |  |
|  |      |   |      |   |      |  |      |      |      |      |   |  | -    | - |  |               | + |  |
|  |      | - |      |   |      |  |      |      |      |      |   |  | -    |   |  |               | + |  |
|  |      | - |      |   |      |  |      |      |      |      |   |  | -    |   |  |               | + |  |
|  |      |   |      |   |      |  |      |      | <br> |      |   |  |      |   |  |               |   |  |
|  |      |   |      |   |      |  |      |      |      |      |   |  |      |   |  |               |   |  |
|  |      |   | <br> |   |      |  | <br> |      | <br> |      |   |  |      |   |  | <br>          | _ |  |
|  | <br> |   |      |   |      |  |      |      |      |      |   |  |      |   |  | <br>          |   |  |
|  |      |   |      |   |      |  |      |      |      |      |   |  |      |   |  |               |   |  |
|  |      |   |      |   |      |  |      |      |      |      |   |  |      |   |  |               |   |  |
|  | <br> |   | <br> |   |      |  | <br> | <br> |      | <br> |   |  |      |   |  |               |   |  |
|  |      |   |      |   |      |  |      |      |      |      |   |  |      |   |  |               |   |  |
|  |      |   |      |   |      |  |      |      |      |      |   |  |      |   |  |               |   |  |
|  |      |   |      |   |      |  |      |      |      |      |   |  |      |   |  |               |   |  |
|  |      |   |      |   |      |  | <br> | <br> |      | <br> |   |  |      |   |  |               |   |  |
|  |      |   |      |   |      |  |      |      |      |      |   |  |      |   |  |               |   |  |
|  |      |   |      |   |      |  |      |      |      |      |   |  |      |   |  |               |   |  |
|  |      |   |      |   |      |  |      |      |      |      |   |  |      |   |  |               |   |  |
|  |      |   |      |   |      |  |      |      |      |      |   |  |      |   |  |               |   |  |
|  |      |   |      |   |      |  |      |      |      |      |   |  |      |   |  |               |   |  |
|  |      |   |      |   |      |  |      |      |      |      |   |  |      |   |  |               |   |  |
|  |      |   |      |   |      |  |      |      |      |      |   |  |      |   |  |               |   |  |
|  |      |   |      |   |      |  |      |      |      |      |   |  |      |   |  |               | + |  |
|  |      |   |      |   |      |  |      |      |      |      |   |  |      |   |  |               |   |  |
|  |      |   |      |   |      |  |      |      |      |      |   |  |      |   |  |               | + |  |
|  |      |   | -    |   |      |  |      |      |      |      | - |  |      |   |  |               |   |  |
|  | -    |   |      | - |      |  |      |      |      |      |   |  |      |   |  | $\rightarrow$ | - |  |
|  |      |   |      |   |      |  |      |      |      |      |   |  | -    |   |  |               | + |  |
|  |      |   |      |   |      |  |      |      |      |      |   |  |      |   |  |               |   |  |

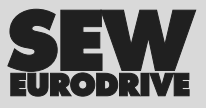

## O mundo em movimento ...

Com pessoas de pensamento veloz que constroem o futuro consigo. Com uma assistência após vendas disponível 24 horas sobre 24 e 365 dias por ano. Com sistemas de accionamento e comando que multiplicam automaticamente a sua capacidade de acção.

Com uma vasta experiência em todos os sectores da indústria de hoje. Com um alto nível de qualidade, cujo standard simplifica todas as operações do dia-a-dia. (p)

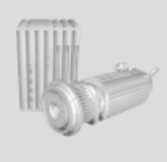

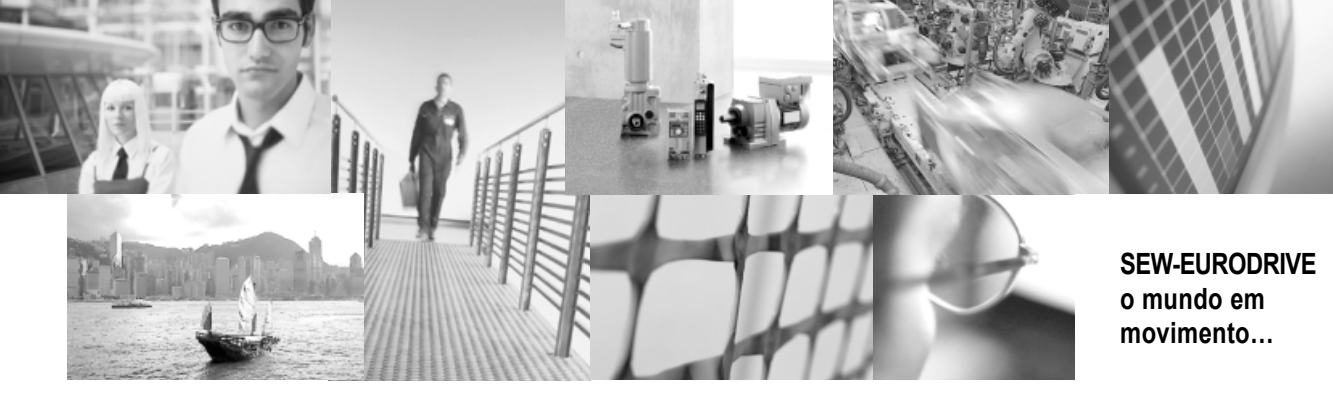

Com uma presença global para rápidas e apropriadas soluções. Com ideias inovadoras que criam hoje a solução para os problemas do futuro. Com acesso permanente à informação e dados, assim como o mais recente software via Internet.

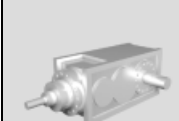

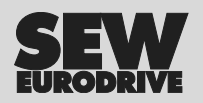

SEW-EURODRIVE GmbH & Co KG P.O. Box 3023 · D-76642 Bruchsal, Germany Phone +49 7251 75-0 · Fax +49 7251 75-1970 sew@sew-eurodrive.com

→ www.sew-eurodrive.com